## VMS Proマニュアル

#### VMS Proの概要

ビデオ管理ソフトウェア (VMS) は複数のセキュリティ監視デバイスを管理するために使用されますVMS Pro クライアントはNVR、ネットワークカメラで使用いたします

ソフトウェアの機能は次のとおりです

・パスワードのリセット

・複数ユーザーによる使用

・単一のデバイス複数のデバイスを一括で追加したり異なるプロトコルを持つデバイスの追加

・デバイスをリモートで設定

・複数のデバイスからリアルタイム、録画データの再生

・さまざまな種類のアラーム検出を設定

・電子マップを構成していつでもデバイスの位置を特定しデバイスを簡単に展開および管理

・ログの閲覧とエクスポート

・顔認識人物・車両認識をサポート

・多彩な録画データ検索

・人物および車両の検出境界侵入検出ライン横断検出クロスカウント群衆密度検出待ち行列の長さ検出などを サポートします

・ワンクリックでデバイス情報ファイルをインポートおよびエクスポートします

·ファイルの管理画像とビデオの個別表示

### 2. VMS Pro システム要件

オペレーティング システム: Windows 7Windows 10Windows 11macOS 11.6 以降

- CPU: Intel® Core™ i5-4590 @ 3.3GHz以上
- メモリ:4 GB以上
- グラフィックカード: NVIDIA GT 730 以上

#### 3. VMS Pro メインメニュー画面

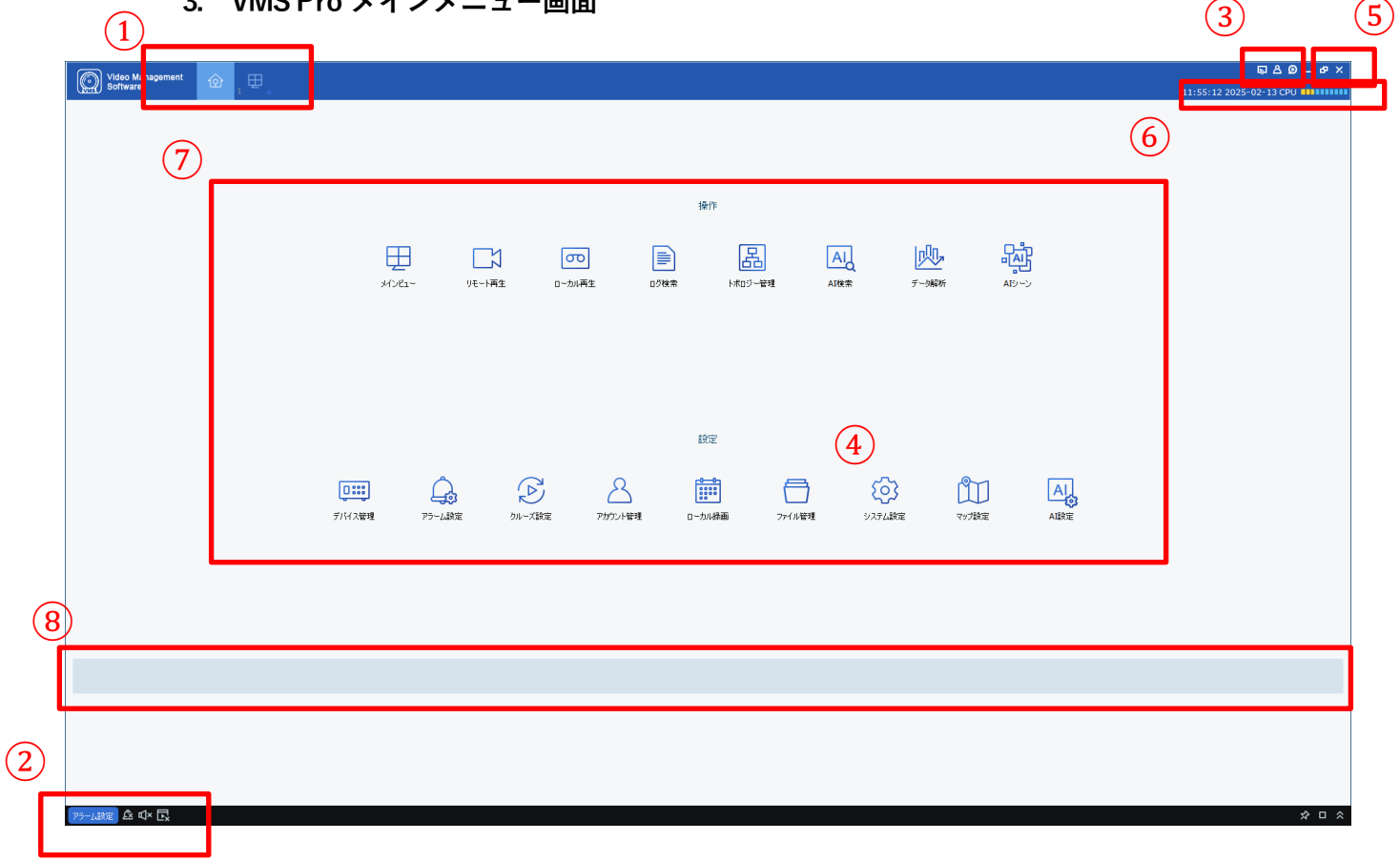

| NO | アイコン | 説明                                                              |
|----|------|-----------------------------------------------------------------|
| 1  | 機能タブ | VMS Pro で起動している機能のアイコンが表示されます。図ではホームと<br>リアルタイム映像のアイコンが表示されています |

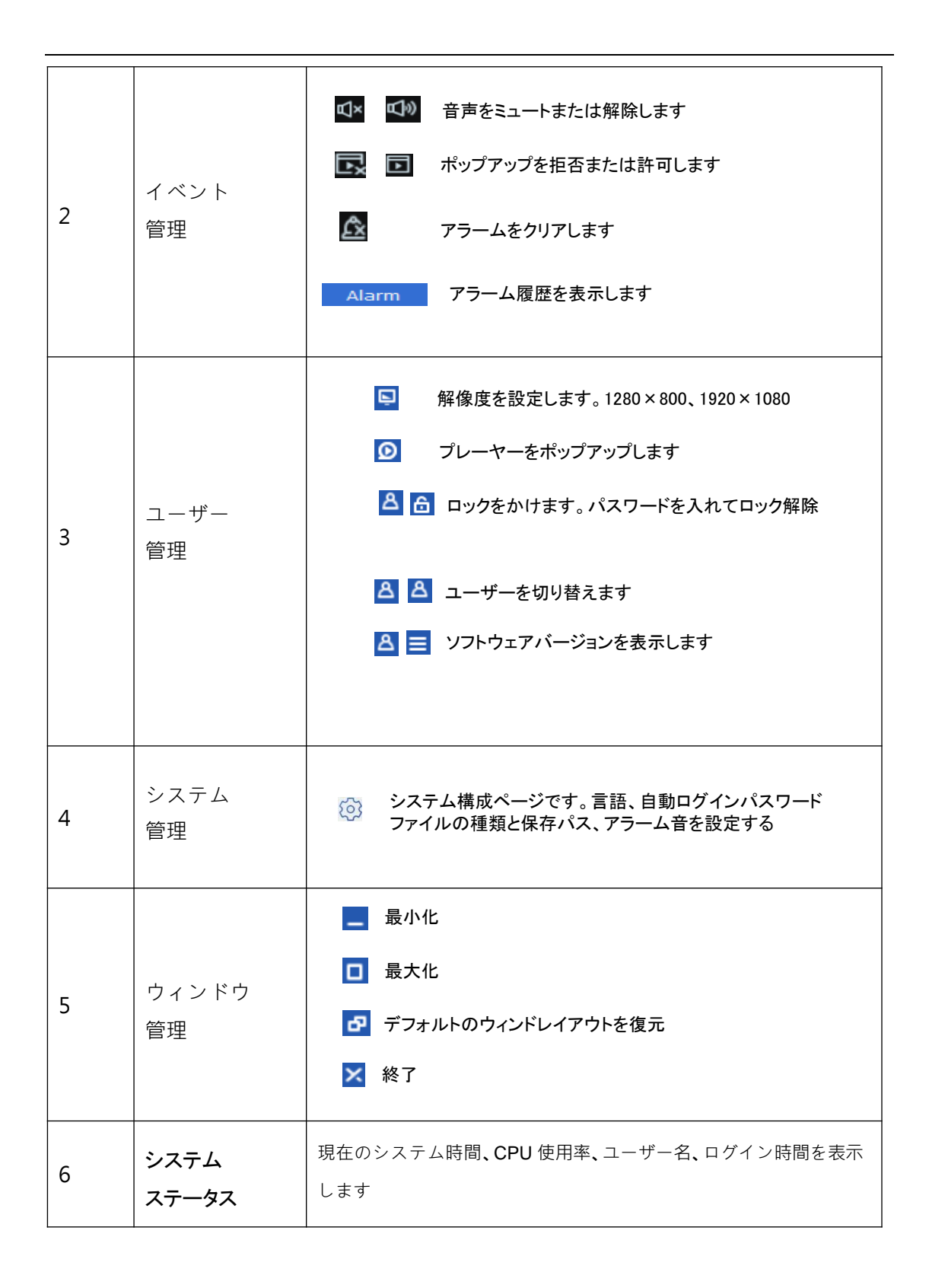

|   |      |                                        |                   | AI<br>AI検索  |
|---|------|----------------------------------------|-------------------|-------------|
|   |      |                                        | AI検索<br>商わ↓問を検索□・ | てドを         |
|   |      | <b>⊞</b>                               | 関連する条件を指          |             |
|   |      |                                        | 一致するすべての          | 顔を検索しま      |
|   |      |                                        | す                 |             |
|   |      |                                        |                   | 顺           |
|   |      | ラを接続してビデオをリアル                          | データ解析             | データ解释析      |
|   |      | タイムで表示しますビデオを                          | AI検知したデータ         | をグラフや       |
|   |      | 表示するとビデオをローカル                          | 表で表示します           |             |
|   |      | で録画したり画像をキャプチ                          | デバイス管理            | デバイス管理      |
|   |      | ャしたり音声インターコムデ                          | デバイスファイルタ         | "削除」。       |
|   |      | ジタルズームクルーズビュー                          | デバイスを管理し          | ます。設        |
|   |      | を使用したりできます                             | 定をリモートで行し         | います         |
|   |      |                                        | アラーム設定            |             |
|   |      |                                        | アラーム設定・ラ          | デバイスのア      |
| 7 | ▲能── | リモート冉生: 日付を選択してビ                       | ラーム タイプ (モー       | -ション」 ビデ    |
| , |      | デオや画像をリモートで表示                          | オロス)を設定しま         | ·           |
|   |      | し切り取ってローカル ストレ                         |                   | 2           |
|   |      | ージにダウンロードします                           |                   |             |
|   |      | ு                                      | クルース設定            | ルーズ設定       |
|   |      |                                        | クルース設定:クル         | <i>/</i> ーズ |
|   |      | 録音を保存したりクライアントから<br>  <b>エクスポートします</b> | チャンネルを設定          | •           |
|   |      |                                        | デバイス              |             |
|   |      |                                        | アカウント管理           | アカウント管理     |
|   |      |                                        | アカウントの追加ま         | きたはユーザー     |
|   |      |                                        | の削除しユーザー          | を変更する       |
|   |      |                                        | 権限                |             |
|   |      |                                        |                   | 0-0         |
|   |      | トポロジー管理                                | ローカルレコード          | 口一力儿绿画      |
|   |      | カメラとNVRの配線図をプロットしま                     | ファイルの保存パス         | スを指定し       |
|   |      | す                                      | 記録プランを設定          | します         |
|   |      |                                        |                   |             |
|   |      | AIシーン<br>AIシーン:数を数える                   |                   |             |
|   |      |                                        |                   |             |

|   |        | チャンネルやグループに出入<br>りする人数を記録しその数が<br>制限に達するとアラームを発<br>します<br>- データ分析<br>データ分析:顔人間車<br>両クロスカウントヒートマッ<br>プ出席状況のデータの分析を<br>実施します | ファイル管理<br>録音を管理し手動で記録された<br>画像<br>Eマップ設定<br>マップ上にカメラを表示して<br>モニタリング可能です<br>AI設定<br>デバイスの顔ライブラリを<br>設定します |
|---|--------|----------------------------------------------------------------------------------------------------|----------------------------------------------------------------------------------------------------|
| 8 | 機能のヒント | 機能タブの上にカーソルを置く<br>リアルタイムで表示されます                                                                                            | とその領域に機能の説明が                                                                                             |

# 登録とログイン

### 2.1 管理者アカウントの作成

VMS Pro への最初のログイン時にシステムの指示に従って管理者パスワードとセキュリティ の質問を設定しますパスワードはシステムにログインするために使用されセキュリティの質 問は質問に答えることでパスワードをリセットするために使用されます

| ル | クリック<br>VMS Pro   | <b>初期化</b> 画面が表示されます                |
|---|-------------------|-------------------------------------|
|   |                   | Initialization 🗙                    |
|   | O                 | 2.Password Protection               |
|   | i Please set adr  | nin password at first installation. |
|   | Password          | •••••                               |
|   | Password Strength |                                     |
|   | Confirm Password  | ••••••                              |
|   |                   | Auto Login After Registration       |
|   |                   |                                     |
|   |                   | Next                                |

**ステップ1:** ダブルクリック

管理者パスワードを設定します。項目については次の表で説明します

| 項目         | 説明                                                                                        |
|------------|-------------------------------------------------------------------------------------------|
| パスワード      | 8~32文字、使用できる文字は大文字、小文<br>字、数字、特殊文字です                                                      |
| パスワードの強度   | パスワードが複雑でないか、安全でないこと<br>を示し、緑はパスワードが複雑で安全である<br>ことを示します。パスワードの強度に応じて<br>安全なパスワードを設定してください |
| パスワードを認証する | 確認用のパスワードを入力してくだい                                                                         |
| 登録後の自動ログイン | 選択するとソフトウェアを立ち上げた際に自動でロ<br>グインします                                                         |

**ステップ2:**パスワードを設定した後

**ステップ3:**質問を選択し回答を入力してくださいパスワードを忘れた場合は、秘密の質問に答えることでパスワードをリセットできます

ステップ4:次に設定を保存します

| Initialization                        |                                 |  |  |  |  |  |  |  |
|---------------------------------------|---------------------------------|--|--|--|--|--|--|--|
| 1.Password Setting                    | 2.Password Protection           |  |  |  |  |  |  |  |
| <ul> <li>Please set securi</li> </ul> | ty questions.                   |  |  |  |  |  |  |  |
| Question 1                            | What is your nickname?          |  |  |  |  |  |  |  |
| Answer                                | milk                            |  |  |  |  |  |  |  |
| Question 2                            | When is your father's birthday? |  |  |  |  |  |  |  |
| Answer                                | 0518                            |  |  |  |  |  |  |  |
|                                       |                                 |  |  |  |  |  |  |  |
|                                       | Finish                          |  |  |  |  |  |  |  |

## 2.2 VMS Proへのログイン

(1) デバイスの初期化後アカウントとパスワードを入力して VMS Pro にログインします

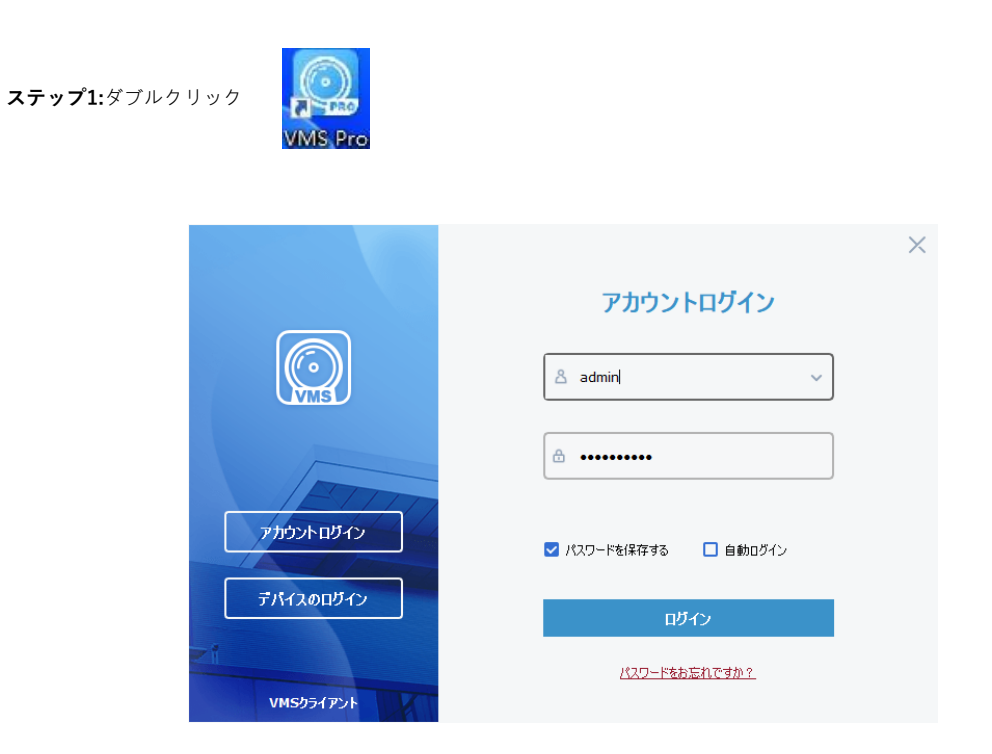

ステップ2:パラメータを設定しますパラメータについては次の表で説明します

| ▲ b-ザ-名 ~           |                                                                                      |
|---------------------|--------------------------------------------------------------------------------------|
|                     | ユーザー名とパスワードを入力してください                                                                 |
| パスワードを <b>保存</b> する | 選択すると再度ログインしたときにシス<br>テムがパスワードを記憶します                                                 |
| 自動ログイン              | 選択するとパスワードが記憶されシステム<br>にログインします                                                      |
| パスワードをお忘れですか?       | パスワードを忘れた場合は質問に答える<br>ことでパスワードをリセットできます詳細<br>についてはセクション 2.3「パスワードのリ<br>セット」を参照してください |

**ステップ3:**クリック**ログイン** 

インターフェイスが表示されます

| Video Management<br>Software | ŵ | ,⊕, |            |  |                           |                            |                |       |                                                |                           |                                                                                 |              |                                                                                 |                    |                                         |       |  | 14:46:53 20 | <b>Б В</b>  | © – d° )<br>>∪ <mark></mark> | ۲. |
|------------------------------|---|-----|------------|--|---------------------------|----------------------------|----------------|-------|------------------------------------------------|---------------------------|---------------------------------------------------------------------------------|--------------|---------------------------------------------------------------------------------|--------------------|-----------------------------------------|-------|--|-------------|-------------|------------------------------|----|
|                              |   |     | 01<br>7947 |  | レビー<br>月日一日<br>西立<br>フルーン | <b>のつ</b><br>ローカル再引<br>(研究 | E<br>PhotoPage | D298# | 後作<br>() () () () () () () () () () () () () ( | <b>戸</b><br>本3クーを残<br>名27 | ()<br>()<br>()<br>()<br>()<br>()<br>()<br>()<br>()<br>()<br>()<br>()<br>()<br>( | All<br>Allet | ()<br>()<br>()<br>()<br>()<br>()<br>()<br>()<br>()<br>()<br>()<br>()<br>()<br>( | <u>↓</u><br>7-3607 | (1) (1) (1) (1) (1) (1) (1) (1) (1) (1) | AU->> |  | 14:46:53 2  | 25-02-13 00 |                              |    |
|                              |   |     |            |  |                           |                            |                |       |                                                |                           |                                                                                 |              |                                                                                 |                    |                                         |       |  |             |             |                              |    |
|                              |   |     |            |  |                           |                            |                |       |                                                |                           |                                                                                 |              |                                                                                 |                    |                                         |       |  |             |             |                              | I  |
|                              |   |     |            |  |                           |                            |                |       |                                                |                           |                                                                                 |              |                                                                                 |                    |                                         |       |  |             |             |                              |    |

(2) デバイス ログインを通じて VMS Pro にログインします

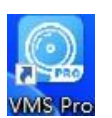

**ステップ1:**ダブルクリック

**ステップ2:**ログイン画面が表示されたら**デバイスログイン**左側に表示されます次の図に 示すようにデバイスのログイン画面が表示されます

|                  | ×                  |
|------------------|--------------------|
|                  | テバイスのログイン          |
|                  | ■ デバスIP / ID       |
|                  | HTTPポート            |
| די ליניעל איניעל | <b>&amp;</b> ユーザー名 |
| デポイスのロガイン        |                    |
| 3711304212       | □ パスリードを採存する       |
| ZI               |                    |
| VMSクライアント        |                    |

ステップ3:パラメータを設定しますパラメータについては次の表で説明します

| パラメータ             | 説明                                   |
|-------------------|--------------------------------------|
| デバイスIP / ID     ✓ | デバイスの <b>IP/ID</b> を入力します            |
| ■ HTTPポート         | ポート番号を入力してください                       |
| 名 ユーザー名           |                                      |
| 🗄 パスワード 🗸 🗸       | ユーザー名とバスワードを入力してください                 |
| □ パスワードを保存する      | 選択すると再度ログインしたときにシステ<br>ムがパスワードを記憶します |

**ステップ4:**クリック**ログイン**次の図に示すようにシステムインターフェイスが表示されます

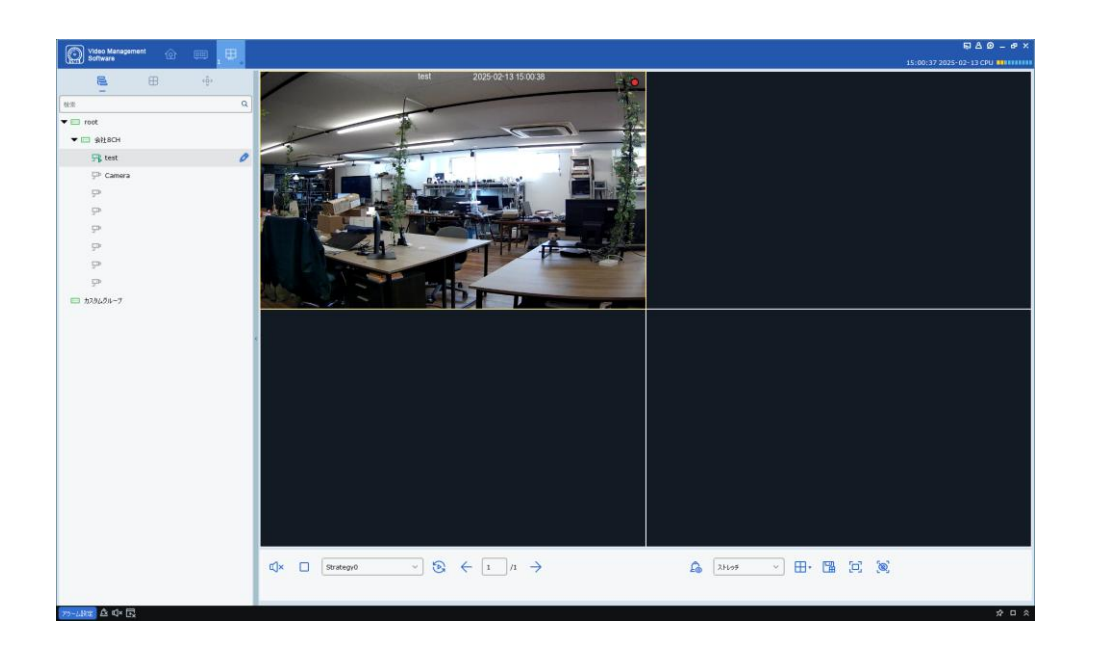

注記:デバイス ログインの詳細については3.1「デバイス ログイン」を参照してください

## 2.3 パスワードのリセット

パスワードを忘れた場合は質問に答えることでパスワードをリセットできます

| <b>ステップ1:</b> ダブ  | ルクリック <b>(</b> ) | ー<br>ログイン画<br>ro | 画面に移動します         | ŧ     |       |
|-------------------|------------------|------------------|------------------|-------|-------|
| <b>ステップ2:</b> クリッ | ク パスワードをお忘れ      | <u>いですか?</u> パスワ | )ードのセキ <u></u> = | ュリティ質 | 問の画面は |
| 次の図のよ             | うに表示されま          | ्र               |                  |       |       |
|                   |                  |                  |                  |       |       |
| <b>(</b> )        |                  | パスワー             | - ሾወሀ セット        |       | ×     |
|                   | (i) t*:          | リティ質問に答えてください    |                  |       |       |
|                   | 質問 1             | あなたのニックネームは何です   | まか ?             |       |       |
|                   | 回答               |                  |                  |       |       |
|                   |                  |                  |                  |       |       |
|                   | 質問 2             | お父さんの誕生日はいつです    | \$\$\$\$ ?       |       |       |
|                   | 回答               |                  |                  |       |       |
|                   |                  |                  | **               |       | 次     |

**ステップ3:**質問に答えてクリック次の図に示すようにパスワード リセット画面が表示されます

| 0   |                    | Password Reset | ×      |
|-----|--------------------|----------------|--------|
| G   | ) Please reset adm | in password.   |        |
| Pas | ssword             | •••••          | ]      |
| Pas | ssword Strength    |                |        |
| Col | nfirm Password     | ••••••         | ]      |
|     |                    |                |        |
|     |                    | (              | Finish |

**ステップ4:**パスワードを設定しますパラメータについては次の表で説明します

| 項目         | 説明                                          |
|------------|---------------------------------------------|
| パスワード      | スペースなしで 8 ~ 32 文字、使用できる文字:は大文字小文字数字特殊<br>文字 |
|            | パスワードのセキュリティ赤はパスワードが安全でないことを示します            |
|            | 緑はパスワードが安全であることを示します                        |
| パスワードを認証する | 確認用のパスワードを入力してください                          |

**ステップ5:**設定を保存します

# デバイスログイン

3.1デバイスログイン

**ステップ1:**ダブルクリック

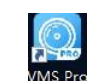

ステップ2:ログイン画面が表示されたらデバイスログイン左側にデバイスのログイン画面が表示されます

ステップ3:パラメータを設定しますパラメータについては次の表で説明します

ステップ4:クリックログイン次のページに移動します

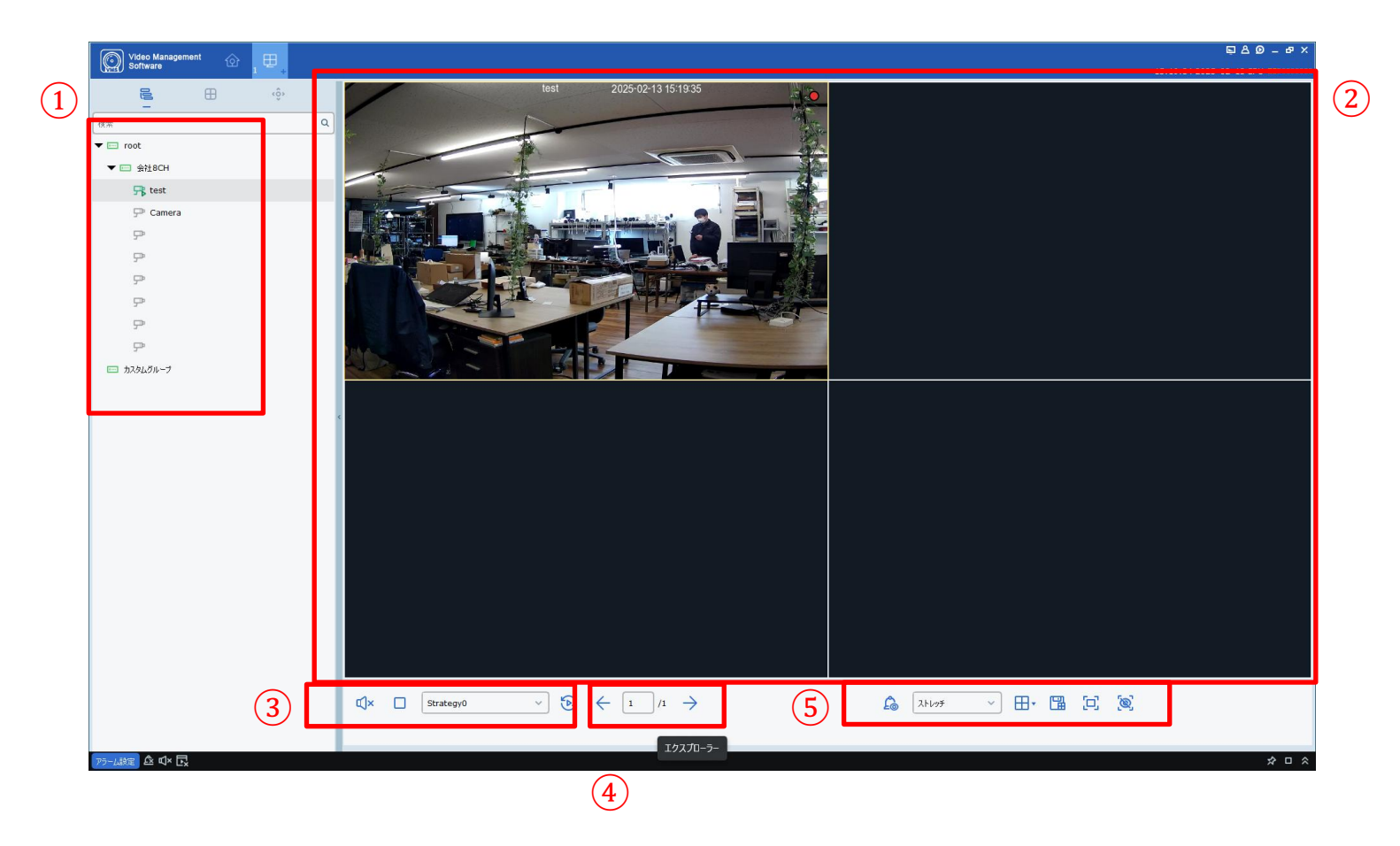

| NO | 項目                       | 説明                                          |
|----|--------------------------|---------------------------------------------|
| 1  | デバイス                     | 現在、登録されているデバイスが全て表示されます                     |
| 2  | プレビュー                    | オンラインのデバイスの映像プレビューを表示します                    |
| 3  | <sup>コントロール</sup><br>エリア | すべてのウィンドウの再生と停止を制御します                       |
| 4  | ページ<br>スイッチ<br>エリア       | プレビューページが複数ある場合はページを切り替えます                  |
| 5  | 回面<br>エリア                | ウィンドウの数全画面モード手動アラームスイッチアラーム表示ス<br>イッチを設定します |
| 6  | <sup>ストリーム</sup><br>エリア  | プレイするSteamを選択してください                         |
| 7  | スイッチ<br>エリア              | デバイス ツリーと PTZ コントロールを切り替えます                 |

## 3.2リモート録画再生

**ステップ1:**機能タブで**リモート再生**次の図に示すようにリモート録画再生ページに移動しま す

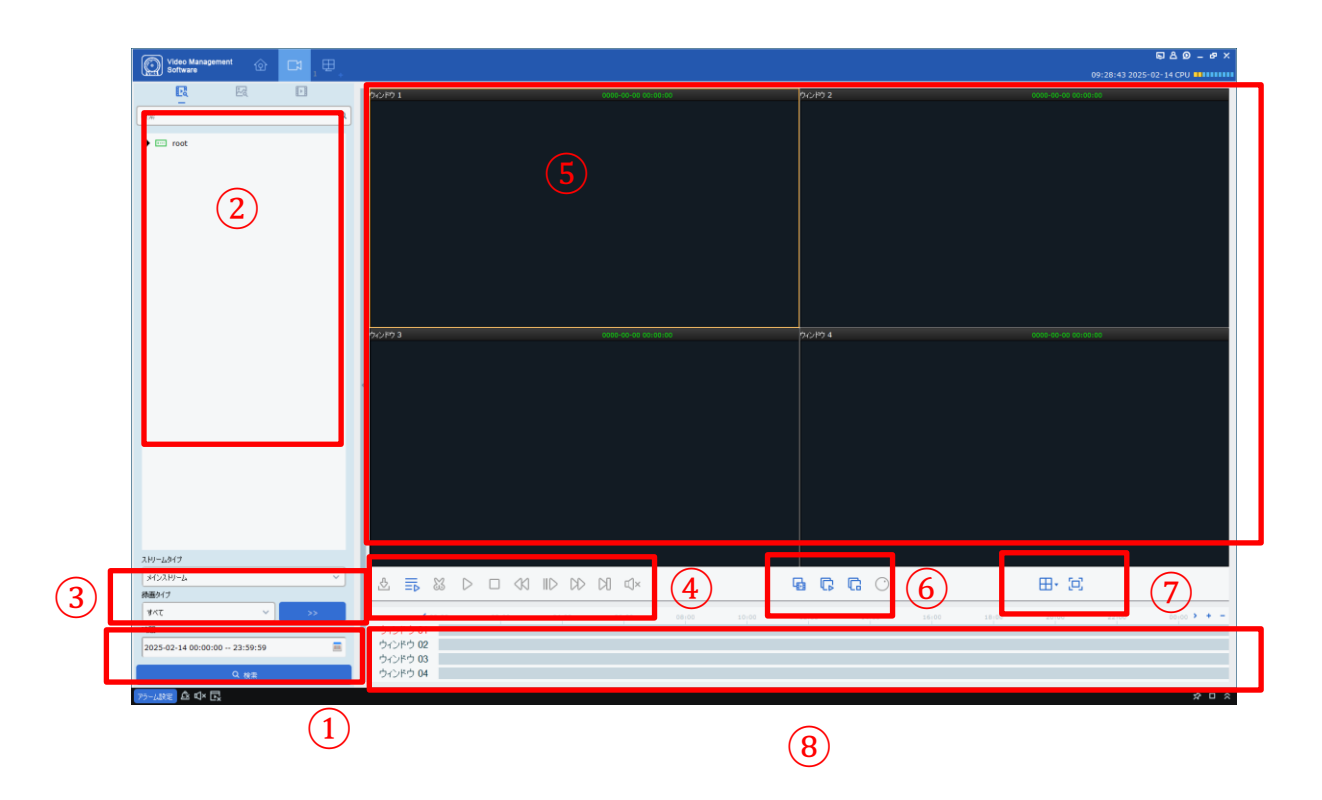

| NO | 項目          | 説明                                                                                                    |  |  |
|----|-------------|----------------------------------------------------------------------------------------------------|--|--|
| 1  | 時間          | 検索する期間を選択します                                                                                                    |  |  |
| 2  | チャネル        | 再生するチャンネルを選択します                                                                                                    |  |  |
| 3  | 検索範囲        | 検索する録画タイプとストリームタイプを選択しま<br>す<br><mark>Q Search</mark>                                                                                                    |  |  |
| 4  | 再生コントロールエリア | <ul> <li>         複数のチャンネルを同期して再生します      </li> <li>         録画データを再生します         </li> <li>         再生を一時停止します         </li> <li>         再生を停止します         </li> <li>         存止映像をコマ送りします         </li> <li>         録画データをダウンロードします         </li> <li>         和生速度を変更します         </li> <li>         Tx 再生速度を変更します         </li> <li>         Tom         </li> <li>         Tom         </li> <li>         Tom         </li> </ul> |  |  |

|   |           | 様々な<br>映像0 | ↓方法でライブ映像を表示し、ウィンドウ分割します<br>Dキャプチャ、録画、デジタルズームを使用できます |
|---|-----------|------------|------------------------------------------------------|
| 5 |           | ſ          | 画像をキャプチャーします                                         |
|   |           | 8          | 録画を開始します                                             |
|   | 録画再生      | Ð          | デジタルズームします                                           |
|   |           | Þ          | 録画が有効になっているデバイスウィンドウを<br>表示します                       |
|   |           |            |                                                      |
|   |           | G          | 複数のチャンネルの録画を同期して再生します                                |
|   | ビデオコントロール | G          | すべてのチャンネルの録画再生を停止します                                 |
| 6 |           | $\odot$    | 魚眼カメラモードを使用します                                       |
|   |           | æ          | インテリジェント検索を使用します                                     |
| 7 | ビデオウィンドウと | <b>⊞</b> • | 画面表示モードを選択します                                        |
|   | 表示モード     | [0]        | 全画面表示します                                             |
| 8 | タイムバー     | 録画る        | されている時間をタイムバーで表示します                                  |

### 3.3 デバイス記録のダウンロード

**ステップ1:**録画再生中のウィンドウ画面でダウンロードアイコンをクリックします 📩

| (i)            |                        | 録画ファ                   | イルのダウンロード |          |         | × |
|----------------|------------------------|------------------------|-----------|----------|---------|---|
|                |                        | test                   |           |          |         |   |
| ■インデックス        | 開始時間                   | 終了時間                   |           | 状態       | ビデオ保存パス |   |
| <b>1</b>       | 2025-02-14<br>00:00:00 | 2025-02-14<br>01:41:39 | 948.03M   | ダウンロードなし |         |   |
| 2              | 2025-02-14<br>01:41:39 | 2025-02-14<br>03:30:38 | 1015.90M  | ダウンロードなし |         |   |
| 3              | 2025-02-14<br>03:30:38 | 2025-02-14<br>05:19:38 | 1015.86M  | ダウンロードなし |         |   |
| 4              | 2025-02-14<br>05:19:38 | 2025-02-14<br>06:49:22 | 1015.82M  | ダウンロードなし |         |   |
| 5              | 2025-02-14<br>06:49:22 | 2025-02-14<br>07:34:25 | 1015.69M  | ダウンロードなし |         |   |
| 6              | 2025-02-14<br>07:34:25 | 2025-02-14<br>08:19:27 | 1015.59M  | ダウンロードなし |         |   |
| 7              | 2025-02-14<br>08:19:27 | 2025-02-14<br>09:04:30 | 1015.74M  | ダウンロードなし |         |   |
| 8              | 2025-02-14<br>09:04:30 | 2025-02-14<br>09:49:32 | 1015.87M  | ダウンロードなし |         |   |
| 9              | 2025-02-14             | 2025-02-14             | 1015.78M  | ダウンロードなし |         | • |
| サイズ選択:         | OM                     |                        |           |          |         |   |
| HDD空き容量:       | 742G                   |                        |           |          |         |   |
| Dowload direct | tory: C:/Users/r       | nsk-n/VMS Pro/v        | ideo      |          |         |   |
|                |                        |                        |           | -<br>ØD  | ンロード 停止 |   |

ステップ2:ダウンロードする録画を選択し保存先を指定します

**ステップ3:**ダウンロードをクリックします

### 3.4 リモート設定

以下のページではデバイスのパラメータをリモートで設定できます

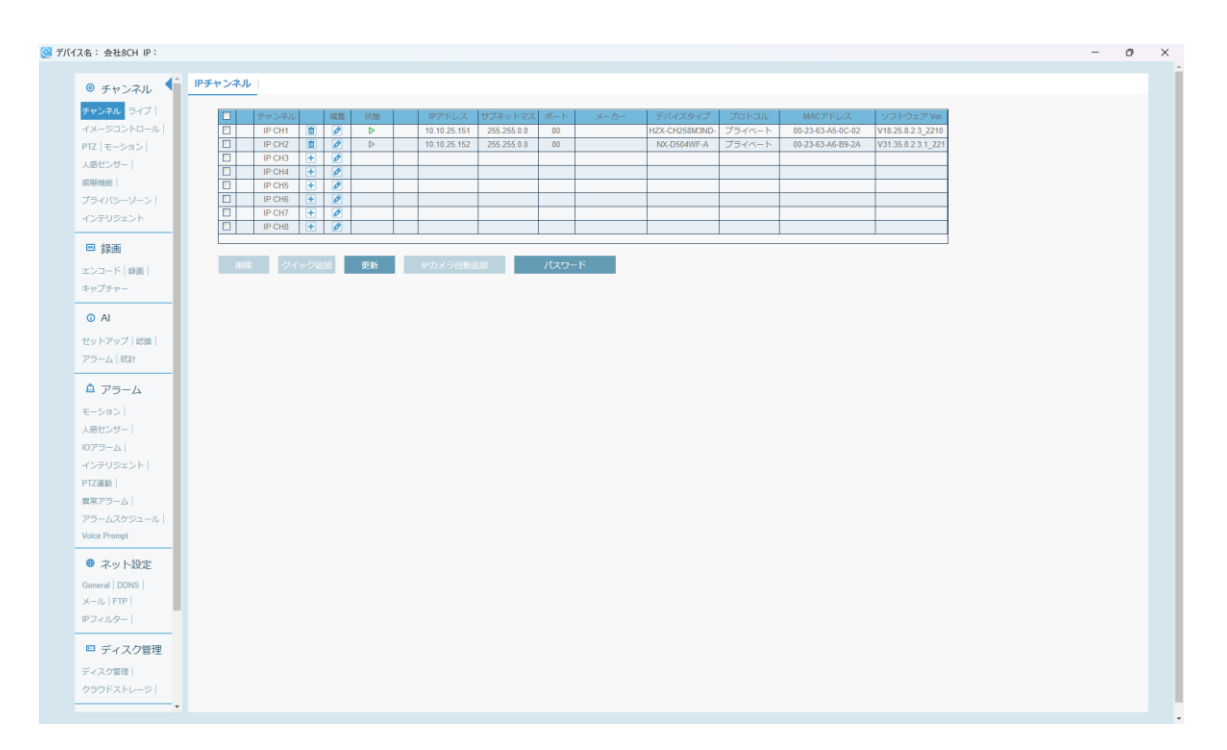

### 3.5 システム構成

機能タブで**システム構成**システム構成ページに移動します詳細な操作については第19章「シ ステム構成」を参照してください

## デバイス管理

VMS Pro では自動検索、単一デバイス追加によってIPカメラ及びNVRをデバイス管理可能です。登録 したデバイスはリモートで設定の変更が可能です

### 4.1 デバイスの追加

VMS Pro はデバイスを追加する複数の方法をサポートしています追加するデバイスの数ネットワーク セグメントその他の要因に応じて適切な方法を選択してください

1. デバイスを一括して追加する必要がありデバイスが同じネットワーク セグメント内にある場合、 またはそれ以外の場合でも自動検索によってIPカメラの一覧を表示します

**ステップ1:**デバイスページで ジンメニューへ移動しますホームページで デバイス管理の設定領域で次の図に示すようにデバイス管理ページが表示されます

| C      |          | Management |       |         |         |                   |     |             |         |    | 580_0×                  |
|--------|----------|------------|-------|---------|---------|-------------------|-----|-------------|---------|----|-------------------------|
| Care I | in court |            | 1 - + |         |         |                   |     |             |         |    | 10:43:56 2025-02-17 CPU |
| _      | 44       | C07/112    | 自動技士  | グルーピング  | か       | スタムヴループ           |     |             |         |    |                         |
| _      |          | ^          |       |         |         |                   |     |             |         |    |                         |
|        | 番号       | デバイス名      | IP    | デバイスタイプ | 701-316 | パージョン             | 102 | <i>4</i> −⊁ | チャンネル番号 | ID | HD .                    |
|        | 1        | THIOCH     |       | INVE    | 7247-1  | ¥8.2.3.2°20230114 | -   | 9000        | 0       |    | <i>v</i> = u            |
|        |          |            |       |         |         |                   |     |             |         |    |                         |
|        |          |            |       |         |         |                   |     |             |         |    |                         |
|        |          |            |       |         |         |                   |     |             |         |    |                         |
|        |          |            |       |         |         |                   |     |             |         |    |                         |
|        |          |            |       |         |         |                   |     |             |         |    |                         |
|        |          |            |       |         |         |                   |     |             |         |    |                         |
|        |          |            |       |         |         |                   |     |             |         |    |                         |
|        |          |            |       |         |         |                   |     |             |         |    |                         |
|        |          |            |       |         |         |                   |     |             |         |    |                         |
|        |          |            |       |         |         |                   |     |             |         |    |                         |
|        |          |            |       |         |         |                   |     |             |         |    |                         |
|        |          |            |       |         |         |                   |     |             |         |    |                         |
|        |          |            |       |         |         |                   |     |             |         |    |                         |
|        |          |            |       |         |         |                   |     |             |         |    |                         |
|        |          |            |       |         |         |                   |     |             |         |    |                         |
|        |          |            |       |         |         |                   |     |             |         |    |                         |
|        |          |            |       |         |         |                   |     |             |         |    |                         |
|        |          |            |       |         |         |                   |     |             |         |    |                         |
|        |          |            |       |         |         |                   |     |             |         |    |                         |
|        |          |            |       |         |         |                   |     |             |         |    |                         |
|        |          |            |       |         |         |                   |     |             |         |    |                         |
|        |          |            |       |         |         |                   |     |             |         |    |                         |
|        |          |            |       |         |         |                   |     |             |         |    |                         |
| 75-    | LAR I    | 3 4× ⊡     |       |         |         |                   |     |             |         |    | ☆□☆                     |

ステップ2:自動検索デバイス管理ページで自動検索ページは次の図のように表示されます

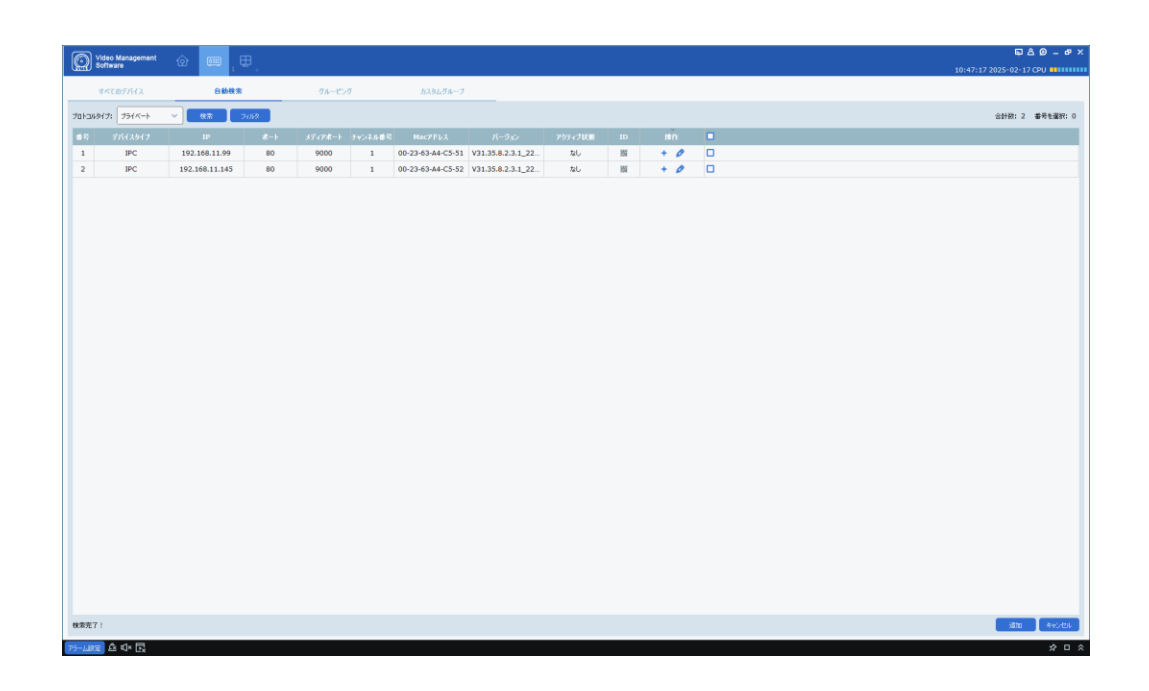

**ステップ3:**追加したいデバイスを選択しクリックします 🕂 または1つまたは

より複数のデバイスをクリックして右下の追加ボタンをクリックすると下図のダイアログBOXが 表示されます

| <b>(</b> ) | デバイス追加 | ×  |
|------------|--------|----|
| ユーザー       |        |    |
| パスワード      |        |    |
|            |        | 追加 |

**ステップ4:**ログインしたデバイスのユーザー名とパスワードを入力し追加をクリックします

追加されたデバイスは**すべてのデバイスタブに表示されます** 

※追加されたデバイスはデフォルトでポート 80 経由でログインされます

| ) :::: | eo Managerseri<br>Iwan | @             |        |        |                     |     |      |         |   | 10:50:19:2025-02-11 | 80 - 6 |
|--------|------------------------|---------------|--------|--------|---------------------|-----|------|---------|---|---------------------|--------|
| 44     | COFIFA                 | 0.000         | 74-0-7 |        | 331.96~7            |     |      |         |   |                     |        |
|        |                        |               |        |        |                     |     |      |         |   | 80                  | 0      |
|        | THERE                  |               | 160310 | 20134  | パークルン               | LC. |      | 7424480 |   | 18.0                |        |
| 1      | HEX-<br>CH281MBCK      | 292.169.11.99 | PC D   | 25(<-) | ¥21.35.8.2.3.1_2211 |     | 80   | 1       |   | 000                 |        |
| 2      | 101101                 |               | MAR    | 25(<+) | V8.2.3.2-20230114   |     | 9000 | 4       | 8 | 0 0 0               |        |
|        |                        |               |        |        |                     |     |      |         |   |                     |        |
|        |                        |               |        |        |                     |     |      |         |   | <b>A</b> 7142       | 12-6   |

このページでサポートされている操作を次の表に示します

| アイコン | 説明                                                                                                    |
|------|----------------------------------------------------------------------------------------------------|
| 0    | デバイスの情報を修正します。ログインタイプ、IOア<br>ドレス、ユーザー名、パスワードを編集します。修正<br>アイコンをクリックすると修正されます                                                |
| ٥    | デバイスリモート設定画面が立ち上がります。エ<br>ンコード情報、イベント設定AI、ネットワーク設定<br>を修正可能です                                                              |
| 面    | 登録されたデバイスを削除します                                                                                                    |
|      | 緑: デバイスは正しく接続されています<br>赤: 有効化されていません。初期パスワードを変<br>更する必要があります<br>黄色: ログイン情報が間違っているか、アカウントロッ<br>クされています<br>グレー: デバイスに接続できません |
| C C  | デバイス情報をエクスポートまたはインポートし<br>ます                                                                                               |

**注記:**デバイスを追加したらデバイスリストに移動してデバイスがオンラインかどうか を確認します

2. デバイスを手動で追加します

単一のデバイスを追加しデバイスの IP アドレスまたはドメイン名がわかっている場合はデバ イスを手動で追加することをお勧めします

**ステップ1:**上のデバイス管理ページをクリック **デバイスを追加**ウィンドウが表示され 次の図に示すように:

| <b>i</b> | デバイス追加  | × |
|----------|---------|---|
|          |         |   |
| デバイス名:   |         | J |
| ログインタイプ: | IP ~    | ] |
| IP:      |         | ] |
| לעבאםל:  | ブライベート  | ] |
| Httpポート: |         | ] |
| ユーザー名:   |         | ] |
| パスワード:   | ~ ~     | ] |
|          | 追加キャンセル |   |

#### **ステップ2:**パラメータを設定しますパラメータについては次の表で説明します

| パラメータ   | 説明                                                                           |
|---------|------------------------------------------------------------------------------|
| デバイス名   | 任意の名前を設定します                                                                  |
|         |                                                                              |
| ログインタイプ | デバイスを追加する方法 <b>を選択</b><br>・IP/ドメイン: デバイスの IP アドレスまたはドメイン<br>名を使用してデバイスを追加します |
|         | ・P2PID:デバイスを追加する                                                             |
|         | デバイスのシリアル番号 <b>で追加します</b>                                                    |
| IP/ID   | IP アドレスまたはドメイン名を使用してデバイス<br>を追加する場合はこのパラメータを設定しますデ<br>バイスの IP アドレスまたはドメイン名   |
|         | P2P経由でデバイスを追加することを選択した場合                                                     |
|         | はこの項目を設定しますデバイスのシリアル番号を                                                      |
|         | 人力してくたさい                                                                     |
| プロトコル   | プライベート プロトコルまたはその <b>他</b> のプロ                                               |
|         | トコルを選択します                                                                    |
|         | Web ポートまたはメディア ポートを入力します                                                     |
|         | Web ポートを使用してログインするとAI 構成や AIシ                                                |
|         | ーンなどより多くの機能 <b>を設定可能です</b>                                                   |
| ユーザー名   | デバイスにログインするためのユーザー名                                                          |
| パスワード   | デバイスにログインするためのパスワード                                                          |

**ステップ3:**クリック追加デバイスを追加します

注記:追加をキャンセルするにはキャンセルをクリックするか×ボタンでウィンドウを閉じます

3. 設定ファイルをインポートしてデバイスを追加します

**ステップ1:**上の**デバイス** ージで をクリックします

ダイアログボックスが表示されます

ステップ2:ローカルに保存されているデバイスの .xml ファイルを選択します

ステップ3:開けるデバイスをインポートします

※デバイスが追加されデバイス構成ファイルがローカル ストレージにエクスポートされた場合はこの方法を使用します

#### 4.2 デバイス情報の変更

#### デバイス情報の変更が可能です

注記:このセクションではデバイス情報を変更する方法について説明します

ステップ1:上のデバイス管理ページをクリック

| <b>(</b> ) | デバイス修正           | × |
|------------|------------------|---|
| デバイス名:     | [                |   |
| ログインタイプ:   | IP v             |   |
| IP:        | 192.168.11.99    |   |
| לם אבא שלי | プライベート 🗸         |   |
| Port Type: |                  |   |
| Httpポート:   | 80               |   |
| ユーザー名:     | admin            |   |
| パスワード:     | •••••            |   |
| ログイン状態:    | デバイスのログインに成功しました |   |
|            | 修正 キャンセル         |   |

ステップ3:クリック修正す変更を保存します

### 4.3 ネットワークセグメントによるデバイスの検索

ネットワークセグメントを設定するとネットワークセグメント内のすべてのデバイスを検索できます ステップ1:上のデバイス管理ページをクリック自動検索自動検索ページが表示されます

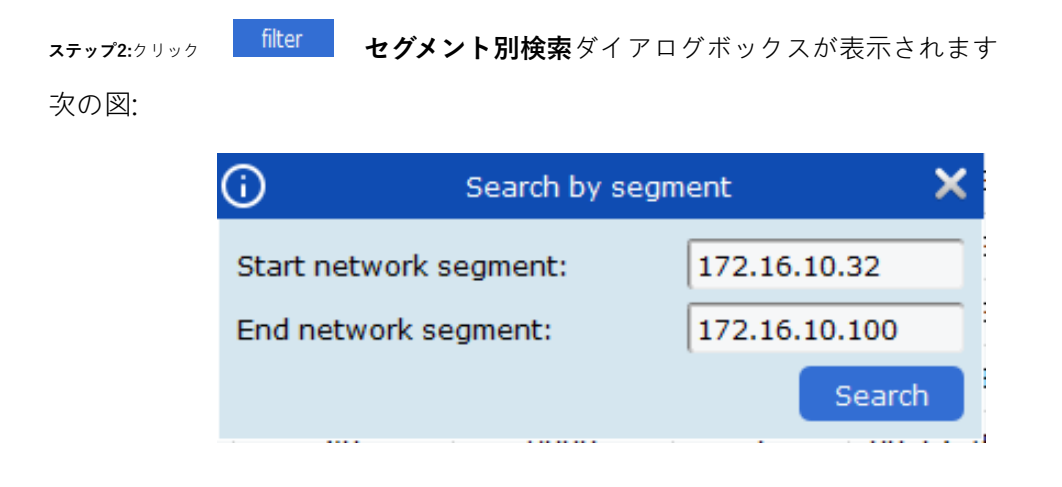

**ステップ3:**必要に応じてネットワークセグメントを入力しクリックします検索検索結果は次の図のようになります

| $\bigcirc$ | Video Management<br>Software | ŵ    | 0:::      | Ð      |            |            |                   |                   |            |           | ē 8                 | - 🗆 X                          |
|------------|------------------------------|------|-----------|--------|------------|------------|-------------------|-------------------|------------|-----------|---------------------|--------------------------------|
| CMED       |                              |      |           | 1 +    |            |            |                   |                   |            | 15:3      | 4:10 2021-03-11 CPU | )                              |
|            | All equipment                |      | Auto Se   | earch  | Groupin    | g          |                   |                   |            |           |                     |                                |
| protoc     | ol type: Private             | ~    | search    | filter |            |            |                   |                   |            | total     | number: 23 select n | umber: 0                       |
| No.        | Device Name                  |      | IP        | Port   | Media Port | ChannelNum | Mac address       | Version           | P2PID      | Operation |                     | -                              |
| 6          | 8                            | 172  | .16.10.70 | 80     | 9000       | 1          | 00-0C-18-EF-FF-ED | V27.45.7.0_210204 |            | + Ø       |                     |                                |
| 7          | CH292H3_16M                  | 172. | 16.10.105 | 80     | 9988       | 1          | 00-23-63-6B-C5-C5 | V2.31.4.8_180713  | 828        | + Ø       |                     |                                |
| 8          | CH292H3_16M                  | 172. | 16.10.234 | 80     | 9988       | 1          | 00-23-63-6D-0B-30 | V2.31.5.2_200714  |            | + Ø       |                     |                                |
| 9          | CH29XH3_16M                  | 172  | .16.10.42 | 80     | 9000       | 1          | 00-23-63-A3-0D-17 | V21.47.7.0_210204 |            | + Ø       |                     |                                |
| 10         | DVR8-4480RN                  | 172. | 16.10.144 | 85     | 9000       | 12         | BC-51-FE-27-1A-E6 | V8.1.0-20210311   | 848        | + Ø       |                     |                                |
| 11         | IP CAMERA                    | 172. | 16.10.157 | 80     | 9000       | 1          | 00-13-25-34-77-80 | V21.45.7.0_210304 |            | + Ø       |                     |                                |
| 12         | N5016N                       | 172  | .16.10.32 | 80     | 9000       | 16         | 88-2E-6D-4B-11-2A | V8.1.0-20210204   |            | 0         |                     |                                |
| 13         | N5064N                       | 172  | .16.10.72 | 80     | 9000       | 64         | 88-61-62-93-CD-B2 | V8.1.0-20210311   | 848        | + Ø       |                     |                                |
| 14         | N5208EN                      | 172. | 16.10.125 | 80     | 9000       | 8          | 88-8D-2D-2A-3C-A3 | V8.1.0-20200728   |            | + Ø       |                     |                                |
| 15         | N5464N                       | 172. | 16.10.154 | 80     | 8000       | 64         | 88-8F-68-8B-49-51 | V8.1.0-20210303   |            | + Ø       |                     |                                |
| 16         | N7604                        | 172  | .16.10.74 | 80     | 9000       | 4          | 88-88-59-12-35-90 | V8.1.0-20210309   |            | + Ø       |                     |                                |
| 17         | N7708                        | 172  | .16.10.77 | 80     | 9000       | 8          | 00-55-7B-B8-6A-F3 | V8.1.0-20210309   |            | + Ø       |                     |                                |
| 18         | NHD-885F                     | 172. | 16.10.151 | 80     | 9000       | 1          | BC-51-FE-09-E1-17 | V4.41.5.2_200622  |            | + Ø       |                     |                                |
| 19         | RS-CH728H4C-<br>WA28PW       | 172  | .16.10.41 | 80     | 9000       | 1          | 00-23-63-8A-6C-36 | V22.25.6.2_210221 | 858        | + Ø       |                     |                                |
| 20         | SC30KQ_128M                  | 172. | 16.10.126 | 80     | 9000       | 1          | 00-23-63-2A-75-2F | V31.35.7.0_210224 |            | + Ø       |                     |                                |
| 21         | SSC339G                      | 172  | .16.10.71 | 80     | 9000       | 1          | 00-23-63-89-16-07 | V21.45.7.0_210226 |            | + Ø       |                     |                                |
| 22         | cam5                         | 172. | 16.10.137 | 80     | 9000       | 1          | 00-23-63-78-C3-FC | V12.45.7.0_210310 | 848<br>858 | + Ø       |                     |                                |
| 23         | codec                        | 172  | .16.10.44 | 80     | 9000       | 1          | CE-34-17-76-96-29 | V15.25.7.0_210126 |            | + Ø       |                     |                                |
|            |                              |      |           |        |            |            |                   |                   |            |           | Add                 | Cancel                         |
|            |                              |      |           |        |            |            |                   |                   |            |           |                     |                                |
| Alarm      | EX Q× EX                     |      |           |        |            |            |                   |                   |            |           |                     | $\Rightarrow \Box \Rightarrow$ |

## 4.4 プロトコルによるデバイスの検索

**ステップ2:**では

**ステップ1:**上のデバイス管理ページをクリック自動検索次の図に示すように自動検索ページ が表示されます

|       |        |          |             |              |                   | CustomGroup       | a          | Groupin    | h      | Auto Searc    | All equipment | 1     |
|-------|--------|----------|-------------|--------------|-------------------|-------------------|------------|------------|--------|---------------|---------------|-------|
| numbe | select | nber: 29 | total nur   |              |                   |                   |            |            | Filter | Search        | type: Private | tocol |
|       | ation  | Oper     | 10          | Active state | Version           | Mac address       | ChannelNum | Media Port | Port   | 19            | Device Type   | lo.   |
|       | 0      |          |             | activated    | V8.2.2-20220707   | 00-23-63-93-62-05 | 9          | 0          | 443    | 172.20.57.100 | SWITCH        | 1     |
|       | 0      |          | 額           | activated    | V8.2.3-20220719   | 00-23-63-94-A8-9C | 8          | 9000       | 80     | 172.20.57.58  | NVR           | 2     |
|       | 0      |          | 额           | activated    | V31.35.8.2.2_2206 | 00-23-63-92-14-61 | 1          | 9000       | 80     | 172.20.57.36  | IPC           | 3     |
|       | 0      |          | 25          | No           | V35.45.7.1_220126 | 00-23-63-94-06-BF | 1          | 9000       | 80     | 172.20.57.23  | IPC           | 4     |
|       | 0      |          | <b>3</b> 55 | No           | V4.33.5.2_200605  | 00-23-63-78-AA-06 | 1          | 9000       | 80     | 172.20.57.41  | IPC           | 5     |
|       | 0      |          |             | No           | V6.21.5.0_181227  | 00-11-22-33-44-55 | 1          | 9988       | 80     | 172.20.57.47  | IPC           | 6     |
|       | 0      |          | 調           | No           | V4.41.5.2_200301  | 00-23-63-A3-83-69 | 1          | 9000       | 80     | 172.20.57.45  | IPC           | 7     |
|       | 0      |          |             | No           | V2.1.3.5_170801   | 00-16-6C-F7-AS-E2 | 1          | 9988       | 80     | 172.20.57.37  | IPC           | 8     |
|       | 0      |          | 腦           | activated    | V8.2.3-20220708   | 00-23-63-97-46-E6 | 20         | 9000       | 80     | 172.20.57.26  | DVR           | 9     |
|       | 0      |          | 额           | activated    | V31.35.8.2.2_2206 | 00-23-63-8B-A4-E1 | 1          | 9000       | 80     | 172.20.57.43  | IPC           | 10    |
|       | 0      | +        | 25          | No           | V2.31.5.2_200714  | 00-23-63-67-88-89 | 1          | 9988       | 80     | 172.20.57.29  | IPC           | 11    |
|       | 0      | +        | 85          | No           | V2.31.5.2_200417  | 00-23-63-67-88-98 | 1          | 990        | 80     | 172.20.57.35  | IPC           | 12    |
|       | 0      | +        | 餰           | No           | V2.31.5.2_200417  | 00-23-63-67-88-D3 | 1          | 9000       | 80     | 172.20.57.42  | IPC           | 13    |
|       | 0      | +        | 89          | No           | V2.31.5.2_200417  | 00-23-63-67-88-8D | 1          | 9000       | 80     | 172.20.57.39  | IPC           | 14    |
|       | 0      | +        | 25          | No           | V2.31.4.8_180327  | 00-23-63-67-88-C1 | 1          | 9988       | 80     | 172.20.57.98  | IPC           | 15    |
|       | 0      | +        | 89          | No           | V2.31.5.2_200417  | 00-23-63-67-88-BF | 1          | 9000       | 80     | 172.20.57.31  | IPC           | 16    |
|       | 0      | +        | 85          | No           | V2.1.3.7_180112   | 00-23-63-67-8B-14 | 1          | 9988       | 80     | 172.20.57.24  | IPC           | 17    |
| -     | -      | 1.00     | inte -      |              |                   |                   | 1          |            |        | Carrier and a | 10.0          | 101   |

OnvifHikvisionDahuaプロトコルなどのプロトコルクリック検索次の図に示すように検索 結果が表示されます

protocol type: Private V ドロップダウンリストからその他を選択

| oto | col type: Onvif 🗸 🗸 Se    | arch Filter  |      |            |            |                   |         |              |    | total     | number: 28 select numb |
|-----|---------------------------|--------------|------|------------|------------|-------------------|---------|--------------|----|-----------|------------------------|
| No: | Device Type               | IP           | Port | Media Port | ChannelNum | Mac address       | Version | Active state | ID | Operation |                        |
| 1   | IPC                       | 172.20.57.41 | 80   | 0          | 1          | 00-23-63-78-AA-06 |         | No           |    | Ø         |                        |
| 2   | IPC                       | 172.20.57.36 | 80   | 0          | 1          | 00-23-63-92-14-61 |         | No           |    | 0         |                        |
| 3   | IPC                       | 172.20.57.43 | 80   | 0          | 1          | 00-23-63-88-A4-E1 |         | No           |    | Ø         |                        |
| 4   | IPC                       | 172.20.57.45 | 80   | 0          | 1          | 00-23-63-A3-83-69 |         | No           |    | Ø         |                        |
| 5   | CH292H3-16M               | 172.20.57.37 | 80   | 0          | 1          | 00-16-6C-F7-A5-E2 |         | No           |    | Ø         |                        |
| 6   | IPC                       | 172.20.57.23 | 80   | 0          | 1          | 00-23-63-94-06-BF |         | No           |    | 0         |                        |
| 7   | IPC                       | 172.20.57.47 | 80   | 0          | 1          | 00-11-22-33-44-55 |         | No           |    | 0         |                        |
| 8   | HIKVISION%20DS-2CD3T25-I3 | 172.20.57.48 | 80   | 0          | 1          | 10-12-FB-40-EB-B6 |         | No           |    |           |                        |
| 9   | 4K-HY08                   | 172.20.57.26 | 80   | 0          | 1          | 3C-89-06-87-87-78 |         | No           |    | 0         |                        |
| 10  | IPC                       | 172.20.57.39 | 80   | 0          | 1          | 00-23-63-67-88-BD |         | No           |    | + 0       |                        |
| 1   | IPC                       | 172.20.57.40 | 80   | 0          | 1          | 00-16-6C-FA-CF-75 |         | No           |    | + 0       | 0                      |
| 12  | IPC                       | 172.20.57.25 | 80   | 0          | 1          | 00-23-63-92-61-F1 |         | No           |    | + 0       |                        |
| 13  | IPC                       | 172.20.57.27 | 80   | 0          | 1          | 00-23-63-67-88-82 |         | No           |    | + 0       | 0                      |
| 14  | IPC                       | 172.20.57.28 | 80   | 0          | 1          | 00-16-6D-F7-A6-24 |         | No           |    | + 0       | 0                      |
| 15  | IPC                       | 172.20.57.24 | 80   | 0          | 1          | 00-23-63-67-88-14 |         | No           |    | + 0       | 0                      |
| 16  | IPC                       | 172.20.57.35 | 80   | 0          | 1          | 00-23-63-67-88-98 |         | No           |    | + 0       | 0                      |
| 17  | IPC                       | 172.20.57.33 | 80   | 0          | 1          | 00-16-6C-F7-A5-50 |         | No           |    | + 0       |                        |
| 18  | IPC                       | 172.20.57.31 | 80   | 0          | 1          | 00-23-63-67-88-BF |         | No           |    | + 0       |                        |

ステップ3:必要なデバイスを追加します詳細な操作についてはセクション4.1「デバイスの追加」を参照してください

「デバイス」

### 4.5 デバイスの削除

追加したデバイスを管理する必要がなくなった場合は削除してくださいデバイスを1つずつ削除することも 一括で削除することもできます

1.単一のデバイスを削除します

ステップ1:上のデバイス管理ページで削除したいデバイスを見つけてクリックします

その隣にあります

次の図に示すようにダイアログ ボックスが表示されます

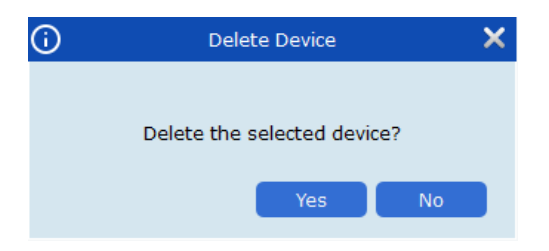

ステップ2:クリックはいデバイスを削除します

クリック**いいえ**削除をキャンセルします

2. デバイスを一括で削除します

**ステップ1:**上のデバイス管理ページで削除するデバイスの前のチェックボックスを選択します

**ステップ2:**クリック 🔟 右上隅にダイアログ ボックスが表示されます

ステップ3:クリックはい選択したデバイスを削除します

クリック**いいえ**削除をキャンセルします

# 第5章プレビュー

VMS Pro にデバイスを追加した後プレビューページに移動してビデオをリアルタイムで表示できます

### 5.1 インターフェースの紹介

このセクションでは各部分と機能をエリア別に説明します

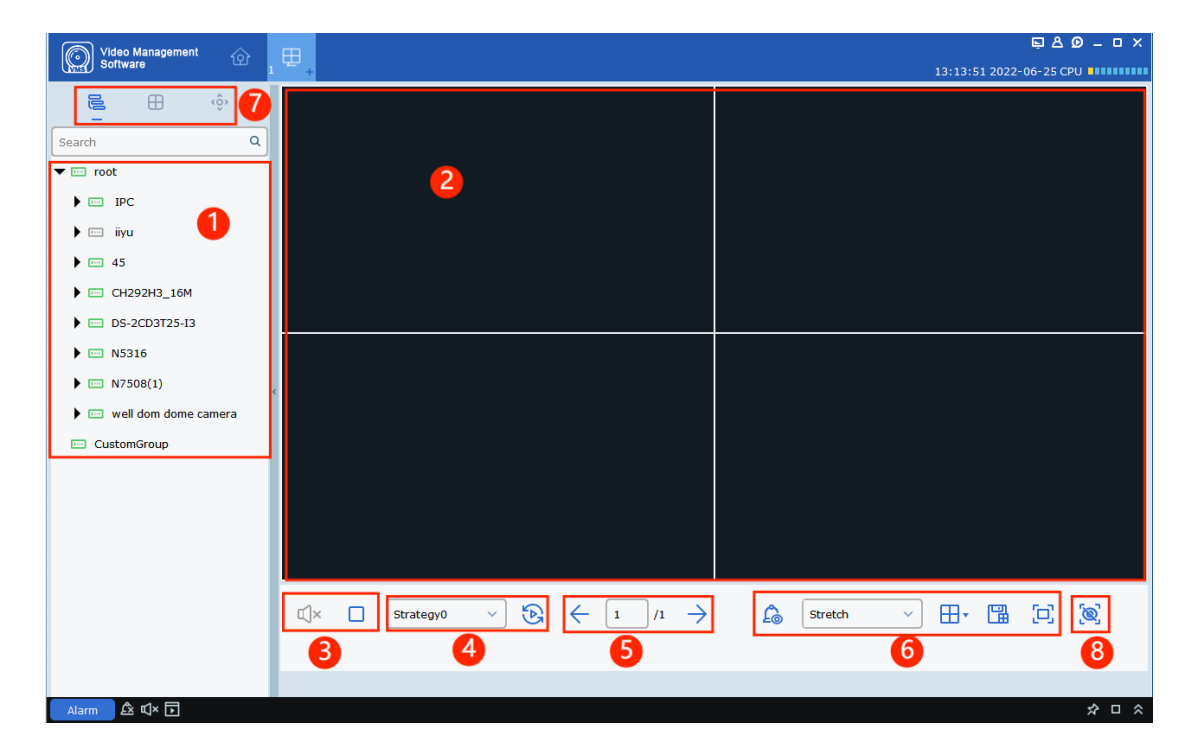

メインメニューから**メインビュー**プレビュー ページに移動しますプレビュー ページの機能に ついては次の表で説明します

| いいえ | アイテム           | 説明                                                                                                    |
|-----|----------------|----------------------------------------------------------------------------------------------------|
| 1   | デバイスツリー        | グループはデフォルトで分割されていますダブルクリックすると<br>追加されたデバイスを含むグループが開きますデバイスまたはチ<br>ャネルをドラッグするかチャネルをダブルクリックしてチャネル<br>をプレビューします右クリックするとメインストリームを選択し<br>たりすべてのチャネルを開いたり閉じたり再<br>生とインターコムを開始したりチャネル名を同期したりできます |
| 2   | プレビューウィンドウ領域   | 複数の方法でビデオを表示しウィンドウを分割しま<br>す<br>ビデオを視聴しているときに画像のキャプチャビデオの録 画ク<br>ルーズビューの有効化音声インターコムの使用デジタルズームの<br>使用などを行うことができます詳細な操作についてはセクション<br>5.2「リアルタイムプレビュー」を参照してください                              |
| 3   | オーディオコントロールエリア | サウンドを制御しすべてのウィンドウを停止します                                                                                                    |
| 4   | クルーズ選択エリア      | クルーズ プランが存在する場合はこのエリアのクルーズ プランを選択してク<br>ルーズを有効にすることができます                                                                                                    |
| 5   | ページ切り替えエリア     | プレビューページに複数のページが存在する場合ページを切り替<br>えることができます                                                                                                    |

| 6 | ビデオ 比率 ゥィンドゥ番<br>号設定ビュー作成エリア | <ul> <li> アラームと録音の識別子を削除します プレビューウィンドウから </li> <li> Stretch : アスペクト比を調整します </li> <li> ①: 全画面モードで表示します </li> <li> 田: ウィンドウの数を調整します </li> <li> 留: 複数の固定デバイスが接続されておりそれらの 監視ウィンドウを頻繁にプレビューする必要がある場合はプレビューウィンドウを有効にしてビューとして 保存できます後でビューを開くと複数のデバイスのウィンドウをプレビューできます作成された ビューは デバイスリスト領域のビュータブに追加されますビューはクルーズプランに追加することもできます</li></ul> |
|---|------------------------------|----------------------------------------------------------------------------------------------------|
|   |                              | デバイスリスト領域のビュータブに追加されますビュ<br>ーはクルーズプランに追加することもできます                                                                                                    |
| 7 | リストスイッチエリア                   | <ul> <li>デイコンをクリックすると表示タブに移動しカスタムビューを確認できます</li> <li>アイコンをクリックするとPTZ コントロール タブに移動しPTZ を介してデバイスを制御できます</li> </ul>                                                                                                    |
| 8 | インテリジェントなアラーム表示              | <ul> <li>         ・クリックするとサイドバーのアラームプロップが表示されます         VMS Pro に追加されたデバイスからのインテリジェント         アラームを表示します     </li> </ul>                                                                                                    |

#### 5.2 リアルタイムプレビュー

カメラ画像をリアルタイムで表示したりビデオをローカルで録画したり画像をキャプチャしたり音声インターコムを使用した りデジタルズームを使用したりできます

1. プレビューを有効にします

プレビューを有効にするには次のいずれかの方法を使用します

- --プレビューウィンドウを選択しデバイス内の目的のデバイスをダブルクリックします

リストエリア

- --デバイスリスト内の目的のデバイスをプレビューウィンドウにドラッグします
- --デバイス グループを右クリックしデバイス チャネル **Open all ch** プレビューを開く のウィンドウを選択します

注: プレビューを有効にするとビューの下にあるすべてのカメラのプレビューも有効にできます

2. プレビューを操作します

プレビュー モードでサポートされている操作を次の表に示します

| いいえ | タスク         | 説明                             | 手術                                                                                                    |
|-----|-------------|--------------------------------|----------------------------------------------------------------------------------------------------|
| 1   | マニュアル<br>録音 | マニュアルを保存する<br>ローカルに録音<br>ストレージ | 有効になっているビデオウィンドウを選択します<br>プレビューしてクリック ■ 窓や<br>右クリックして選択 ● start record に<br>録音を開始しますクリック ■ また またに<br>右クリックして選択 ● Stop record<br>録音を停止します<br>注記:録画保存パスを設定するには設定エ<br>リアに移動してクリックしますシステム構<br>成 |
| 2   | マニュアル<br>捕獲 | 画像をキャプチャする<br>手動で              | プレビューが有効になっているビデオウィン<br>ドウを選択し  ③ 窓や<br>右クリックして選択  ③ Capture に<br>手動で画像をキャプチャします<br>注記:画像保存パスを設定するには設定エリ<br>アに移動してシステム構成                                                                    |

|   |             |                                                 | -                                                                                                    |
|---|-------------|-------------------------------------------------|----------------------------------------------------------------------------------------------------|
| 3 | 声<br>インターホン | <sup>音声を使用する</sup><br>インターホン付き<br>接続された<br>デバイス | 有効になっているビデオウィンドウを選択します<br>プレビューしてクリック ② 窓や<br>右クリックして選択 ② start talk 開始する<br>音声インターホンクリック ② <sub>もう一度または</sub><br>右クリックして選択 <sup>™</sup> <sup>Q</sup> <sup>™</sup> stop talk 停止する<br>音声インターホン 注記:クライアントとデバイス間の音声インターコムがサポートされます |
| 4 | デジタル<br>ズーム | ズームイン<br>ビデオ内の選択した<br>領域                        | プレビューが有効になっているビデオ ウィンドウを選<br>択しウィンドウ内をクリ (2) しますプレビュー<br>ウィンドウをクリックして押したままにすると関心領<br>域が選択され何倍にも拡大できますもう一度クリック<br>するとデジタル ズームが (3) ます                                                                                            |
| 5 | タグを追加する     | 時間タグを追加します                                      | プレビューまたは再生が有効になっているビデ<br>オ ウィンドウを選択しウィンドウの ☎℃ № にある<br>をクリックします                                                                                                    |

| 6  | 素早い<br>再生                      | すぐに再生<br>録音 <b>10</b><br>数分前<br>閲覧する前に<br>録音<br>現在 | プレビューが有効になっているビデオウィンド<br>ウを選択しウィンドウ クリックしてクイッ<br>ク再生に入ります<br>の ロメ (<br>クリッ)の 再生を一時停止するには<br>サウンドを有効または無効にしクリックする<br>再生が終了しプレビュー ページに入りま<br>す進行状況バーをドラッグして再生位置を選<br>択することもできます                                            |
|----|--------------------------------|----------------------------------------------------|----------------------------------------------------------------------------------------------------|
| 7  | 閉じる<br><sub>ウィンドウ</sub>        | なし                                                 | 閉じるウィンドウを右クリックし<br>コ Stop preview                                                                                                    |
| 8  | すべて閉じる<br><b>窓</b>             | なし                                                 | デバイスグループを右クリックし<br>Open all ch                                                                                                    |
| 9  | 満杯<br>画面モ<br>ード                | 全画面表示<br>モード<br><sup>指定されたウィンドウ</sup>              | <ul> <li>プレビューが有効になっているビデオウィンドウを<br/>選択し右クリックして選択します</li> <li>Fullscreen ダブルクリックして開く</li> <li>フルスクリーンが必要なウィンドウを開きますまたはダブ<br/>ルクリックしてフルスクリーンが必要なウィンドウを開き</li> <li>右クリックして選択します</li> <li>Fullscreen 全画面モードに入ります</li> </ul> |
| 10 | 調整する<br><sub>ウィンドウ</sub><br>比率 | アスペクト比を調整する<br><b>比率</b>                           | 動画の右下隅<br><sub>ウィンドウ選択</sub> <sup>Stretch 〜</sup> 調整する<br><sub>ウィンドウ比率</sub>                                                                                                    |
| 11 | 選択<br>窓                        | 番号を選択<br>窓の<br>ページ                                 | ビデオ ウィンドウの右下隅でウィンドウ<br>の数を選択して設 <mark>定</mark> します                                                                                                    |

| 12 | 画像<br>調整する<br>nt                                                    | 明るさを調整し<br>チャンネルのコントラス<br>ト彩度色相<br>またチャンネル名を変更した<br>り日付と時刻を設定したりする<br>こともできます                                                                                                    | <ol> <li>プレビューが有効になっているビデオウィンドウを選択し</li> <li>video setting</li> <li>ビデオ設定ダイアログボックスが表示されます</li> <li>画像を調整する色必要に応じて色相を調整し名前を変更</li> <li>TOP</li> <li>are</li> </ol> |
|----|---------------------------------------------------------------------|----------------------------------------------------------------------------------------------------|----------------------------------------------------------------------------------------------------|
| 13 | 魚眼レンズ<br>ビュー<br>モード                                                 | 魚眼レンズデバイスでのみ利用<br>可能です魚眼レンズ<br>インストールモードは<br>表示モードに関連する異な<br>るインストール<br>モードによって表示モードが異<br>なります                                                                                               | プレビューが有効になっているビデオウィ<br>ンドウを選択します右クリックして選択<br>します ◎ Fisheye <sub>選択してください</sub><br>実際の状況に応じて必要な表示モード<br>を選択します<br>詳細については第9章「魚眼ビューモー<br>ド」を参照してください                |
| 14 | 魚眼レンズ<br>インストール<br>nモード                                             | <ul> <li>魚眼レンズデバイスでの</li> <li>み利用可能です</li> <li>デバイスのインストールに基づ</li> <li>いたインストールモード</li> <li>Fisheyeインストール</li> <li>モードには以下が含まれます</li> <li>(天井取り付け)</li> <li>(壁掛け)</li> <li>(地上設置)</li> </ul> | プレビューが有効になっているビデオウィン<br>ドウを選択し右クリックして選択します<br><b>○</b> Fisheye 入る<br>魚眼モード<br>デバイスのインストールに基づいてイン<br>ストール モードを選択します<br>詳細については第9章「魚眼ビューモード<br>」を参照してください           |
| 15 | スイッチ<br>チャネル<br><sup>ストリーム</sup><br>タイプ                             | サポートされているストリーム<br>種類にはメイン<br><sup>ストリームサブストリームそして</sup><br>モバイルストリーム                                                                                                    | デバイス チャネルを見つけて右クリックし<br>目的のデバイスを選択して必要に応じてス<br>トリーム タイプを選択します                                                                                                    |
| 16 | <sup>すべて切り替え</sup><br>チャネル<br><sup>ストリーム</sup><br>種類<br>1つで<br>クリック | サポートされているストリーム<br>種類にはメイン<br><sub>ストリームサブストリームそして</sub><br>モバイルストリーム                                                                                                    | デバイス グループで目的のデバイスを右クリックし<br>て選択するとすべてのチャネル ストリーム タイプを<br>1回のクリックで必要なストリーム タイプに切り替え<br>ることができます                                                                    |

2. 監視ウィンドウの数を調整する

クリック・ウィンドウ設定領域で表示ウィンドウの数を調整します

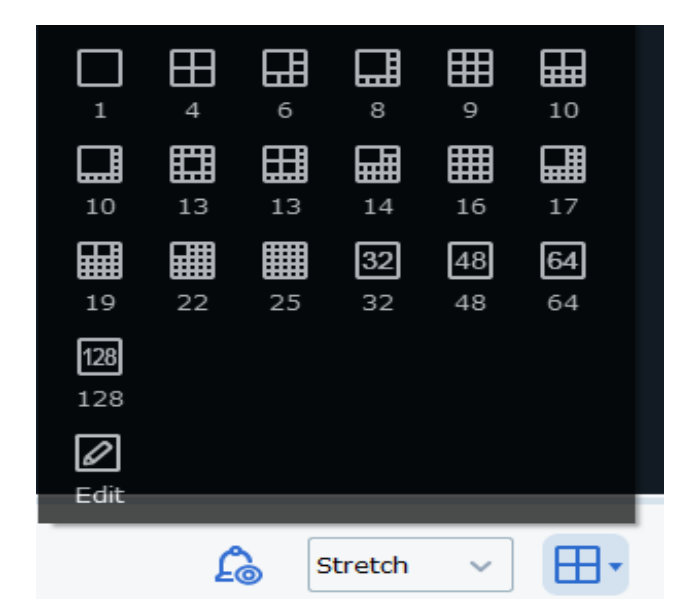

### 5.3 表示タブ

プレビューページで

● 表示ページに移動し設定や確認を行えます

カスタムビュー

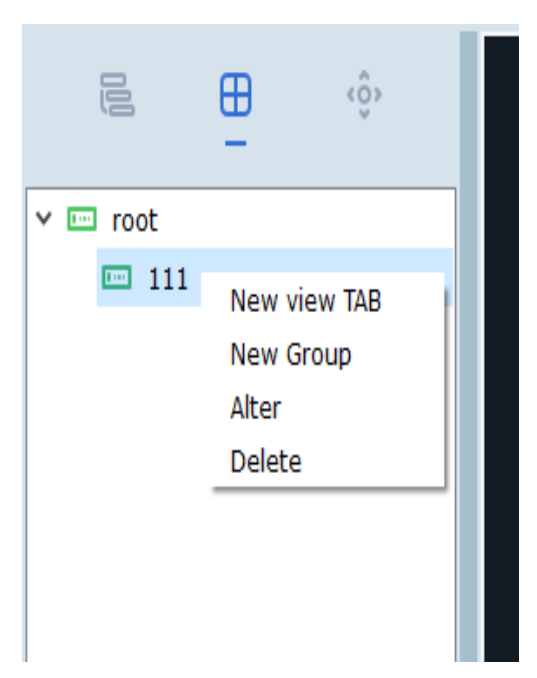
```
1. グループを追加します
```

右クリック根表示タブでメニューを開きますグループのみ追加できます根クリック**新しいグループ**次の図に示すように:

| (i)  | New Group        | × |
|------|------------------|---|
| Name | 111<br>OK Cancel |   |
|      |                  |   |

グループに名前を付けてクリックわかりましたグループを作成します

2. ビュータブを追加します

カスタムグループで右クリックして選択**新しいビュータブ**表示タブページを次の 図に示します

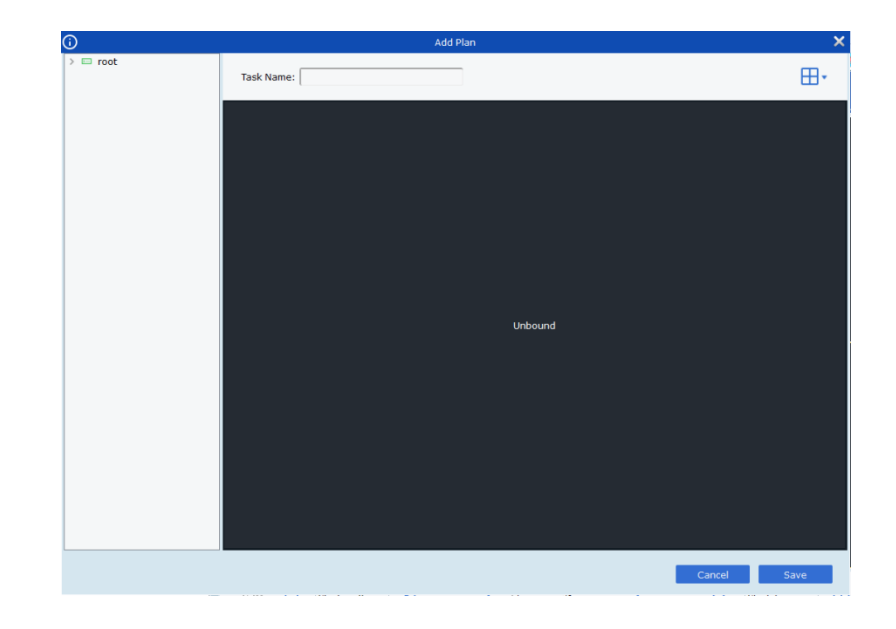

- クリッ母・ 右上隅で必要な分割ビューを選択します左側のデバイスで
- ツリーでチャンネルを選択してドラッグし縛られない表示領域はその後変更されます

|   | Channel Name:Camera11;   |                              |
|---|--------------------------|------------------------------|
| に | Stream Type: Sub Stream; | バインドが成功したことを示します右クリックして選択します |

バインド解除拘束関係を解除します

**すべて解除**すべての拘束関係を解除します

メインストリームを設定するチャンネルをメインストリームに設定します サプストリームを設定するチャンネルをサブストリームに設定します モバイルストリームを設定するチャネルをモバイル ストリームに設定します 名前をカスタマイズする Task Name: クリック Save に 表示タブを保存します

3. ビュータブを変更または削除します

表示タブの内容で**アルター**ビュータブまたはグループを変更します

表示タブの内容で**消去**ビュータブまたはグループを削除します

4. 表示タブのプレビューを切り替えます

複数のビュータブを追加した後ビュータブをダブルクリックするとプレビューをすばやく切り替えることができます

# 5.4 PTZ制御

1. PTZページ:

プレビューページで

🔅 PTZコントロールプレーンに移動します

PTZ でサポートされる機能はデバイスによって異なります

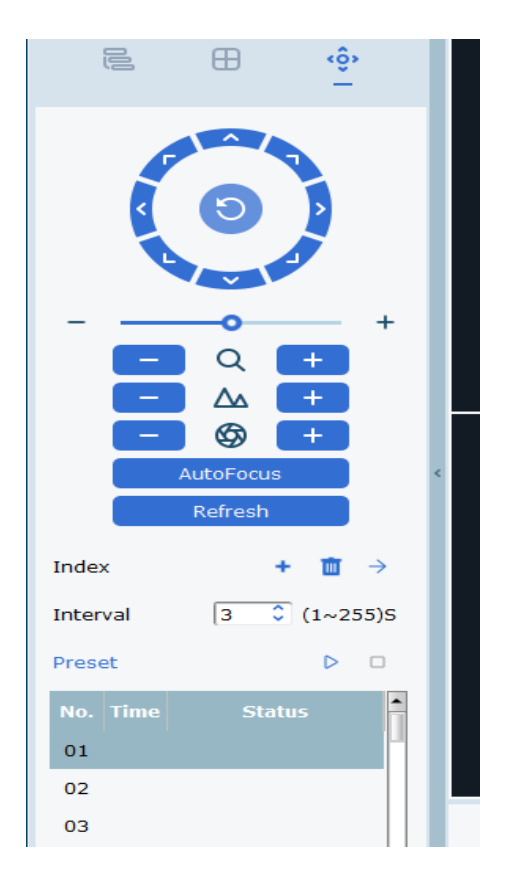

| いい | えアイテム            | 説明                                                                                                    |
|----|------------------|----------------------------------------------------------------------------------------------------|
| 1  | PTZ コントロール プレーン  | FTZを選択     ウィンドウを開きいずれかの指示をクリックします     視野角を調整します     PTZ ウィンドウを選択し自動スキャンを有効にするをクリック     FTZ ウィンドウを選択し自動スキャンを有効にするをクリック     FTT ウィンドウを選択し自動スキャンを有効にするをクリック     FTT ウィンドウを選択し自動スキャンを有効にするをクリック     FTT ローンドウを選択し自動スキャンを有効にするをクリック     FTT ローンドウを選択し自動スキャンを有効にするをクリック     FTT ローンドウを選択し自動スキャンを有効にするをクリック     FTT ローンドウを選択し自動スキャンを有効にするをクリック     FTT ローンドウを選択し自動スキャンを有効にするをクリック     FTT ローンドウを選択し自動スキャンを有効にするをクリック     FTT ローンドウを選択し自動スキャンを有効にするをクリック     FTT ローンドウを見たいた     FTT ローンドウを見たいます     FTT ローンドウを見たいます     FTT ローンドウを見たいず     FTT ローンドウを見たいず     FTT ローンドウを提択していず     FTT ローンドウを見たいず     FTTT ローンドウを提択したいず     FTT ローンドウを見たいず     FTT ローンドウを見たいず     FTT ローンドウを見たいず     FTT ローンドウを見たいず     FTT ローンドウを見たいず     FTT ローンドウを見たいず     FTTT     FTT ローンドウを見たいず     FTT ローンドウを見たいず     FTT ローンドウを見たいず     FTT ローンドウを見たいず     FTT ローンドウを見たいず     FTTT     FTT ローンドウを見たいず     FTTT     FTTT     FTT     FTTT     FTT     FTTT     FTT     FTT      FTT      FTT      FTT      FTT      FTT      FTT      FTT      FTT      FTT      FTT      FTT      FTT       FTT       FTT       FTT       FTT       FTT       FTT       FTT       FTT       FTT       FTT       FTT       FTT       FTT       FTT       FTT       FTT       FTT       FTT        FTT       FTT        FTT       FTT |
| 2  | ズームフォーカス絞りを調整します | <ul> <li>- ・・ 調整する</li> <li>ズームとフォーカスの速度</li> <li>・ Q ・ +</li> <li>・ △ +</li> <li>・ ◇ +</li> <li>ズームを調整し</li> <li>フォーカスアイリス</li> </ul>                                                                                                    |
| 3  | オートフォーカス         | AutoFocus: 自動フォーカスRefresh: 操作を更新<br>default: デフォルト値を復元します                                                                                                    |
| 4  | クルーズ             | +                                                                                                    |

## 5.5 サイドバー AI アラーム画像

インテリジェントアラーム表示ボタンをクリック 🙆. スマートアラーム通知

| Video Management                                                                                                    | , ⊞, | ■ 4:11:28 2022-06-25 CPU                                                                                                    | - & X            |
|----------------------------------------------------------------------------------------------------|------|----------------------------------------------------------------------------------------------------|------------------|
| €         •           Search         •           •         root           •         IPC           •         Ca45678ijk           •         iiyu           •         45           •         CH1ttijrorr           •         CH2 | ď •  | Human 06/25/2022 14<br>Channel:<br>CH1<br>Device:<br>NS316<br>Human 06/25/2022 14<br>Fuman 06/25/2022 14<br>Channel:<br>Channel:<br>Ch1<br>Device:<br>NS316               | :03:09<br>:03:08 |
| <ul> <li>CH3</li> <li>CH4</li> <li>CH5</li> <li>CH6</li> <li>CH7</li> <li>CH8</li> <li>P _CH1</li> <li>Camera <u>(1%)</u>;ruj65</li> <li>Camera 01</li> <li>Cat5678ijk</li> </ul>                                              | ¢    | FR CH10 06/25/2022 14<br>Stranger<br>Human 06/25/2022 14<br>Channel:<br>Channel:<br>Channel:                                                                              | :01:48           |
| ₽ IP_CH5<br>₽ IP_CH6<br>₽ IP_CH7                                                                                                    |      | $ (1 \times \Box \text{ Strategy0} \vee \bigcirc \leftarrow 1 / 1 \rightarrow \bigcirc \text{ Stratch } \vee \blacksquare \cdot \blacksquare \bigcirc \bigcirc \bigcirc $ |                  |
| P_CH8                                                                                                    | Ŧ    | کې کې کې کې کې کې کې کې کې کې کې کې کې ک                                                                                                    | ×<br>≈ □ <       |

アラーム通知からアラーム イベントを選択します右クリックしてイベント情報を表示するか 関連する録画を再生します

再生: 再生ウィンドウを開いて録音を再生します詳

細情報:次の図を参照してください

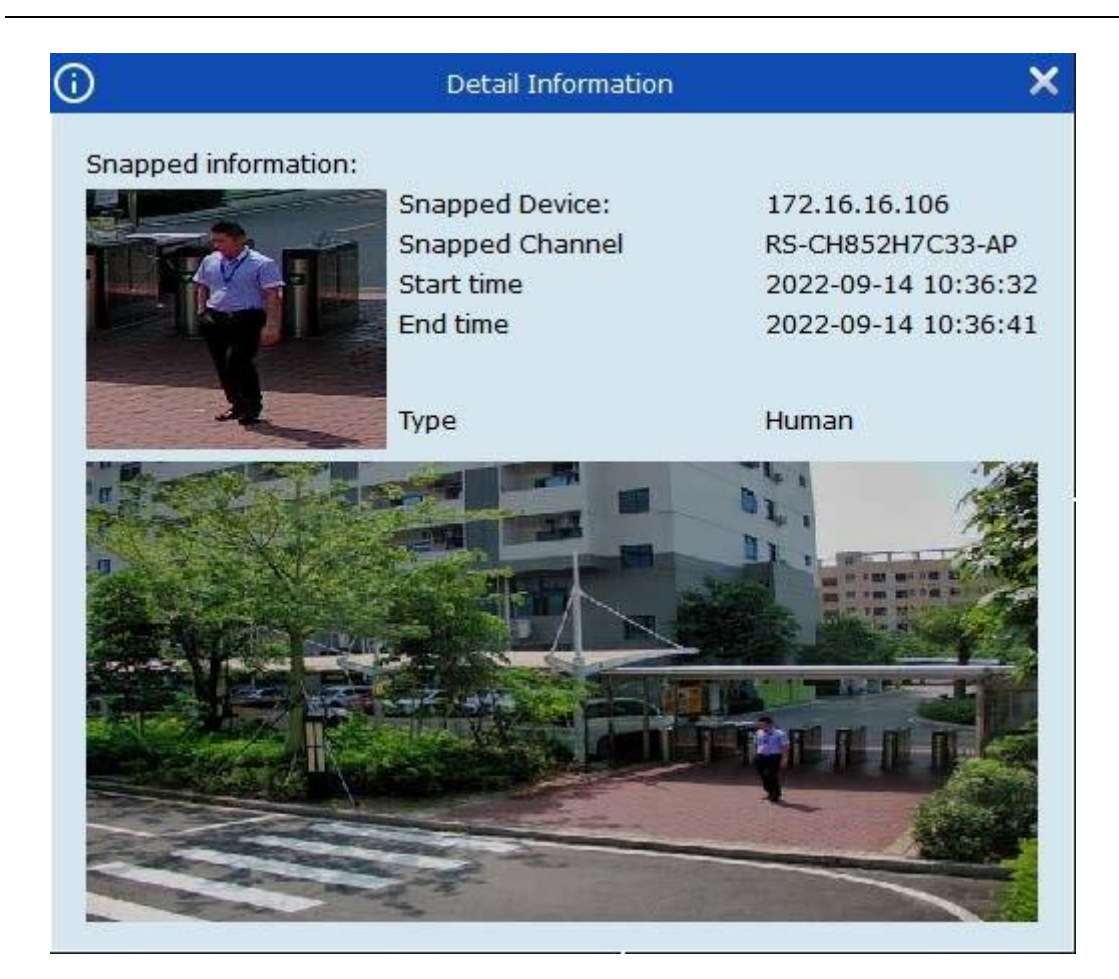

スナップされたデバイス:キャプチャデバイス

スナップチャンネル:キャプチャチャンネル

開始時間:アラームの開始時間

終了時間: アラームの終了時間

タイプ:アラームの種類

顔キャプチャでは人物に関する追加情報が表示されますキャプチャされた画像に「不一致」 と表示される場合比較画像は存在しません追加情報には性別年齢表情人物がフェイスマスク やメガネを着用しているかどうかが含まれます

| Gondor     | Fomalo         |
|------------|----------------|
| Genuer     | remaie         |
| Age        | 23             |
| Glasses    | Exist          |
| Mask       | Exist          |
| Expression | Expressionless |
|            |                |

必要に応じて画像を右クリックして顔グループに追加します

顔グループ内に比較画像が存在する場合次の図が表示されます

| FR Camer 09/14/2022 10:53:16 |                |  |  |  |
|------------------------------|----------------|--|--|--|
|                              |                |  |  |  |
| Matched                      |                |  |  |  |
| Name: 12                     |                |  |  |  |
| Group: Group                 | 6              |  |  |  |
| Similarity: 73.              | 14%            |  |  |  |
| Age: 25                      | Gender: female |  |  |  |
| Mask: None                   | Glasses: None  |  |  |  |

**グループ**そして**類似性**が表示されます

必要に応じて画像を右クリックして顔グループ情報を変更します詳細

を展開すると次の図に示すように詳細な比較が表示されます

| (i)                                                             |         |                                                                                                    |                                                                                              | Detail Informatio                                                                                                    | n                                                                                                    |                                         |      | ×           |
|-----------------------------------------------------------------|---------|----------------------------------------------------------------------------------------------------|----------------------------------------------------------------------------------------------|----------------------------------------------------------------------------------------------------|----------------------------------------------------------------------------------------------------|-----------------------------------------|------|-------------|
| Snapped infor<br>Gender<br>Age<br>Glasses<br>Mask<br>Expression | mation: | Snapped Device:<br>Snapped Channel<br>Start Time<br>End Time<br>Type<br>Alarm Policy<br>Similarity | 172.20.51.37<br>CH3<br>2021-03-12 09:24:38<br>2021-03-12 09:24:39<br>Face<br>allow<br>73.60% | Matched Infom:<br>Group<br>Name<br>Age<br>Nationality<br>Phone Number<br>Id Code<br>Occupation<br>Domicile<br>Remark<br>Additional Face | ation:<br>meiyourenlian<br>小吳<br>[27<br>[<br>[<br>[<br>[<br>[<br>]<br>[<br>]<br>]<br>[<br>]<br>]<br>]<br>]<br>]<br>]<br>]<br>]<br>] | Sex<br>Country<br>Native Place<br>Email | male |             |
| 1                                                               |         | 1                                                                                                  |                                                                                              |                                                                                                    |                                                                                                    |                                         |      | Modify Exit |

# 第6章 クルーズ設定

クルーズプランを設定することで窓のクルーズを実現します

## 6.1 クルーズプランの設定

**ステップ1:**メインメニューから**クルーズ設定**次の図に示すようにクルーズ設定ページに移動 します

システムは戦略0デフォルトでは です名前を変更するには をクリックしますプランを削除するにはをクリックします

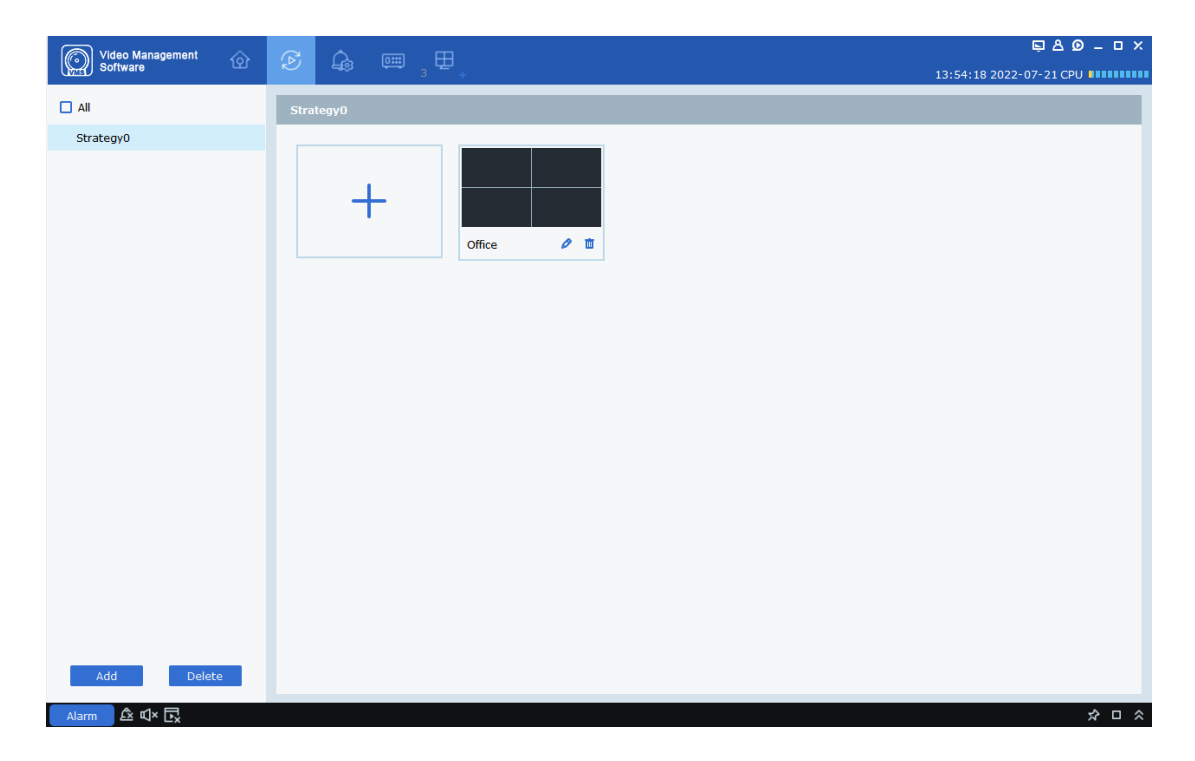

ステップ2:タスクを設定します複数のタスクを設定できます

- (1)をクリックしますタスクを追加次の図に示すようにページが表示されます
- (2)セット**タスク名**そして**タスク時間**実際の状況に応じて巡航ウィンドウの数を ⊞・ 選択します

| <u>(</u> ) | Add Task      |             | ×   |
|------------|---------------|-------------|-----|
| > 📼 root   | Task Name: Ta | sk time: 10 | ⊞∙  |
|            | Unbound       | Unbound     |     |
|            | Unbound       | Unbound     |     |
|            |               | Cancel S    | ave |

(3) デバイスチャンネルを希望の順序でビデオウィンドウにドラッグしますチャンネルがバイ ンドされると次の図が表示されます

| <b>i</b>                                                                                                    | Add Task                                                     |                                                      | ×  |
|----------------------------------------------------------------------------------------------------|--------------------------------------------------------------|------------------------------------------------------|----|
| ▼ □ root                                                                                                    | Task Name: Office  Ta                                        | ask time: 10                                         |    |
| <ul> <li>IPC</li> <li>CH29XH3_16M</li> <li>DAHUA</li> <li>DS-2CD3T25-I3</li> <li>DVR</li> <li>IP CAMERA</li> <li>IP CAMERA(1)</li> <li>IP CAMERA(2)</li> <li>IPC CAMERA</li> <li>N5316</li> </ul> | Channel Name:IPC1_D5-2CD3T25-I3;<br>Stream Type: Sub Stream; | Channel Name:rftg658;<br>Stream Type: Sub Stream;    |    |
| <ul> <li>NVR</li> <li>PTZ camera</li> <li>ipc-1</li> </ul>                                                                                                    | Channel Name:IPC;<br>Stream Type: Sub Stream;                | Channel Name:Ca45678ijk;<br>Stream Type: Sub Stream; |    |
|                                                                                                    |                                                              | Cancel Sa                                            | ve |

| Video Management | S A m H   | <u></u> ₽80-□×          |
|------------------|-----------|-------------------------|
| Soltwale         |           | 13:53:08 2022-07-21 CPU |
| All              | Strategy0 |                         |
| Strategy0        |           |                         |
|                  | office    |                         |
| Add Delete       |           |                         |
| Alarm 🖄 🕸 🗗      |           | * □ *                   |

### (4) クリック保存次の図に示すようにクルーズ プランの設定を完了します

# 6.2 クルーズの開始

ステップ1:メインメニューからメインウィンドウプレビューページに移動します

**ステップ2:**クルーズプランを選択する Strategy0 ~ ページの下部にあります

**ステップ3:**クリック 🄂 とクルーズプランが始まります

# 第7章 リモート再生

### 7.1 リモート再生の概要

メインメニューから**リモート再生**再生ページに移動し次の図に示すようにデバイスの録画や 画像を再生およびエクスポートできます

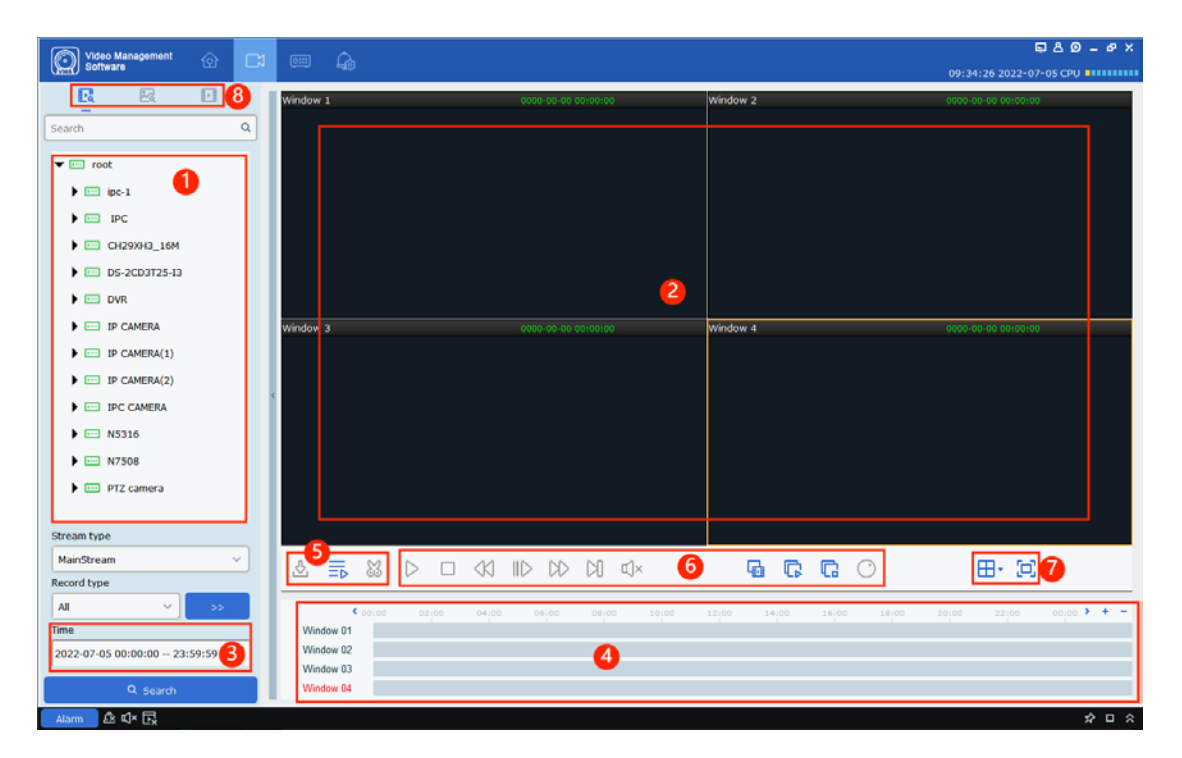

このページの機能については次の表で説明します

| いい | え数          | 説明                                                                        | 手術          |                                                                                 |                                                                                  |
|----|-------------|---------------------------------------------------------------------------|-------------|---------------------------------------------------------------------------------|----------------------------------------------------------------------------------|
|    |             |                                                                           | 捕獲          | 捕獲                                                                              | 録画が有効になっているビデオ<br>ウィンドウを選択し<br>o <sub>または右クリックして選択</sub><br>o Capture 捕獲する<br>画像 |
|    |             | 示ジタルズーム<br>デジタルズーム<br>クしま <b>Q</b>                                        |             | 録画が有効になっているビデオ<br>ウィンドウを選択し をクリッ<br>クしま 🔁                                       |                                                                                  |
|    |             | 再生     エリア       うィンドウ     録音は       再生されました     録音       魚眼レンス       全画面 | プレイをやめる     | 再生が有効になっているビ<br>デオウィンドウを選択し<br>ロ <sub>または右クリックして</sub><br>選択 <b>ロ Stop Play</b> |                                                                                  |
| 1  | 再生<br>ゥィンドウ |                                                                           | 録音          | 再生が有効になっているビ<br>デオウィンドウを選択し                                                     |                                                                                  |
|    |             |                                                                           | 魚眼レンズを有効にする | 再生が有効になっているビ<br>デオウィンドウを選択し                                                     |                                                                                  |
|    |             |                                                                           | 全画面モード      | クリック <sub>または右クリックして</sub><br>選択 <b>戸 Fullscreen</b>                            |                                                                                  |
|    |             |                                                                           | タグを追加する     | クリッ <mark>ダ থ</mark> <sub>タグを追加するには</sub><br>再生                                 |                                                                                  |

|   |           |                                                       |                                       | 1                                                                                                    |
|---|-----------|-------------------------------------------------------|---------------------------------------|----------------------------------------------------------------------------------------------------|
|   |           |                                                       | スクリーンショット                             | クリッショット具体的にはマウス<br>スクリーンショット具体的にはマウス<br>の左ボタンをクリックして押したまま<br>ドラッグして再生領域の一部を選択し<br>ます                                                                                                    |
|   |           |                                                       | <sup>クエリの設定</sup><br>条件<br>デバイス<br>録音 | 上の <b>デバイス</b> タブでデバイスま<br>たはビューを選択した後録画ま<br>たは画像クエリを選択し<br>日付を選択しますその日に録画<br>がある場合は日付の右下隅に下<br>付き文字が表示されます                                                                                                    |
| 2 | クエリ<br>時間 | 時<br>き<br>録<br>音<br>ま<br>た<br>は<br><sup>記録されました</sup> | クエリの設定<br>条件<br>デバイスの画像               | Search Config       1         キャプチャタイプストリームタイ         プ開始時間と終了時間再生するか         どうか         同期しますその後検索         ・       キャプチャタイプにはすべての<br>キャプチャ通常         キャプチャ1/O検出         キャプチャ1/O検出         キャプチャマンテット         ジェントキャプチャ         通行人検知         キャプチャマニュアル         捕獲         ・       ストリームにはメインストリームと<br>サプストリームが含まれます         ・       間隔         開始時間と終了時間は1日以         内である必要があります |

| 3 | 時間<br>進捗エ<br>リア | を見る<br>既存<br>録音                               | ➡:再生プログレスバーの精度が高くなります:再<br>生プロ <u>グ</u> レスバーの精度が低くなります |                                                                          |  |  |
|---|-----------------|-----------------------------------------------|--------------------------------------------------------|--------------------------------------------------------------------------|--|--|
|   |                 | 情報                                            | │<br>▶ 進行状況バーを移動                                       | 動して領域を表示します                                                              |  |  |
|   |                 |                                               | <sup>デバイスのエクスポート</sup><br>録音                           | セクション <b>7.3「</b> デバイス録画のエクス<br>ポート」を参照してください                            |  |  |
| 4 | ダウンロード<br>同期再生  | 再生<br><sup>カットまたは</sup><br>輸出<br>録音<br>必要に応じて | 切断装置<br>録音                                             | 進行状況バーの開始点と終了<br>点をドラッグして録音を切り<br>取ります                                   |  |  |
| 4 | <sup>回 滅 </sup> |                                               | 同期<br>再生                                               | 複数のチャンネルを選択し同期再<br>生ボタンをクリックして再生をク<br>リックしますすべての<br>チャンネルは同期して再<br>生できます |  |  |
|   |                 | 制御する                                          | G                                                      | すべてのチャンネルの録音を再<br>生します                                                   |  |  |
|   |                 |                                               | G                                                      | すべてのチャンネルの録画の再生<br>を停止します                                                |  |  |
|   |                 |                                               | D                                                      | 録音の再生を開始し<br>ます                                                          |  |  |
| 5 | 再生<br>コントロールパー  | 録音<br>再生<br>そして音                              | 43                                                     | 録画再生を後戻りします                                                              |  |  |
|   |                 |                                               | 00                                                     | 録音の再生を一時停止します                                                            |  |  |
|   |                 |                                               |                                                        | 録音の再生を停止します                                                              |  |  |
|   |                 |                                               |                                                        | 録画を再生するときにフレー<br>ムを前方に移動します                                              |  |  |

|   |                      |                                | CD      | 録音の再生を早送りします                                     |
|---|----------------------|--------------------------------|---------|--------------------------------------------------|
|   |                      |                                | Ц×      | サウンドを有効または無効にします                                 |
|   |                      |                                | Ģ       | インテリジェント再生を使用します                                 |
|   |                      |                                | $\odot$ | 再生するには魚眼モードに入ります                                 |
|   |                      |                                | ID      | 録音の再生速度を遅くします                                    |
| 6 | 6 <sup>ウィンドウ</sup> グ | ビデオを設定する<br>ゥィンドゥ<br>画面<br>モード | ⊞·      | 希望の表示モードとビデオ ウィ<br>ンドウの数を選択します                   |
|   | コントロール               |                                | (C)     | ビデオ ウィンドウの全画面モード<br>を選択します                       |
|   |                      |                                | E       | 録画再生ページに移動します                                    |
| 7 | 7                    | ハーノ<br>再生<br>間<br>録音           |         | 画像再生ページに移動しセクシ<br>ョン 7.4「デバイス画像の再<br>生」を参照してください |
|   |                      | および画像                          | Þ       | タグによる再生ページに移動しま<br>す                             |

### 7.2 デバイス記録の再生

前提条件:

選択したデバイス チャネルには録画があります

手順:

**ステップ1:**選択 🔣 タブのリモート再生ページ

**ステップ2:**デバイス グループ内のデバイス チャネルを選択します

ステップ3:録画のクエリ条件を設定します

1. 録画タイプストリームタイプ日時を選択します

2. クリック検索すると時間の進行状況領域に録音の進行状況バーが表示されます

**ステップ4:**次の図に示すように録画のあるウィンドウ ▶録音が再生されます を選択し[戻る] をクリックします

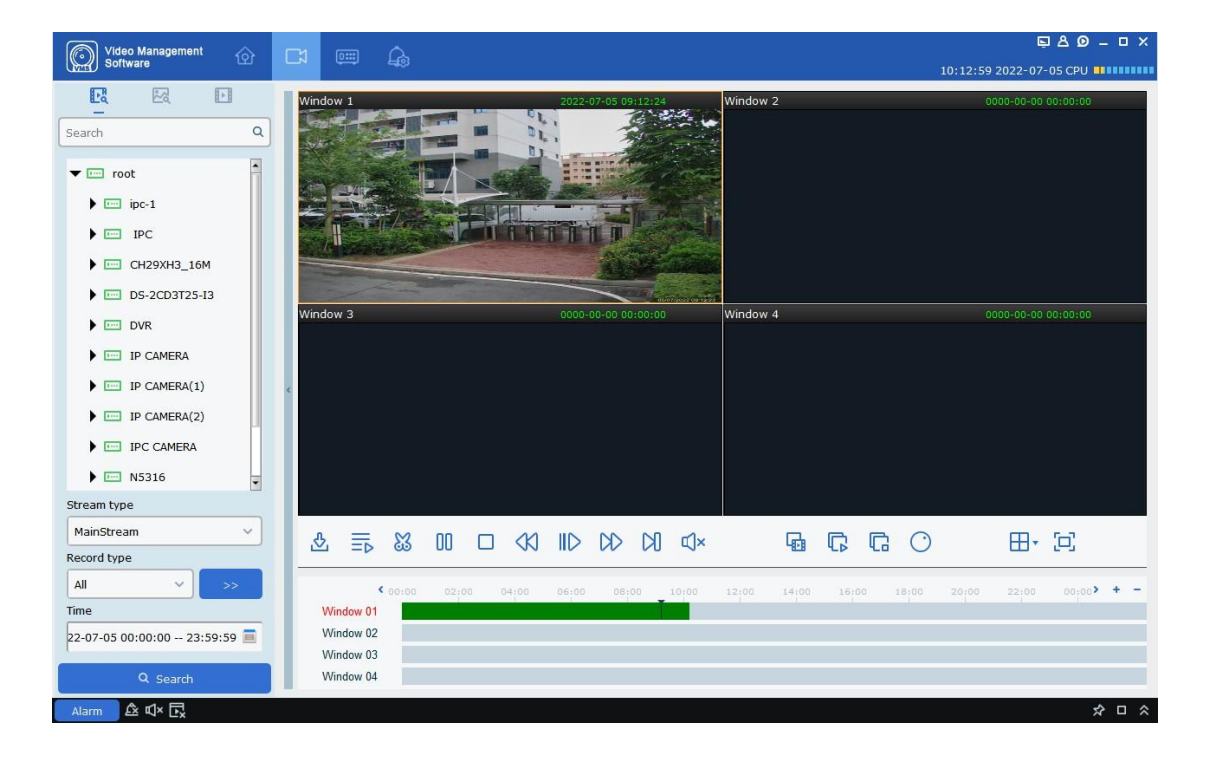

#### 7.3 デバイスの録画をエクスポートします

#### 前提条件:

選択したデバイス チャネルには録画があります

1. 録音を切り取ってダウンロードする:

ステップ1:タブを選択してくださいリモート再生ページ

ステップ2:デバイス グループ内のデバイス チャネルを選択します

ステップ3:録画のクエリ条件を設定します

1. 録画タイプストリームタイプ日時を選択します

2. クリック検索すると時間の進行状況領域に録音の進行状況バーが表示されます

**ステップ4:**録画のあるウィンドウを選択し「戻る」をクリックしま ▶録音が再生されます

ステップ5:クリック 🐹 必要に応じて進行状況バーで録音の一部をカットし カットした録画をエクスポートします次の図に示すようにダイアログ ボックスが表示されます

| <b>(</b> )      | Download record file            | ×    |
|-----------------|---------------------------------|------|
| start time:     | 2021-03-11 00:00:00             |      |
| end time:       | 2021-03-11 00:10:54             |      |
| Window 1        |                                 |      |
|                 |                                 | 0%   |
|                 |                                 |      |
|                 |                                 |      |
|                 |                                 |      |
| Select size:    | 377.32M                         |      |
| Disk Free size: | 22.41G                          |      |
| Dowload directo | ory: C:/Users/czj/VMS Pro/video |      |
|                 | download                        | stop |

ステップ6:エクスポートパスを指定しますクリックダウンロードするとエクスポートの進行状況が表示されます

| <b>(</b> )      | Download record file            | ×    |
|-----------------|---------------------------------|------|
| start time:     | 2021-03-11 00:00:00             |      |
| end time:       | 2021-03-11 00:10:54             |      |
| Window 1        |                                 |      |
|                 | :                               | 23%  |
|                 |                                 |      |
|                 |                                 |      |
|                 |                                 |      |
| Select size:    | 377.32M                         |      |
| Disk Free size: | 22.41G                          |      |
| Dowload directo | ory: C:/Users/czj/VMS Pro/video |      |
|                 | download                        | stop |

**ステップ7:**カットした録画をエクスポートしたらウィンドウを閉じます

2. ファイル時間を記録してダウンロードする:

ステップ1:タブを選択してくださいリモート再生ページ

**ステップ2:**デバイス グループ内のデバイス チャネルを選択します

ステップ3:録画のクエリ条件を設定します

1. 録画タイプストリームタイプ日時を選択します

2. クリック検索すると時間の進行状況領域に録音の進行状況バーが表示されます

**ステップ4:**録画のあるウィンドウをクリックし <u></u> <u></u> 再生コントロールツールバーで

すると次の図に示すようにその日のチャンネルのすべての録画が表示されます

| <b>(</b> )      | Download record file   |                        |        |             |                 |   |  |  |  |  |
|-----------------|------------------------|------------------------|--------|-------------|-----------------|---|--|--|--|--|
|                 |                        | Channe                 | el 1   |             |                 |   |  |  |  |  |
| Index           | Start time             | End time               |        |             | Video Save Path |   |  |  |  |  |
|                 | 2021-03-11<br>00:00:00 | 2021-03-11<br>00:00:29 | 15.70M | No download |                 |   |  |  |  |  |
| 2               | 2021-03-11<br>00:00:24 | 2021-03-11<br>00:01:13 | 25.46M | No download |                 |   |  |  |  |  |
| <b>3</b>        | 2021-03-11<br>00:01:09 | 2021-03-11<br>00:01:36 | 14.64M | No download |                 |   |  |  |  |  |
| 4               | 2021-03-11<br>00:01:36 | 2021-03-11<br>00:02:07 | 16.02M | No download |                 |   |  |  |  |  |
| 5               | 2021-03-11<br>00:02:00 | 2021-03-11<br>00:02:56 | 29.05M | No download |                 |   |  |  |  |  |
| 6               | 2021-03-11<br>00:02:51 | 2021-03-11<br>00:03:49 | 29.88M | No download |                 |   |  |  |  |  |
| 7               | 2021-03-11<br>00:03:42 | 2021-03-11<br>00:04:40 | 30.03M | No download |                 |   |  |  |  |  |
| 8               | 2021-03-11<br>00:04:33 | 2021-03-11<br>00:05:31 | 30.21M | No download |                 |   |  |  |  |  |
| 9               | 2021-03-11             | 2021-03-11             | 29.13M | No download |                 | • |  |  |  |  |
| Select size:    | OM                     |                        |        |             |                 |   |  |  |  |  |
| Disk Free size: | 22G                    |                        |        |             |                 |   |  |  |  |  |
| Dowload direct  | ory: C:/Users/c        | zj/VMS Pro/video       | )      |             |                 |   |  |  |  |  |
|                 |                        |                        |        | do          | wnload stop     |   |  |  |  |  |

**ステップ5:**必要に応じて期間別に録画を選択しエクスポートパスを指定しますクリック ダウンロードす ると次のようにエクスポートの進行状況が表示されます

| 1               | Download record file   |                        |        |             |                 |   |  |  |  |  |
|-----------------|------------------------|------------------------|--------|-------------|-----------------|---|--|--|--|--|
|                 |                        | Channe                 | el 1   |             |                 |   |  |  |  |  |
| Index           | Start time             | End time               |        |             | Video Save Path | 1 |  |  |  |  |
| <b>v</b> 1      | 2021-03-11<br>00:00:00 | 2021-03-11<br>00:00:29 | 15.70M | 75%         |                 | ľ |  |  |  |  |
| 2               | 2021-03-11<br>00:00:24 | 2021-03-11<br>00:01:13 | 25.46M | No download |                 |   |  |  |  |  |
| 3               | 2021-03-11<br>00:01:09 | 2021-03-11<br>00:01:36 | 14.64M | No download |                 |   |  |  |  |  |
| 4               | 2021-03-11<br>00:01:36 | 2021-03-11<br>00:02:07 | 16.02M | No download |                 |   |  |  |  |  |
| 5               | 2021-03-11<br>00:02:00 | 2021-03-11<br>00:02:56 | 29.05M | No download |                 |   |  |  |  |  |
| 6               | 2021-03-11<br>00:02:51 | 2021-03-11<br>00:03:49 | 29.88M | No download |                 |   |  |  |  |  |
| 7               | 2021-03-11<br>00:03:42 | 2021-03-11<br>00:04:40 | 30.03M | No download |                 |   |  |  |  |  |
| 8               | 2021-03-11<br>00:04:33 | 2021-03-11<br>00:05:31 | 30.21M | No download |                 |   |  |  |  |  |
| 9               | 2021-03-11             | 2021-03-11             | 29.13M | No download |                 | • |  |  |  |  |
| Select size:    | 15.70M                 |                        |        |             |                 |   |  |  |  |  |
| Disk Free size: | 22G                    |                        |        |             |                 |   |  |  |  |  |
| Dowload direct  | ory: C:/Users/o        | zj/VMS Pro/vide        | 0      |             |                 |   |  |  |  |  |
|                 |                        |                        |        | do          | wnload stop     |   |  |  |  |  |

## 7.4 デバイスイメージの再生

#### 前提条件:

選択したデバイス チャネルには録画があります

#### 手順:

**ステップ1:**選択 🛃 タブのリモート再生ページ

**ステップ2:**デバイス グループ内のデバイス チャネルを選択します

ステップ3:画像のクエリ条件を設定する Search Config V

1. 録画タイプストリームタイプ日時を選択します

2. クリック検索次の図に示すように画像はデバイス グループの右側に表示されます

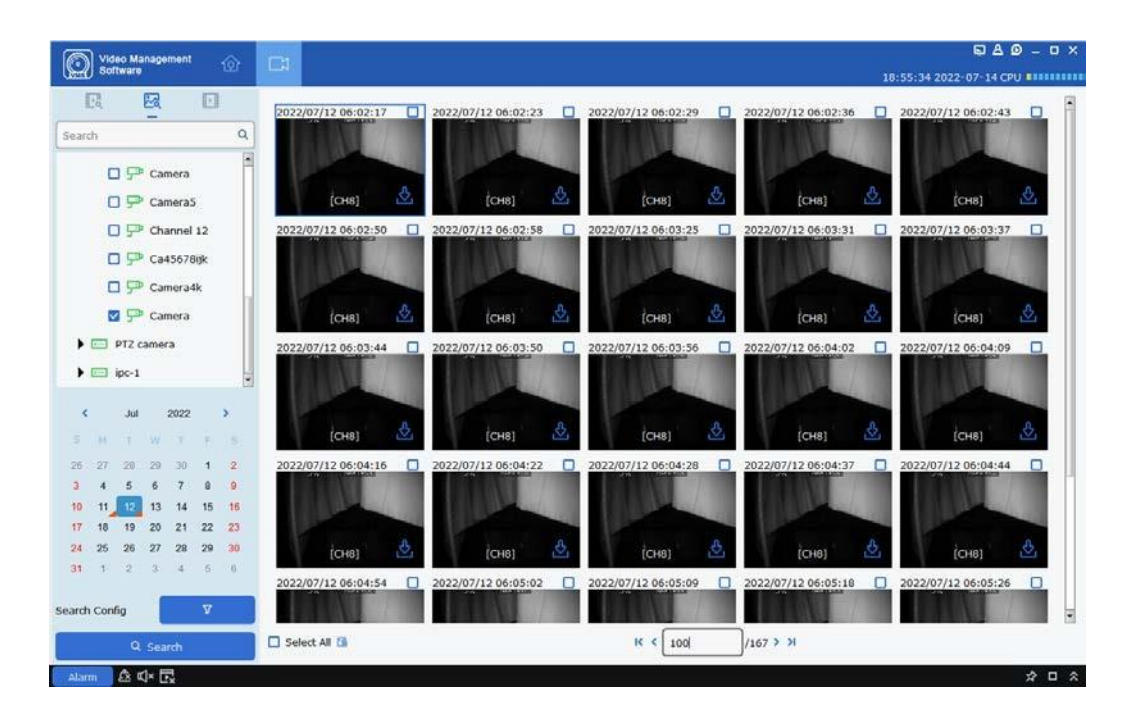

ステップ4:画像を再生します

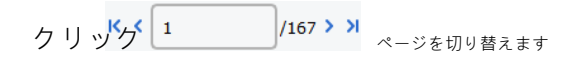

### 7.5 デバイスイメージのエクスポート

画像再生ページで 画像の右下隅に表示されます

画像がエクスポートされると次の図に示すようにダイアログ ボックスが表示されます

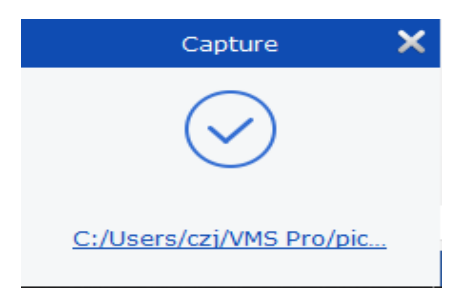

また画像の右上隅にあるチェックボックスを選択することもできます

<sup>またはクリック</sup> □ Select All すべての画像を選択しクリックすると画像を一括保存できます 注記:画像保存パスを設定するにはシステム構成メインメニューにあります

### 7.6 インテリジェント検索を使用した録音の再生

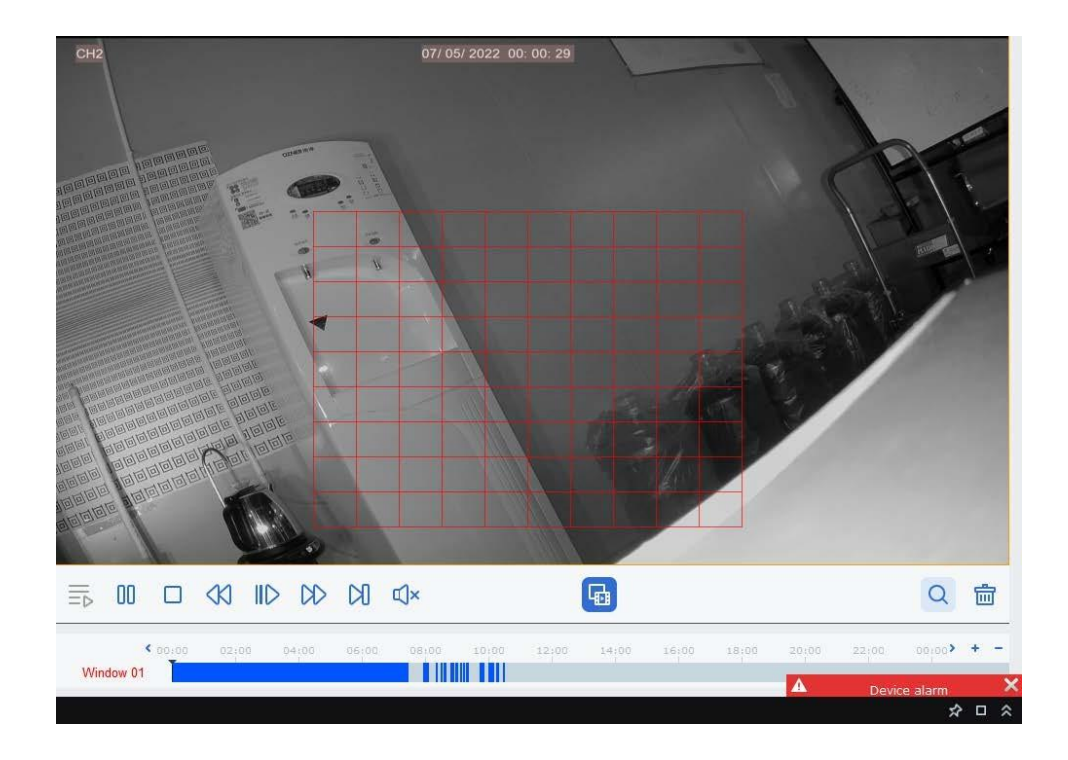

再生中にウィンドウをクリックしてドラッグし検索が必要な領域を選択します

Q 選択した領域でインテリジェントな再生を実現します

クリ 適 エリアを削除するには

1 インテリジェント再生を終了します

### 7.7 タグを使用して録音を再生する

#### 前提条件:

プレビューまたは再生中にタグが追加されました

#### 手順:

**ステップ1:**選択 🔟 タブの**リモート再生**ページ

**ステップ2:**デバイス グループ内のデバイス チャネルを選択します

**ステップ3:**期間を選択しキーワードを入力してクリックします**検索**キーワードを入力しない場合は利用可能な すべてのタグが検索されます

|                     | No. |        |        |            |          |   |   | Delete   |
|---------------------|-----|--------|--------|------------|----------|---|---|----------|
| Search Q            | 1   | Tag    | CH2    | 07/05/2022 | 10:32:02 | D | 0 | <b>D</b> |
| ▼ ⊡ root            | 2   | office | IP_CH3 | 07/05/2022 | 10:32:05 | Þ | 0 | ŤŤ.      |
| ▶ ipc-1             |     |        |        |            |          |   |   |          |
| F IDC               |     |        |        |            |          |   |   |          |
| ▶ Emi CH29XH3_16M   |     |        |        |            |          |   |   |          |
| DS-2CD3T25-I3       |     |        |        |            |          |   |   |          |
| ▼ IIII DVR          |     |        |        |            |          |   |   |          |
| 🗖 💬 Сніціј          |     |        |        |            |          |   |   |          |
| 🗹 💬 Сн2             |     |        |        |            |          |   |   |          |
| 🗖 💬 снз             |     |        |        |            |          |   |   |          |
| 🗖 💬 Сн4             |     |        |        |            |          |   |   |          |
| 🗖 💬 снз             |     |        |        |            |          |   |   |          |
| 🗖 💬 сне             |     |        |        |            |          |   |   |          |
| 🗆 💬 снл             |     |        |        |            |          |   |   |          |
| Start Time          |     |        |        |            |          |   |   |          |
| 2022-07-05 00:00:00 |     |        |        |            |          |   |   |          |
| End Time            |     |        |        |            |          |   |   |          |
| 2022-07-05 23:59:59 |     |        |        |            |          |   |   |          |
| Keyword             |     |        |        |            |          |   |   |          |
| Q Search            |     |        |        |            |          |   |   |          |

検索結果は右側に表示されそれぞれにタグが付けられていますタグは表形式で表示されます

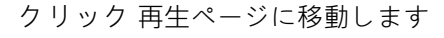

Þ

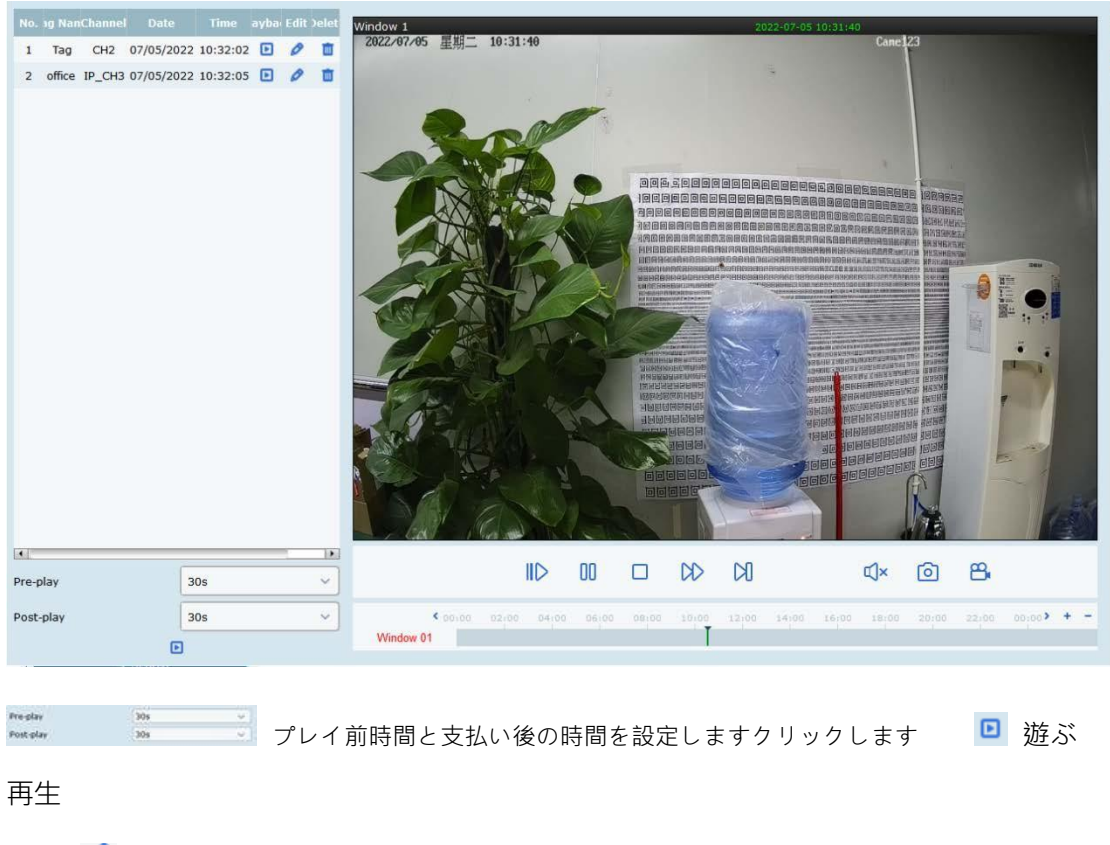

クリック タグ名を変更するには 👘 タグを削除します

# 第8章 ローカル再生

### 8.1 ローカル再生の概要

メインメニューから**ローカル再生**再生ページに移動し次の図に示すようにクライアントから 録画や画像を再生およびエクスポートできます

| 🔊 Video Management 🔗         | ு         |       |       |                 |          |       |       |           |       |       |         |             | Ę          | 280-      | ο×  |
|------------------------------|-----------|-------|-------|-----------------|----------|-------|-------|-----------|-------|-------|---------|-------------|------------|-----------|-----|
| Software 🗠                   |           |       |       |                 |          |       |       |           |       |       |         | 14:59:3     | 1 2022-07  | -05 CPU 💵 |     |
| Search Q                     | Window 1  |       | 0     | 000-00-00       | 00:00:00 |       |       | Window    | v 2   |       | 000     | 00-00-00 00 | :00:00     |           |     |
| Current Device Delete Device |           |       |       |                 |          |       |       |           |       |       |         |             |            | <b>-</b>  |     |
| ▶ root                       |           |       |       |                 |          |       |       |           |       |       |         |             |            |           |     |
|                              |           |       |       |                 |          |       |       |           |       |       |         |             |            |           |     |
|                              |           |       |       |                 |          |       |       |           |       |       |         |             |            |           |     |
|                              |           |       |       |                 |          |       | 4     |           |       |       |         |             |            |           |     |
|                              |           |       |       |                 |          |       |       |           |       |       |         |             |            |           |     |
|                              | Minday D  |       |       |                 |          |       |       | latin day |       |       |         |             |            |           |     |
|                              | window 3  |       |       |                 |          |       |       | windov    | ¥ 4   |       |         |             |            |           |     |
|                              |           |       |       |                 |          |       |       |           |       |       |         |             |            |           |     |
|                              |           |       |       |                 |          |       |       |           |       |       |         |             |            |           |     |
|                              |           |       |       |                 |          |       |       |           |       |       |         |             |            |           |     |
|                              |           |       |       |                 |          |       |       |           |       |       |         |             |            |           |     |
|                              |           |       |       |                 |          |       |       |           |       |       |         |             |            |           |     |
|                              |           |       |       |                 |          |       |       |           |       |       |         |             |            |           |     |
|                              |           |       |       |                 |          |       |       |           |       |       |         |             |            |           |     |
| Record type                  | ⊉ =;      |       |       | $\   ightarrow$ | $\Box$   |       | ⊄J×   | 3         | G     | G     | $\odot$ |             | <b>H</b> 5 | $\Box$    |     |
|                              | 0 -       |       |       |                 |          |       |       |           |       |       |         |             |            |           |     |
| Time                         | Window 01 | 00:00 | 02:00 | 04:00           | 06:00    | 08:00 | 10:00 | 12:00     | 14:00 | 16:00 | 18:00   | 20:00       | 22:00      | 00:00     | + - |
|                              | Window 02 |       |       |                 |          |       |       | 6         |       |       |         |             |            |           |     |
| 2022-07-03-00.00.00 23.35.35 | Window 03 |       |       |                 |          |       |       | •         |       |       |         |             |            |           |     |
| Search                       | Window 04 |       |       |                 |          |       |       |           |       |       |         |             |            |           |     |

### このページの機能については次の表で説明します

| いい | え関数                     | 説明                                                         | 手術                                                                           | 手術                          |  |  |  |  |
|----|-------------------------|------------------------------------------------------------|------------------------------------------------------------------------------|-----------------------------|--|--|--|--|
| 1  | デバイス<br>木               | デバイス<br>木が示す<br><sup>デバイスグループ</sup><br><sup>およびチャンネル</sup> | 現在の                                                                          | デバイスまたは削除されたデバイスを選択できます     |  |  |  |  |
| 2  | クエリ<br>時間               | 時間を問い合わせる<br>録音の                                           | デバイスツリーでデバイスを選択し日付と時刻を<br>選択しますその日に録画がある場合は日付の右下<br>隅に下付き文字が表示されます <b>検索</b> |                             |  |  |  |  |
|    |                         |                                                            | ШÞ                                                                           | 録音を同期して再生します                |  |  |  |  |
|    |                         | 制御する<br>録音<br>再生と                                          | $\bigtriangleup$                                                             | 録音の再生を開始します                 |  |  |  |  |
|    |                         |                                                            | 00                                                                           | 録音の再生を一時停止します               |  |  |  |  |
|    |                         |                                                            |                                                                              | 録音の再生を停止します                 |  |  |  |  |
|    |                         |                                                            | Ø                                                                            | 録画を再生するときにフレームを前方<br>に移動します |  |  |  |  |
| 3  | 再生<br><sup>コントロール</sup> |                                                            | DD                                                                           | 録音の再生を早送りします                |  |  |  |  |
|    |                         | 音                                                          |                                                                              | 録音の再生速度を遅くします               |  |  |  |  |
|    |                         |                                                            | ſ¢                                                                           | すべてのチャンネルの録画の再生を開始<br>します   |  |  |  |  |
|    |                         |                                                            | G                                                                            |                             |  |  |  |  |
|    |                         |                                                            | 0                                                                            | 魚眼モードを有効にします                |  |  |  |  |

|   |                        |                                              | 捕獲             | 再生が有効に<br>ウを選択しク<br>て選択します<br>画像をキャプチ               | なっているビデオウィンド<br>リックまたは右クリック <mark>し</mark><br>② Capture<br>・ャします |
|---|------------------------|----------------------------------------------|----------------|-----------------------------------------------------|------------------------------------------------------------------|
|   |                        |                                              | デジタル<br>ズーム    | 再生が有効<br>ウィンドウ                                      | になっているビデオ<br>を選択し <b>@</b>                                       |
| 4 |                        | エリア<br>ここで録<br>した戻る                          | 停止<br>遊ぶ       | 再生が有効(<br>ンドウを選打<br>リックしてす<br><b>ロ Stop P</b>       | こなっているビデオウィ<br>尺しクリックまたは右 <mark>ク</mark><br>選択します<br>Iay         |
|   | 再生<br><sup>ウィンドウ</sup> |                                              | 録音             | 再生が有効(<br>ンドウを選打<br>リックしてす<br>Start reco            | こなっているビデオウィ<br>尺しクリックまたは右ク<br>選択します<br>rrd                       |
|   |                        |                                              | 有効にする<br>魚眼レンズ | 再生が有効(<br>ンドウを選<br>リックして<br>の Fisheye<br>魚眼モード<br>ス | こなっているビデオウィ<br>尺しクリックまたは右⊘<br>選択します<br>のみ利用可能<br>をサポートするデバイ      |
|   |                        |                                              | 全画面表示<br>モード   | クリッジま<br>「D」 Fullscro                               | たは右クリックして選択<br>een                                               |
| 5 | ウィンドウ<br>コントロール        | 設定する<br>ビデオ<br><sup>ウィンドウ</sup><br>画面<br>モード | <b>⊞</b> •     |                                                     | 希望する<br>表示モードと<br>ビデオウィンドウの<br>数                                 |
|   |                        |                                              | 回また<br>は「      | uliscreen                                           | <br>フルサイズを選択<br>ビデオ ウィンドウ<br>の画面モード                              |

| 6 | 時間<br>進捗バー   | を見る<br>既存<br>録音情<br>報            | <b>+/:進</b> 行状況バーを拡大または縮小します |
|---|--------------|----------------------------------|------------------------------|
| 7 | 録音<br>ダウンロード | ダウンロード<br>録音<br><sup>ローカルで</sup> | クリッシ ファイルのダウンロードページに移動します    |

### 8.2 ローカル録画の再生

ここでの再生とはローカル録画プランに基づく録画操作を指します第17章「ローカル録画プラン」を参照してください次のセクションではローカル録画を再生する方法について説明します

ステップ1:メインメニューからローカル再生ローカル録画の再生ページに移動します

**ステップ2:**デバイスグループでは必要に応じてデバイスを選択し日付を設定してクリックします検索検索結果は次の図に示すように記録進行状況バーに表示されます

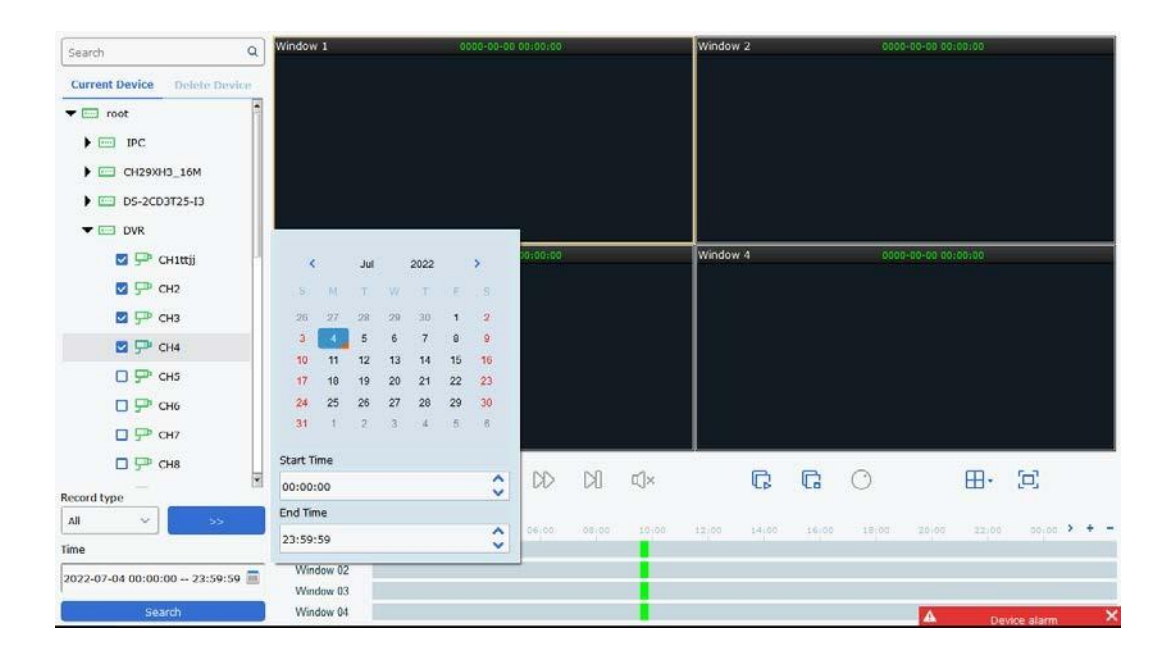

ステップ3:クリック ▷ または録音の再生を開始するには次の図のように

形:

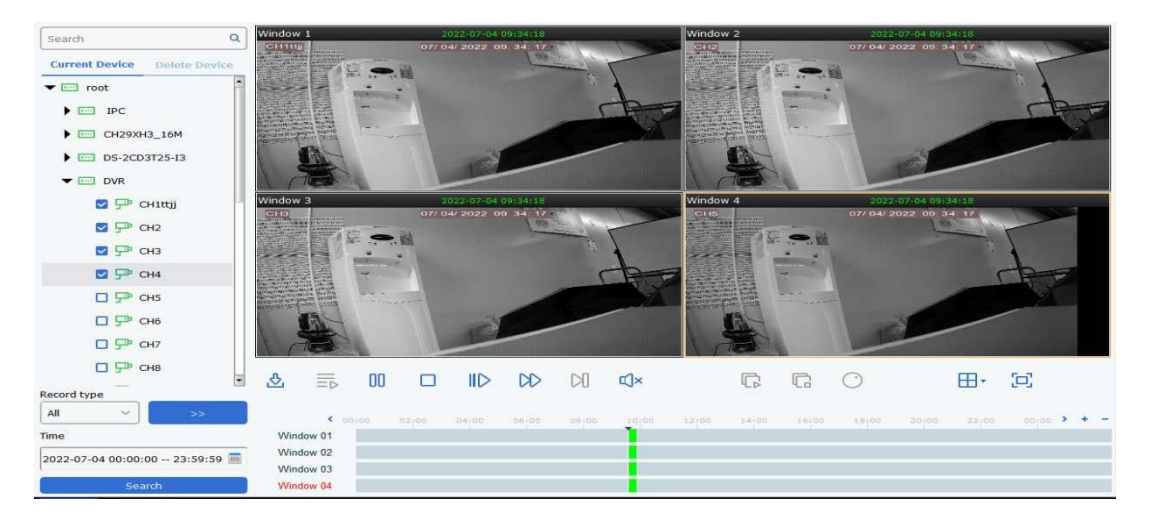

注記: ローカル録画の再生は非同期モードです同期再生を有効にするには次の図に示すよう にをクリックして同期再生モードに入ります同期再生モードに入ったらをクリックして同期再 生を開始しをクリックして同期再生を停止します

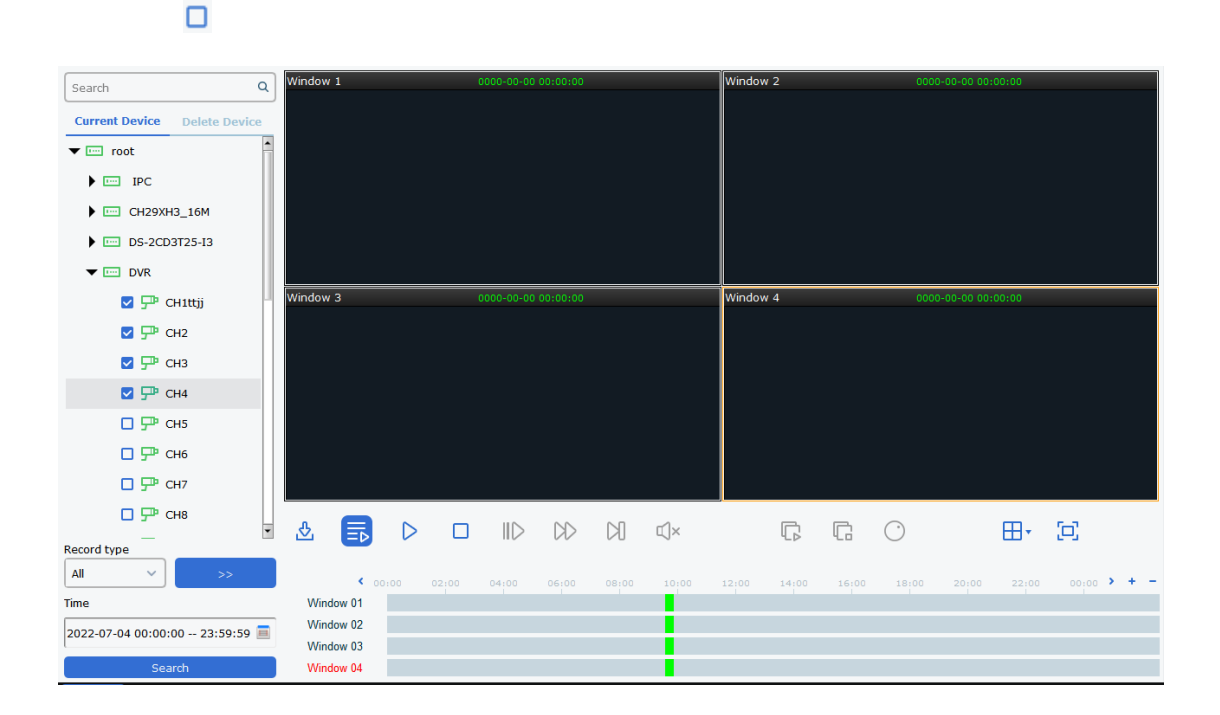

# 第9章 魚眼ビューモード

インストール モードと表示モードの設定は魚眼デバイスでのみサポートされます表示モー ドとインストール モードについては次の表で説明します

| パラメータ                                         | 説明                                                                                                    | 説明                                                                                                    |  |  |  |  |  |  |
|-----------------------------------------------|----------------------------------------------------------------------------------------------------|----------------------------------------------------------------------------------------------------|--|--|--|--|--|--|
| 表示モード                                         | 現在のビデオの表示モードデフォルトでは元の画像モードがサポート<br>されています表示モードは以下に示すようにインストール モードによって<br>異なります<br>1. 天井取付VRシリンダー1P1P+11P+31P+61P+81+31+8<br>22P4<br>2. 壁掛けVR1P1P+31P+81+31+84<br>3. 地上設置VRシリンダー1P1P+11P+31P+61P+81+31+82P4 |                                                                                                    |  |  |  |  |  |  |
| <sup>シーリング/</sup><br>壁 <b>/</b><br>地面<br>取り付け | <ul> <li></li></ul>                                                                                                    |                                                                                                    |  |  |  |  |  |  |
| <sub>シーリング</sub><br>取り付け                      | □:2 ズームと移動をサポートする2つの独立したサブ-<br>ジ                                                                                                    |                                                                                                    |  |  |  |  |  |  |
|                                               | 🕮: VR                                                                                                    | VR モードダブルクリックすると VR モードに入ります画像はズー<br>ムと移動をサポートします                                                                                |  |  |  |  |  |  |
| S. 115747                                     | <b>〕</b> :<br>シリンダー                                                                                                    | 円柱表示モードマウスを上下にドラッグすると円柱表<br>示モードが平面表示に切り替わります                                                                                    |  |  |  |  |  |  |
| ン<br>地面<br>取り付け                               | ⊞ <sub>: 4</sub>                                                                                                    | ズームと移動をサポートする4つの独立したサブイメー<br>ジ                                                                                                   |  |  |  |  |  |  |
|                                               | •: 2P                                                                                                    | 関連する 180° 拡大された長方形画像 2 つ2 つのサブウィ<br>ンドウはデュアル パノラマとも呼ばれる 360° パノラマをい<br>つでも形成します両方の長方形拡大画像は相互に連携して<br>開始点を左右に移動することをサポートしていま<br>す |  |  |  |  |  |  |

|            | C: 1P           | ズームと移動をサポートする <b>360°</b> 拡張長方形パノラマ                                                      |
|------------|-----------------|------------------------------------------------------------------------------------------|
|            | G: 1P+1         | 360°拡大長方形パノラマ+1つの独立したサブイメージ拡張パノラマのサブイメージとサブフレームはズームと移動をサポートします拡張長方形パノラマはズームと移動をサポートしません  |
|            | ): 1P+3         | 360°拡大長方形パノラマ+3 つの独立したサブイメージ拡張パノラマのサブイメージとサブフレームはズームと移動をサポートします拡張長方形パノラマはズームと移動をサポートしません |
|            | ): 1P+6         | 360°拡大長方形パノラマ+6 つの独立したサブイメージ拡張パノラマのサブイメージとサブフレームはズームと移動をサポートします拡張長方形パノラマはズームと移動をサポートしません |
|            | <b>€</b> : 1P+8 | 360°拡大長方形パノラマ+8 つの独立したサブイメージ拡張パノラマのサブイメージとサブフレームはズームと移動をサポートします拡張長方形パノラマはズームと移動をサポートしません |
| パラメータ      | 説明              |                                                                                          |
| シーリング/     | 8<br>: 1+3      | オリジナル画像+3つの独立した画像元の画像内のサブ画<br>像とサブフレームはズームと移動をサポートします元の画<br>像はズームをサポートします                |
| 地面<br>取り付け | ⊞: 1+8          | オリジナル画像 + 8 つの独立した画像元の画像内のサブ画像<br>とサブフレームはズームと移動をサポートします元の画像<br>はズームをサポートします             |
| 群          | ): VR           | VR モードダブルクリックすると VR モードに入ります画像はズー<br>ムと移動をサポートします                                        |
| 取り付け       | <b>I</b> : 1P   | 垂直視野角を変更する左から右への 360° 拡大長方形パノ<br>ラマズームと移動はサポートされていません                                    |

| ⊞ <sub>:4</sub> | ズームと移動をサポートする <b>4</b> つの独立したサブイメー<br>ジ                                                                              |
|-----------------|----------------------------------------------------------------------------------------------------|
| ; 1P+3          | 360°拡大長方形パノラマ+3 つの独立したサブイメージ拡張パノラマ内のサブイメージとサブフレームはズームと移動をサポートします垂直方向の表示角度を変更する拡張長方形パノラマズームと移動はサポートされていません            |
| ₩. 1P+8         | 360°拡大長方形パノラマ+8つの独立したサブイメージ拡張<br>パノラマ内のサブイメージとサブフレームはズームと移動を<br>サポートします垂直方向の表示角度を変更する拡張長方形パ<br>ノラマズームと移動はサポートされていません |
| <b>田</b> : 1+3  | オリジナル画像 + 3 つの独立した画像元の画像内のサブ画像<br>とサブフレームはズームと移動をサポートします元の画像<br>はズームと移動をサポートします                                      |
| : 1+8           | オリジナル画像+8つの独立した画像元の画像内のサブ画像<br>とサブフレームはズームと移動をサポートします元の画像<br>はズームと移動をサポートします                                         |

# 9.1 ライブビューで魚眼モードに入る

**ステップ1:**プレビュー ウィンドウで次の図 **◎** ままは右クリックして選択 **◎** Fisheye 入る うに魚眼モードをクリックします

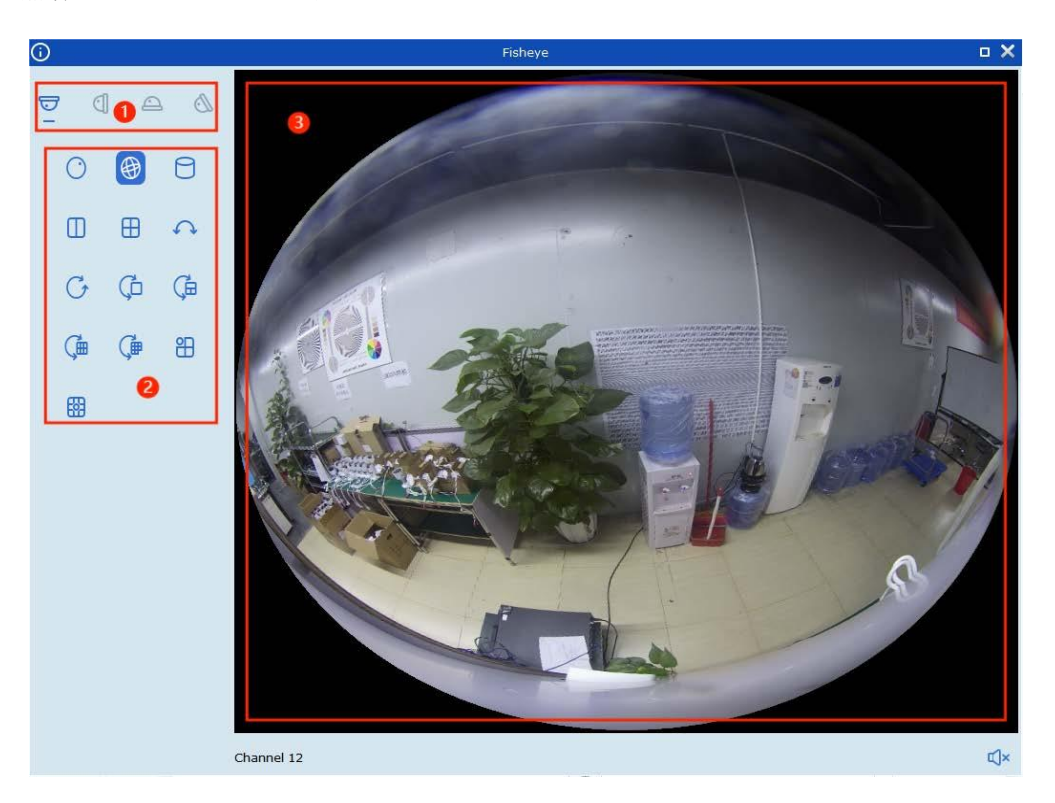

機能については次の表で説明します

| いいえ | パラメータ                   | 説明                 |
|-----|-------------------------|--------------------|
| 1   | 魚眼レンズ<br>インストール<br>モー ド | 魚眼レンズの設置モードを切り替えます |
| 2   | 魚眼ビュー<br>モード            | 魚眼ビューモードを切り替えます    |
| 3   | ライブビュー                  | 魚眼ライブビューを表示します     |

**ステップ2:**魚眼レンズの設置モードと表示モードを設定しますその後PTZ を介して魚眼レンズデバ イスを制御できます

## 9.2 録画再生中に魚眼モードに入る

クリン 両生ウィンドウで魚眼モードに入ります詳しい操作方法については セクション 9.1「ライブ ビューで魚眼モードに入る」

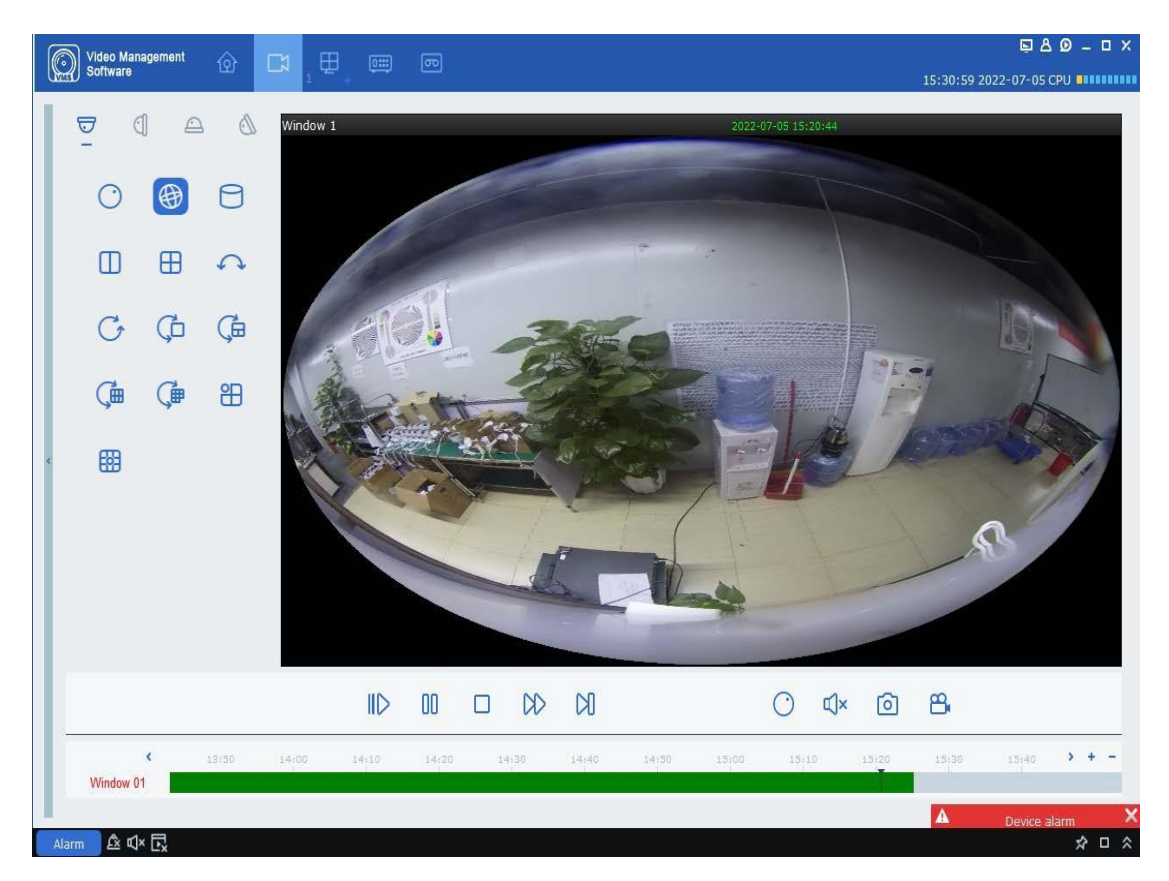

# 第10章 ログクエリ

クライアントとデバイスからログを照会およびエクスポートします

### 10.1 クライアントログのクエリ

ステップ1:メインメニューからログ検索ログ検索ページに移動します

ステップ2:選択 😼 ローカルクライアントローカルログページが表示されます

ステップ3:検索する現在のデバイスまたは削除されたデバイスを選択します必要に応じてユーザー名時間ログの種類デバ イスを設定しますローカル クライアント ログにはアラームシステムおよび操作ログが含まれます

ステップ4:クリック検索次の図に示すようにクライアント ログの検索結果が表示されます

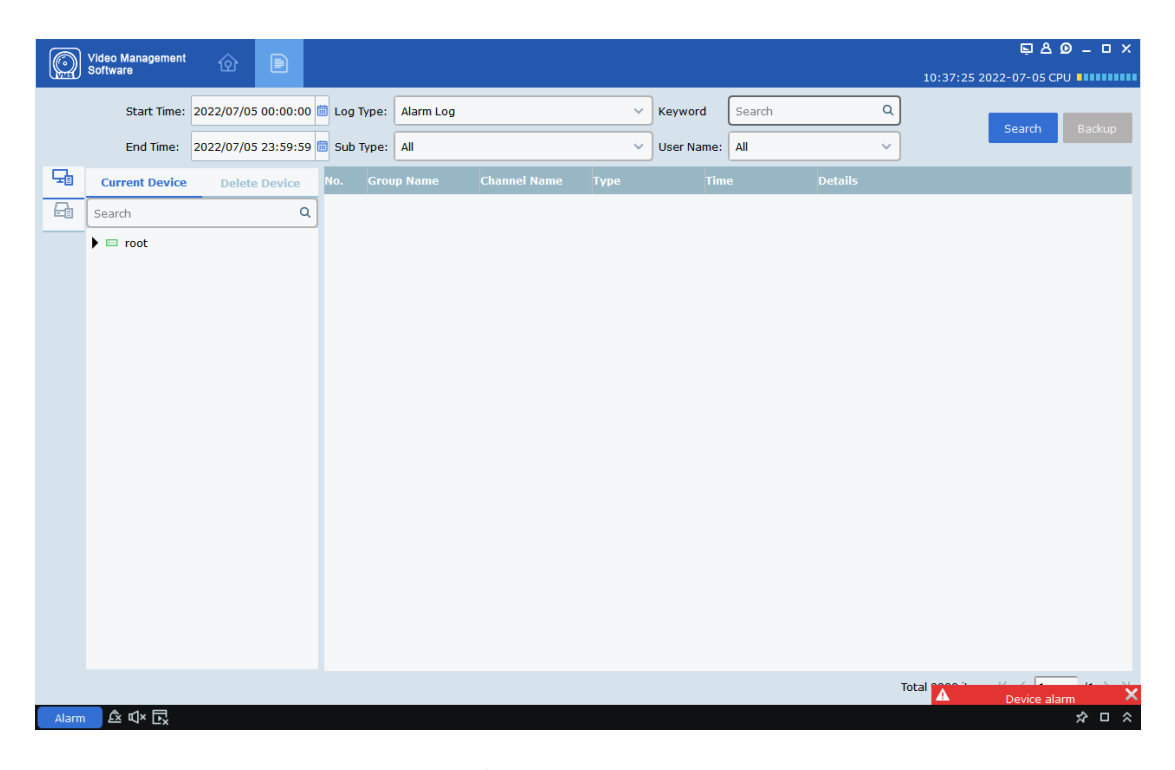

**注記:**クエリが成功したら**バックアップ**クライアントログをエクスポートします

# 10.2 リモートデバイスログのクエリ

ステップ1:メインメニューからログ検索ログ検索ページに移動します

**ステップ2:**選択 🔓 リモートデバイス**リモートログ**ページが表示されます

**ステップ3:**必要に応じて時間ログの種類デバイスを設定しますリモート デバイスのログにはシステム構成ア ラームユーザー記録ストレージインテリジェント ログが含まれます

ステップ4:クリック検索次の図に示すようにデバイス ログの検索結果が表示されます

### 注記:クエリが成功したらバックアップデバイスログをエクスポートします

|   | Start Time:  | 2022/07/05 00 | :00:00   | .og Type: A | i i            | ~                   | Keyword Search         | Q           |            |
|---|--------------|---------------|----------|-------------|----------------|---------------------|------------------------|-------------|------------|
|   | End Time:    | 2022/07/05 23 | :59:59 🔯 |             |                |                     |                        |             | Search Bao |
| b | PTZ camera   |               | NO.      | Device N    | ame Channel No | ime Type            | Time                   | Details     |            |
| 1 | III N5316    |               | 1        | DVR         | CH2            | Alarm Log           | 07/05/2022             | FdStart     |            |
| _ | 100 N7508    |               | 2        | DVR         | CH2            | Alarm Log           | 07/05/2022 00:02:15    | FdEnd       |            |
|   | DVR          |               | 3        | DVR         | IP_CH2         | Alarm Log           | 07/05/2022 00:04:19    | MotionStart |            |
|   | IP CAMERA(1) |               | 4        | DVR         | IP_CH2         | Alarm Log           | 07/05/2022 00:04:46    | MotionEnd   |            |
|   | m ipc-1      |               | 5        | DVR         |                | System Log          | 07/05/2022<br>00:07:50 | NTP         |            |
|   |              |               | 6        | DVR         | IP_CH2         | Alarm Log           | 07/05/2022 00:09:45    | MotionStart |            |
|   |              |               | 7        | DVR         | IP_CH2         | Alarm Log           | 07/05/2022 00:10:12    | MotionEnd   |            |
|   |              |               | 8        | DVR         | IP_CH2         | Alarm Log           | 07/05/2022 00:11:54    | MotionStart |            |
|   |              |               | 9        | DVR         | IP_CH2         | Alarm Log           | 07/05/2022 00:12:21    | MotionEnd   |            |
|   |              | 10            | DVR      | IP_CH2      | Alarm Log      | 07/05/2022 00:13:27 | MotionStart            |             |            |
|   |              | 11            | DVR      | IP_CH2      | Alarm Log      | 07/05/2022 00:14:05 | MotionEnd              |             |            |
|   |              |               | 12       | DVR         | CH2            | Alarm Log           | 07/05/2022 00:15:50    | FdStart     |            |
|   |              |               | 13       | DVR         | CH2            | Alarm Log           | 07/05/2022 00:16:17    | FdEnd       |            |
|   |              |               | 14       | DVR         | CH2            | Alarm Log           | 07/05/2022<br>00:17:21 | FdStart     |            |
|   |              |               | 15       | DVR         | CH2            | Alarm Log           | 07/05/2022 00:17:48    | FdEnd       |            |
|   |              |               | 16       | DVR         | CH2            | Alarm Log           | 07/05/2022<br>00:17:58 | FdStart     |            |
|   |              |               | 17       | DVR         | CH6            | Alarm Log           | 07/05/2022<br>00:17:58 | FdStart     |            |
|   |              |               | 18       | DVR         | CH2            | Alarm Log           | 07/05/2022<br>00:18:25 | FdEnd       |            |
|   |              |               | 19       | DVR         | CH6            | Alarm Log           | 07/05/2022 00:18:25    | FdEnd       |            |
|   |              |               | 20       | DVR         | IP CH2         | Alarm Log           | 07/05/2022             | MotionStart |            |
# 第11章 トポロジ管理

インテリジェント ネットワーク管理 PoE スイッチを管理しトポロジ内のスイッチを表示しますこの機能 を使用するにはスイッチがクライアントに追加されそのステータスがオンラインであることを確認しま す

トポロジ表示ページではクライアントに追加されたデバイス間のトポロジ関係を表示できま すまた関連する構成操作を実行することもできます

### 11.1 関連操作

メインメニューからトポロジ管理トポロジ表示ページに入ります

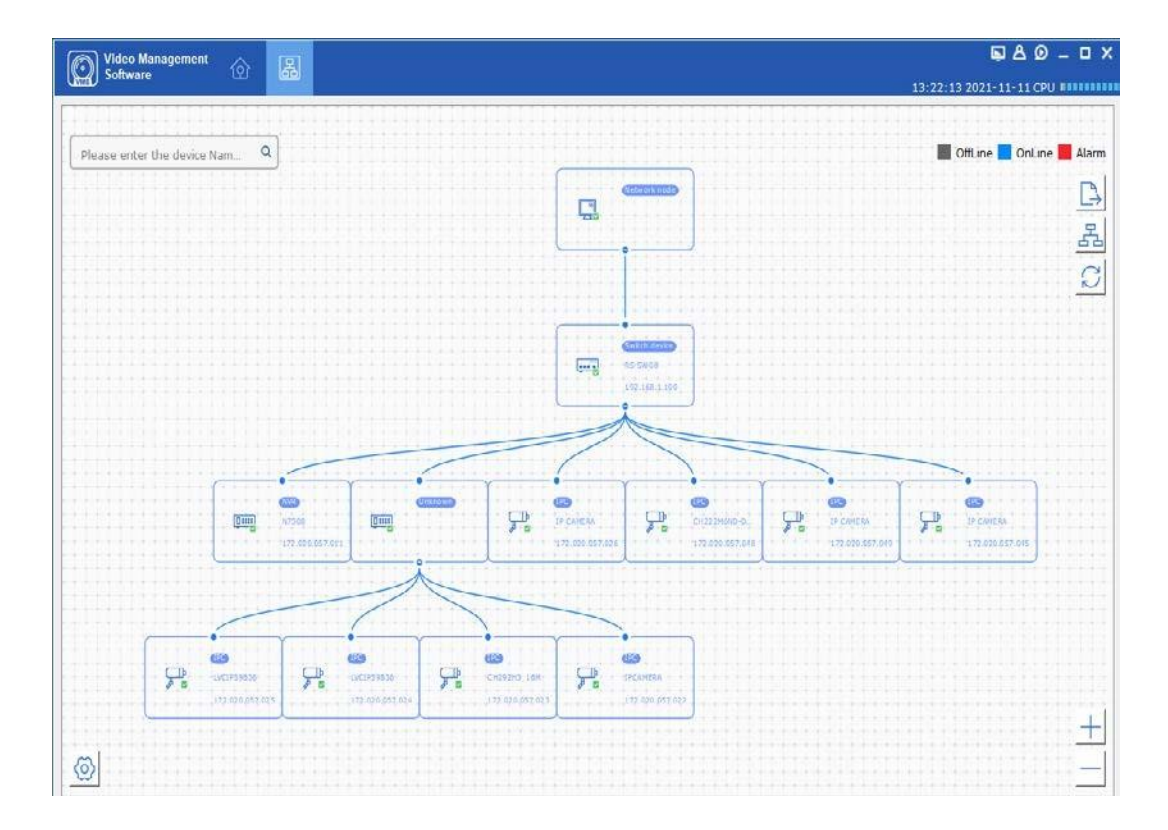

#### インターフェースの紹介

- 左上隅にデバイス エイリアスまたは IP アドレスを入力して対応するトポロジを表示で きます
- 右上隅ではアイコンの色の意味を確認したりトポロジをエクスポートまたは更新したりパスを表示したりできます
- 右下隅でトポロジを拡大または縮小したりマウスホイールを使用して拡大または縮小したりできます

- 左下隅でトポロジ レイヤーを設定できます

#### 注記:

初めてトポロジ ページにアクセスしたときにトポロジが表示されない場合はクリックしてペ ージを更新します

#### 関連する操作とアイコンの説明

| アクション/アイコン                       | 手術              | 説明                                                        |
|----------------------------------|-----------------|-----------------------------------------------------------|
| ダブルクリック<br>デバイス                  | 詳細を表示<br>デバイス情報 | デバイスの種類IP アドレスパネルのステータスポート<br>情報を表示します                    |
| 右クリックして<br><sup>デバイス</sup>       | デバイスを表示<br>状態   | 詳細については <b>デバイスステータス</b> ページ                              |
|                                  | アラームを処理します      | アラームとイベントを表示しアラームをクリアします                                  |
|                                  | リモートで実行<br>構成   | 詳細については <b>リモート設定</b> ページ                                 |
|                                  | デバイスを変更する<br>名前 | トポロジに表示されるデバイス名を変更しま<br>す                                 |
|                                  | ルートノードとして設定します  | デバイスをトポロジ内のルートノードとして設定します                                 |
|                                  | デバイスをアップグレードします | VMS Pro システム内のスイッチに接続されている<br>NVRDVRおよび IP カメラをアップグレードします |
| $\stackrel{\frown}{\rightarrow}$ | トポロジをエクスポートします  | 現在のトポロジをエクスポートするパスを選択します                                  |
| 윮                                | パスを表示します        | パスを表示するにはIPカメラと現在のデバイスを選択しま<br>す                          |
| Q                                | トポロジを更新します      | トポロジ ページを更新します                                            |

## 11.2 トポロジ設定

#### 手順:

クリック 簡単なトポロジ構成についてはページの左下隅をご覧ください

- トポロジレイヤーを1~10に設定します
- クリック**わかりました**設定を保存します

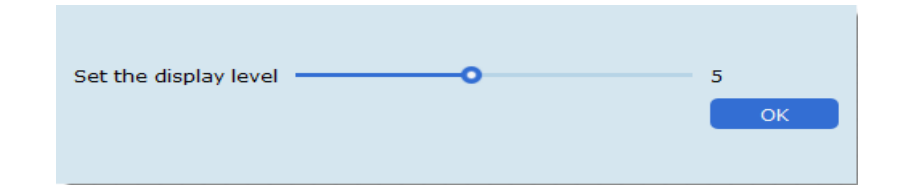

注記:

設定を変更したら

∂ 最新のトポロジを更新して表示します

# 第12章 インテリジェント検索

インテリジェント検索には顔検索人物と車両の検索リピーター検索が含まれます顔検出機能 は指定されたエリア内の通行人の検出鮮明な顔画像のキャプチャ顔の特徴の認識人物と車両 の認識をサポートします

### 12.1 顔検索

**ステップ1:**メインメニューからAI検索. 次にクリックします顔検索次の図に示すように顔検索 ページに入ります

注記:デバイスは顔認識をサポートしている必要があります

|       | ldeo Management 🕜 🗔 다                   | <b>@</b>                  | 퇴 & Ø = □ ×<br>15:34:50 2022-07-05 CPU |
|-------|-----------------------------------------|---------------------------|----------------------------------------|
| 8     | Search                                  | Q Sort By Time+ V         | 9 0                                    |
|       | 🕨 📼 root                                |                           |                                        |
| 29    |                                         |                           |                                        |
| (A12) |                                         |                           |                                        |
|       |                                         |                           |                                        |
|       |                                         |                           |                                        |
|       | Start Time 2022-07-05 00:00:00 📄 Alarmo |                           |                                        |
|       | End Time 2022-07-05 23:59:59            | Manual Compare Select all | к <утэ м                               |
|       | Select All + =                          | Device Name               |                                        |
|       |                                         | Channel                   |                                        |
|       |                                         | rime 6                    | <b>(</b> )                             |
|       | K ( 1 /1                                |                           |                                        |
|       | Similarity O 70                         | Similarity                |                                        |
|       | Seath                                   |                           |                                        |

各部分については次の表で説明します

| いい | えアイテム     | 説明                                                                                                   |
|----|-----------|----------------------------------------------------------------------------------------------------|
| 1  | デバイスツリー   | リストされたデバイス チャネルを表示します                                                                                |
| 2  | 検索結果表示エリア | 設定に基づいて検索された画像を表示し<br>ます                                                                             |
| 3  | 検索設定エリア   | 検索の日付グループ属性を設定します<br>属性には性別年齢フェイスマスクメガ<br>ネ表情が含まれます                                                  |
| 4  | 比較検索エリア   | クリッ <mark>ヤ</mark> =-カルイメージまたはデバイスイメージを増加します<br>クリッ <b>Similarity</b> 類似度を設定し比較検索<br>Search をクリックします |
| 5  | 録音再生エリア   | 検索結果から再生領域で再生する録音を選択<br>します                                                                          |
| 6  | 顔情報       | データベースから顔情報を表示しま<br>す                                                                                |

**ステップ2:**デバイスチャンネルとフェイスグループを選択し日付を設定してクリックします 検索次の図に示すように検索結果が表示されます

| Video Management                                                                  |                                                                                                   |                                                                                                   | ₽ A Ø - ¤ ×                                                                             |
|-----------------------------------------------------------------------------------|---------------------------------------------------------------------------------------------------|---------------------------------------------------------------------------------------------------|-----------------------------------------------------------------------------------------|
| CED Software                                                                      |                                                                                                   |                                                                                                   | 15:49:19 2022-07-05 CPU                                                                 |
| 🔉 Search Q                                                                        | N5316 X Sort By Time+                                                                             | ~                                                                                                 | 2 0                                                                                     |
| <ul> <li>root</li> <li>DVR</li> <li>S316</li> <li>N7508</li> <li>ipc-1</li> </ul> | 2022-07-05         2022-07-05           Ch10         Ch10           2022-07-05         2022-07-05 | 2022-07-05         2022-07-05           Ch10         Ch10           2022-07-05         2022-07-05 | 2022-07-05       2022-07-05         Ch10       Ch10         2022-07-05       2022-07-05 |
| Start Time 2022-07-05 00:00:00 🖀 AlarmGroup                                       | Manual Compare                                                                                    | select all                                                                                        | K ( 4 /6> 3                                                                             |
| End Time 2022-07-05 23:59:59 C Attributes                                         | Information<br>Device Name<br>Channel                                                             |                                                                                                   |                                                                                         |
| K K 1 /1 > X<br>Similarity0 70<br>Search                                          | Time<br>Similarity                                                                                | ▷ 00 □                                                                                            | 여 대* 년                                                                                  |
| Alarm 🕰 🔍 🕞                                                                       |                                                                                                   |                                                                                                   | <b>☆</b> □ ☆                                                                            |

クリッジ デバイスから画像を選択してクリックします Manual Compare. そして画像 類似度が指定された値より高いカードが表示されますいずれかのカードをクリックすると下の詳細が表 示されるか録画が再生されます

**ステップ3:**見たい録画の画像をクリックし

▶ 再生中

領域をクリックすると録画再生ページに入ります次の A 示すようにクリックすると全画 面モードになります

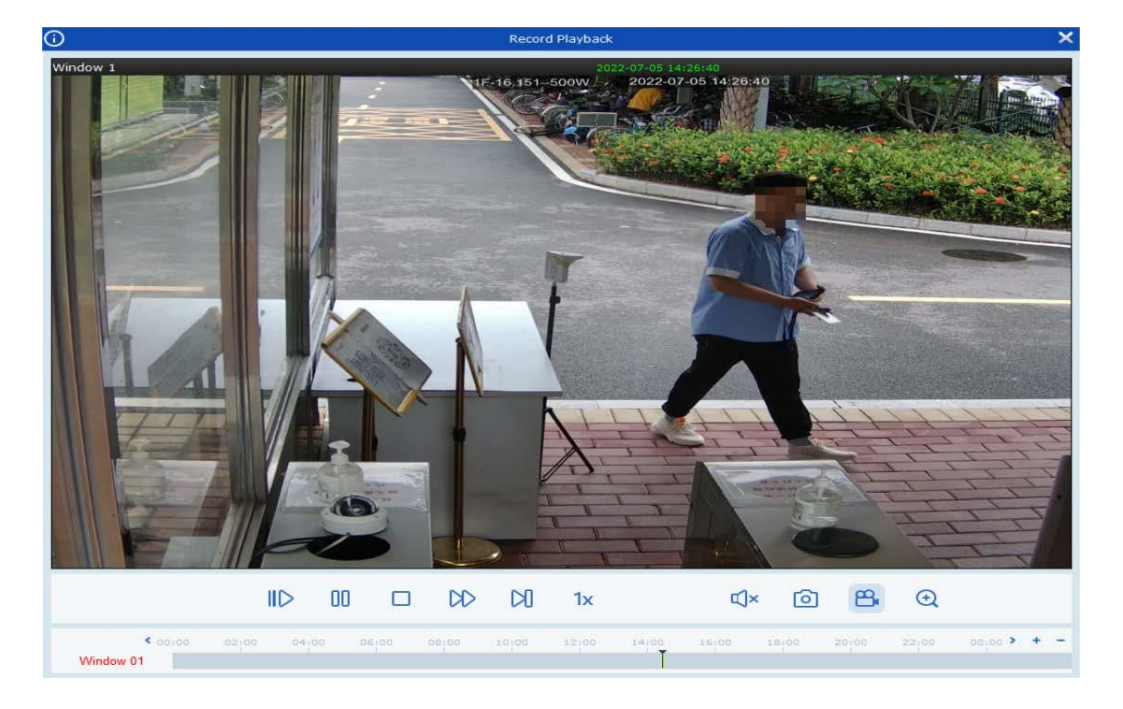

#### 画像で画像を検索する

ステップ1:メインメニューからAI検索. 次にクリックします顔検索顔検索ページに入ります

**ステップ2:**デバイスチャンネルとフェイスグループを選択し日付を設定してクリックします + 追加する 顔画像ローカル画像を追加するかデバイス画像を選択できます類似度を設定します

Similarity 80 % <sub>をクリックレ</sub> Search 類似した画像

80%を超えると表示されます

### 12.2 人間と車両の捜索

上のAI検索ページで人間と車両の検索アイコンをクリックして次の図に示すように人間と車 両のページに入ります

| @ ¥      | ideo Management                                                                   | ରୁ <u>ଲ</u>                                            | C1      |      |                            |         |         |       |      |           |       | G                | 980-¤×  |
|----------|-----------------------------------------------------------------------------------|--------------------------------------------------------|---------|------|----------------------------|---------|---------|-------|------|-----------|-------|------------------|---------|
| Const a  | onware                                                                            |                                                        |         |      |                            |         |         |       |      |           |       | 16:06:26 2022-07 | -05 CPU |
| 2        | Search                                                                            |                                                        |         | ٩    | DVR                        | ×       | Sort By | Time+ | ~    | ]         |       |                  | 02      |
| <b>A</b> | <ul> <li>root</li> <li>root</li> <li>DVR</li> <li>N5316</li> <li>N5316</li> </ul> | 1                                                      |         |      |                            |         |         |       |      |           |       |                  |         |
| J.       | <ul> <li>▶ □ □ N/508</li> <li>▶ □ □ ipc-1</li> </ul>                              |                                                        |         |      |                            |         |         |       |      | 8         |       |                  |         |
|          |                                                                                   |                                                        |         |      |                            |         |         |       | 🗌 se | elect all | к (   | /1 > >           |         |
|          | Start Time                                                                        | 2022-07-05 0                                           | 0:00:00 | 💼 Sn | apped infor                | rmatior | :       |       |      |           |       |                  |         |
|          | End Time Cube Crossing Deter Perimeter Intrusion Pedestrian Detectio              | 2022-07-05 2<br>2<br>tion<br>Detection<br>m<br>Vehicle | 3:59:59 |      | evice Name<br>nannel<br>me |         |         |       | 4    |           | ¢     | )                |         |
|          | Non-motorized Veh                                                                 | ide<br>Search                                          |         | Ту   | pe                         |         |         |       |      |           | ) (1) |                  | ų× įcj  |
| Alarm    | ßd×⊡                                                                              |                                                        |         |      |                            |         |         |       |      |           |       |                  | × □ ☆   |

| いい | えアイテム             | 説明                                     |
|----|-------------------|----------------------------------------|
| 1  | デバイスツリー           | リストされたデバイス チャネルを表示します                  |
| 2  | 検索設定エリア           | 時間範囲人間車両非動力車両を選択しクリック<br>します <b>検索</b> |
| 3  | 人間と車両の検索表示エリ<br>ア | 指定された時間範囲に基づいて検索されたキャ<br>プチャを表示します     |
| 4  | デバイス情報表示エリア       | 詳細なデバイス情報を表示します                        |
| 5  | 録音再生エリア           | 録音を再生します                               |

**ステップ1:**デバイス ツリーでデバイスまたはデバイス グループを選択します

**ステップ2:**デバイスツリーの下で時間範囲と人間または車両を選択しクリックします 検索

**ステップ3:**検索結果は表示エリアにカード形式で表示されます

カードをクリックするとその下にある詳細なデバイス情報が表示され再生エリアで録 画を再生できますカードの右上隅にあるボックスをクリックし

情報をエクスポートします

ø

### 12.3 リピーター検索

**ステップ1:**上のAI検索ページでリピーター アイコンをクリックして次の図に示すようにリ ピーター ページに入ります

| <b>(</b> ) ; | 'ideo Management<br>loftware | ۵ <u>م</u> ۲        | 6団 <b>00</b> 16:10:55           | 📮 🗛 🙆 🗕 🗆 🗙<br>2022-07-05 СРО 🚥 |
|--------------|------------------------------|---------------------|---------------------------------|---------------------------------|
| 24           | Search                       |                     | Q Sort By Count-                | 8                               |
|              | 🕨 📼 root                     |                     |                                 |                                 |
| 23           |                              |                     |                                 |                                 |
| [A=122]      |                              | 0                   | Θ                               |                                 |
|              |                              |                     |                                 |                                 |
|              |                              |                     |                                 |                                 |
|              |                              |                     |                                 |                                 |
|              |                              |                     | Select all                      | <1 /12 ×1                       |
|              | L                            |                     | No. Channel Start time End time |                                 |
|              | Time                         | 2022-07-05 00:00:00 |                                 |                                 |
|              |                              | 2022-07-05 23:59:59 | S (5)                           |                                 |
|              | Min Interval                 | 0 s Attrib          | utes 4                          |                                 |
|              | Similarity                   | 50 % Gro            | up -                            |                                 |
|              |                              | Search              |                                 | £ 10                            |
|              | C dy El                      |                     |                                 | 203                             |

| いい | えアイテム         | 説明                                                                  |
|----|---------------|---------------------------------------------------------------------|
| 1  | デバイスツリー       | リストされたデバイス チャネルを表示します                                               |
| 2  | 検索設定エリア       | 期間最小間隔類似度を設定して顔が出現する回<br>数を検索します属性とグループは検索結果をフ<br>ィルタリングするために使用されます |
| 3  | ヒューマンサーチ表示エリア | 指定した時間範囲に基づいて検索された人物<br>のプロフィールとその人物が出現した回数を<br>表示します               |
| 4  | リピーター情報表示エリア  | 繰り返し訪問回数時間デバイスチャネル<br>を時間順で表示します                                    |
| 5  | 録音再生エリア       | リピーター情報表示エリアで録音を選択<br>し再生エリアで録音を再生します                               |

ステップ2:デバイスまたはデバイスグループを選択し時間最小間隔類似度を設定します人物を Group <sub>クリック</sub> 照会するにはその人物が属するグループを選択します Search Attributes 必要に応じて属性を選択し次 の図に示します

|       | Video Management<br>Software                                                       |                                            | 7 📖 📼           |                                                                                                    |                                                   | 16:        | 🖸 占 🖸<br>ا 22:19 2022-07-05 CPU |         |
|-------|------------------------------------------------------------------------------------|--------------------------------------------|-----------------|----------------------------------------------------------------------------------------------------|---------------------------------------------------|------------|---------------------------------|---------|
| 24    | Search                                                                             | ٩                                          | N5316 Sort      | t By Count- V                                                                                                    | Minimum Occurrences                               | 1          |                                 | ß       |
|       | <ul> <li>root</li> <li>DVR</li> <li>N5316</li> <li>N7508</li> <li>ipc-1</li> </ul> |                                            | lizhiyang_0 / C | 2     zhangjinbia     Image: Comparison of the second second se | hejiaxiang /<br>Appeared times:14<br>songqingfe / | chengxiang | pangjifeng                      |         |
|       |                                                                                    |                                            | Select all      |                                                                                                    |                                                   |            | κ < 1                           | /1 > >I |
|       | Time                                                                               | 2022-06-15 00:00:00<br>2022-06-28 23:59:59 | el Start time   | End time                                                                                                    | Playbacl                                          |            |                                 |         |
|       | Min Interval                                                                       | 0 s Attributes                             |                 |                                                                                                    |                                                   |            |                                 |         |
|       | Similarity                                                                         | 50 % Group                                 |                 |                                                                                                    |                                                   |            |                                 |         |
|       |                                                                                    | Search                                     | •               |                                                                                                    | , > 00                                            |            | ۲                               | × [0]   |
| Alarm | _ & ⊄× ⊡,                                                                          |                                            |                 |                                                                                                    |                                                   |            |                                 | ☆ □ ☆   |

ステップ3:クエリ結果はクエリ表示領域にカード形式で表示されますカードは上部中央部分 下部で構成されます下部

**Appeared times:16** 人物が登場する回数を示します中央の部

Stranger 🥟 🗌 分はデバイスによって記録された画像を表示します上部

人物名ボックスが表示されます名前は最初にデバイスに保存されている人事情報で照

会されます名前が存在しない場合は**見知らぬ人**が表示されます

🙋 詳細情報ページに移動しますリピーター情報がデバイスに保存されている場合は次の 図に示すように詳細情報が表示されます

|               |                                              | Detail                                                      | Information                               |
|---------------|----------------------------------------------|-------------------------------------------------------------|-------------------------------------------|
| etails        | Edit                                         | _                                                           |                                           |
| Snapped Infom | ation:                                       |                                                             | Matched Information:                      |
|               | Channel<br>Start time<br>End time<br>Face ID | IPC1<br>2021-03-11 11:12:08<br>2021-03-11 11:12:08<br>18940 | Group Allow List Name Iqq Age 22 Sex male |
|               | Score<br>Alarm Policy                        | 8<br>Deny                                                   | Country Nationality                       |
|               |                                              |                                                             | Id Code                                   |
|               |                                              |                                                             | Phone Number                              |
|               |                                              |                                                             | Email Residence                           |
| 2 1 1 1       |                                              | 1000                                                        | Remark Additional Face Image              |
| h             |                                              | C                                                           | < >                                       |

相手が知らない人の場合ページには情報が表示されません相手を知っている場合はデバイ スにその人の情報を追加するか情報を修正してください**編集** 次の図に示すように矢印で 示されます

| ( | Ð               |       |   | Detail Infor | mation |   | ×                                                                                                    |
|---|-----------------|-------|---|--------------|--------|---|----------------------------------------------------------------------------------------------------|
|   | Details         | Edit  |   | -            |        |   |                                                                                                    |
|   |                 | _     | _ |              |        |   |                                                                                                    |
|   | Name            | Iqq   |   | Sex          | male   | ~ |                                                                                                    |
|   | Age             | 22    |   | Country      |        |   | Concella .                                                                                                    |
|   | Nationality     |       |   | Native Place |        |   | and the second second se |
|   | Id Code         |       |   |              |        |   | and the second second se |
|   | Occupation      |       |   |              |        |   | Sec. 10                                                                                                    |
|   | Phone Number    |       |   | Email        |        |   | Modify                                                                                                    |
|   | Residence       |       |   |              |        |   |                                                                                                    |
|   | Remark          |       |   |              |        |   |                                                                                                    |
|   | Additional Face | Image |   |              |        |   |                                                                                                    |
|   |                 |       |   |              |        |   | _                                                                                                    |
|   |                 |       |   |              |        |   |                                                                                                    |
|   |                 |       |   |              |        |   |                                                                                                    |
|   | <               | 1     |   |              |        |   | >                                                                                                    |
|   |                 | +     |   |              |        |   |                                                                                                    |
|   |                 |       |   |              |        |   | <b>N</b>                                                                                                    |
|   |                 |       |   |              |        |   |                                                                                                    |
|   |                 |       |   |              |        |   | Save                                                                                                    |
|   |                 |       |   |              |        |   |                                                                                                    |

情報を入力したら保存上図の矢印で示されているようにデバイスに情報を保存します

照会した情報をエクスポートするには画像の下のボックスを <sup>Stranger</sup> クロまたは**すべて選択** 選択してクリックします **こ**右上隅にあります

**ステップ4:**カードをクリックするとリピーターがキャプチャされるたびに下部の情報バー に情報が表示されます

| No. | Channel | Start Time             | End Time               | Playback |
|-----|---------|------------------------|------------------------|----------|
| 1   | IPC3    | 2019-11-22<br>05:35:05 | 2019-11-22<br>05:35:06 | D        |
| 2   | IPC3    | 2019-11-22<br>05:35:47 | 2019-11-22<br>05:35:48 | D        |
| 3   | IPC3    | 2019-11-22<br>05:35:51 | 2019-11-22<br>05:35:52 | D        |
| 4   | IDCO    | 2019-11-22             | 2019-11-22             |          |

情報バーにはキャプチャチャンネル開始時間と終了時間キャプチャ時間順のビデオ再生が 表示されます**再生**情報バーの横にある再生ウィンドウで録音を再生する場合は列をクリッ クします再生操作の詳細については表 6-1 を参照してください

# 12.4 ナンバープレート検索

**ステップ1:AI** 検索ページでナンバープレート検索アイコンをクリックして次の図に示すようにナンバープレート検索ページに入ります

注記:デバイスはナンバープレート認識をサポートしている必要があります

| 0      | /ideo Management   |        | AI,       |         |                | ⊊ & Ø _ □ ×             |
|--------|--------------------|--------|-----------|---------|----------------|-------------------------|
| Come C | ontwale            |        |           |         |                | 14:02:14 2022-07-21 CPU |
| 2      | Search             |        |           | ۹       | Sort By Time+  | ß                       |
| Ē      | ▼ □ root           |        |           |         |                |                         |
| 2      | ► □ □ DVR          |        |           |         |                |                         |
| A-122  | ▶ 🗌 📼 NVR          |        | •         |         |                |                         |
|        | P 🖬 🖾 ipe-i        |        | •         |         |                |                         |
|        |                    |        |           |         | 3              |                         |
|        |                    |        |           |         |                |                         |
|        |                    |        |           |         |                |                         |
| Г      | Start time         | 2022-  | 07-21.00  | 00.00   |                |                         |
|        | 2<br>End time      | 2022-  | 07-21 23: | 59:59 🛅 |                |                         |
|        |                    | Group  |           |         |                |                         |
|        | License Plate(<=20 | )<br>~ | Add       |         |                |                         |
|        | Fault-tolerant(≤)  | 0      |           | \$      | 🖸 🛛 Colort all |                         |
|        |                    | Search |           |         |                |                         |
| Alarm  | ê⊲×⊡               |        |           |         |                | * □ *                   |

各部分については次の表で説明します

| いいえ | アイテム      | 説明                                          |
|-----|-----------|---------------------------------------------|
| 1   | デバイスツリー   | ナンバープレート認識をサポートするデバイスを<br>表示します             |
| 2   | 検索設定エリア   | 検索する日付グループナンバープレー トフ<br>ォールトトレラント文字の数を設定します |
| 3   | 検索結果表示エリア | 設定に基づいて検索されたナンバープレート<br>を表示します              |

ステップ2:デバイスのチャンネル日付 ナンバープレートグループを選択し検索したいナンバ ープレート番号を入力します次にクリックします追加プレート番号を検索リストに追加し検 索次の図に示すように検索結果が表示されます

| 24 | Search                                                                           | ٩                                              | Sort By Time+ | ~            |              |              |        | ß |
|----|----------------------------------------------------------------------------------|------------------------------------------------|---------------|--------------|--------------|--------------|--------|---|
|    | <ul> <li>root</li> <li>IPC</li> <li>DVR</li> <li>V NVR</li> <li>ipc-1</li> </ul> |                                                | 2022-07-21 1  | 2022-07-21 1 | 2022-07-21 1 | 2022-07-21 1 |        |   |
|    | Start time<br>End time                                                           | 2022-07-21 00:00:00 📾<br>2022-07-21 23:59:59 📾 |               |              |              |              |        |   |
|    | License Plate(<=20)<br>KX57LPE   S                                               | Add                                            | 8             | Sele         | ct all       | К < 1        | /1 > > |   |

# 第13章 データ分析

メインメニューからデータ分析データ分析ページに移動しますデータ分析には顔統 計人間 と車両の統計クロスカウントヒートマップ顔出席統計の5つのモジュールが含まれます

## 13.1 顔の統計

上の**データ分析**ページでは次の図に示すように顔検出ページがデフォルトで表示されます

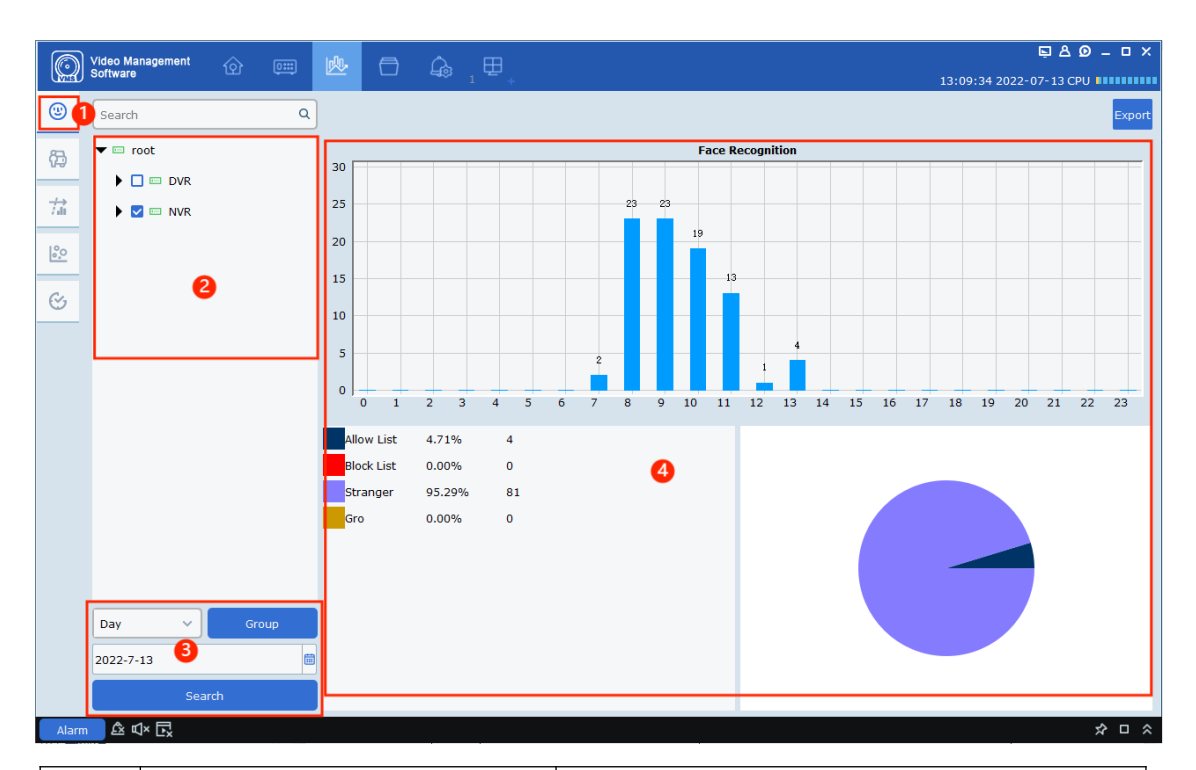

| いいえ | アイテム       | 説明                           |
|-----|------------|------------------------------|
| 1   | 顔検出統計モジュール | クリックすると顔検出統計ページに入りま<br>す     |
| 2   | デバイスツリー    | デバイス チャネルを表示します              |
| 3   | 検索設定エリア    | 検索する日付時間範囲グループを設定します         |
| 4   | 結果表示エリア    | 検索結果は縦棒グラフまたは円グラフで表<br>示されます |

デバイスを選択し日付時間範囲グループを設定してクリックします検索

検索結果は表示領域に円グラフまたは縦棒グラフで表示されます

## 13.2 人間と車両の統計

上の**データ分析**ページで人間と車両の検出アイコンをクリックすると次の図に示すように人間と車両の検出統計ページが表示されます

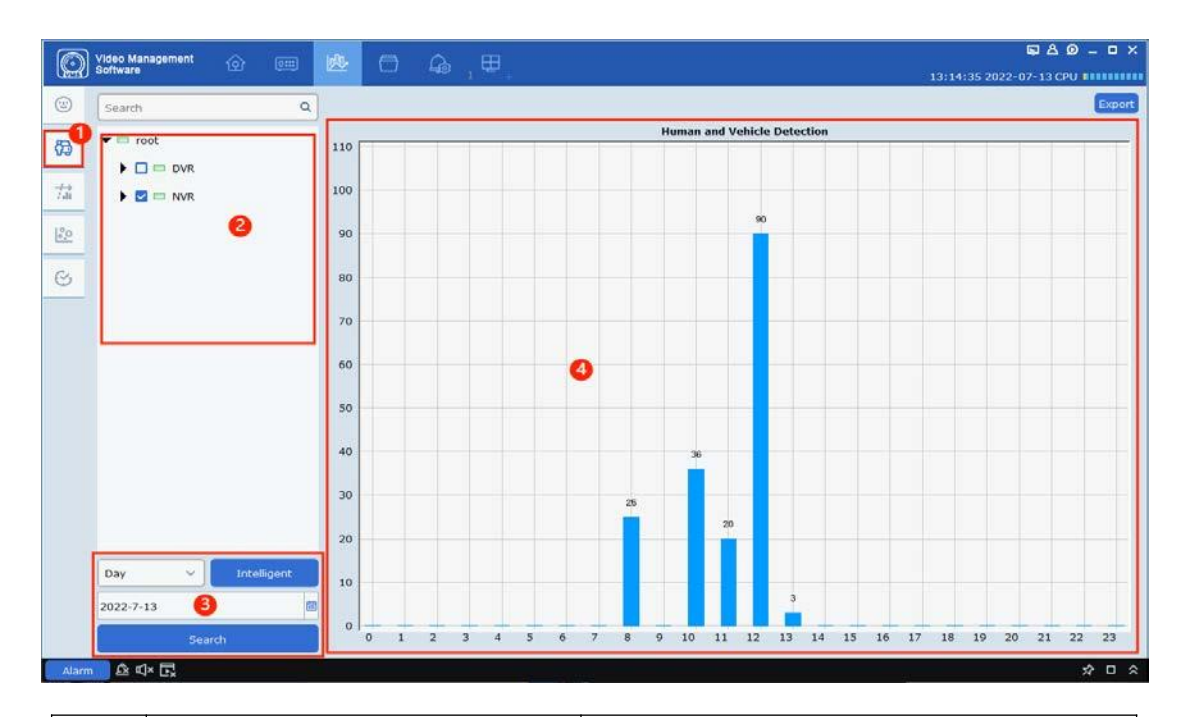

| いい | えアイテム      | 説明                              |
|----|------------|---------------------------------|
| 1  | 顔検出統計モジュール | クリックすると人間と車両の検出統計ペ<br>ージが表示されます |
| 2  | デバイスツリー    | デバイス チャネルを表示します                 |
| 3  | 検索設定エリア    | 検索する日付時間範囲グループを設定します            |
| 4  | 結果表示エリア    | 検索結果は縦棒グラフまたは円グラフで表<br>示されます    |

## 13.3 クロスカウント

上のデータ分析ページでクロスカウントアイコンをクリックしてクロスカウントページに入ります

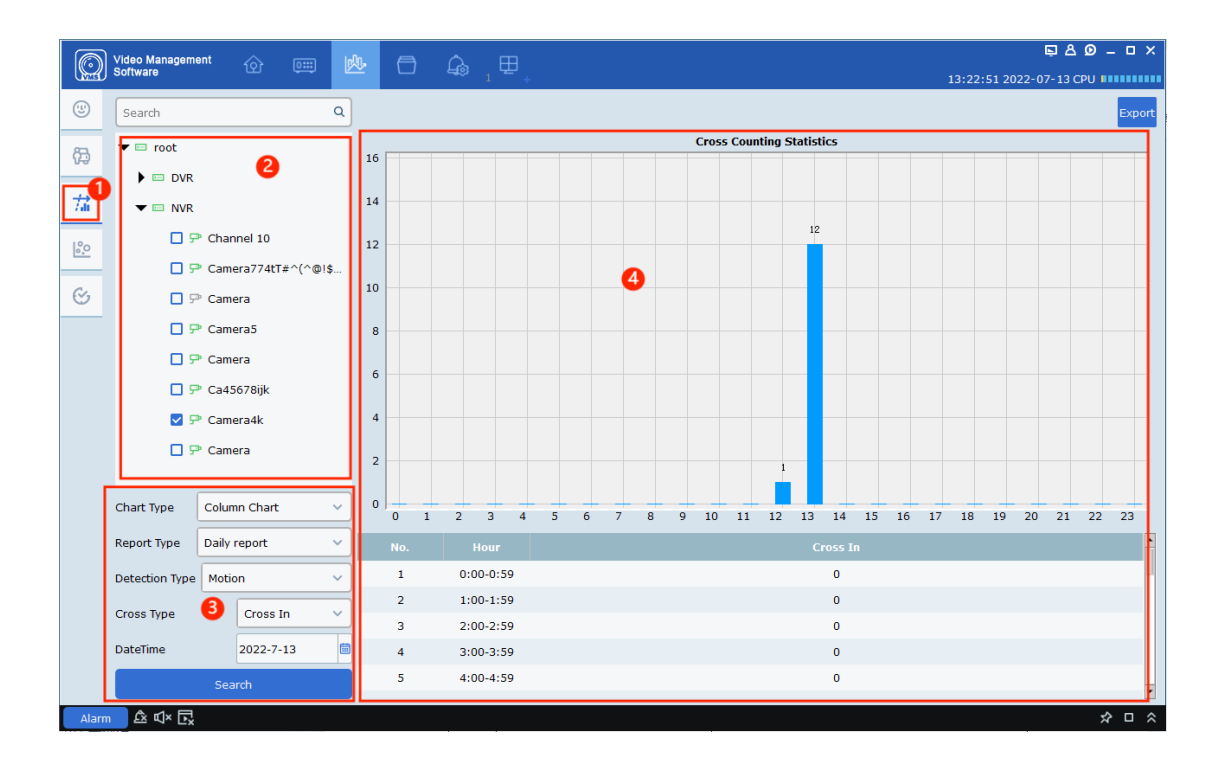

| いい | えアイテム        | 説明                                                                     |
|----|--------------|------------------------------------------------------------------------|
| 1  | クロスカウントモジュール | クリックするとクロスカウントページに入ります                                                 |
| 2  | デバイスツリー      | デバイス チャネルを表示します                                                        |
| 3  | 検索設定エリア      | 表示タイプを設定します縦棒グラフと折れ線グ<br>ラフを選択できますレポートタイプ検出タイプ<br>クロスカウントタイプ検索時間を設定します |
| 4  | 結果表示エリア      | 検索結果は縦棒グラフ折れ線グラフまたは表で表示さ<br>れます                                        |

### 13.4 ヒートマップ

ヒートマップはカメラ監視エリアの活動度を表示します**データ分析**ページでヒート マップア イコンをクリックして次の図に示すようにヒート マップ ページに入ります

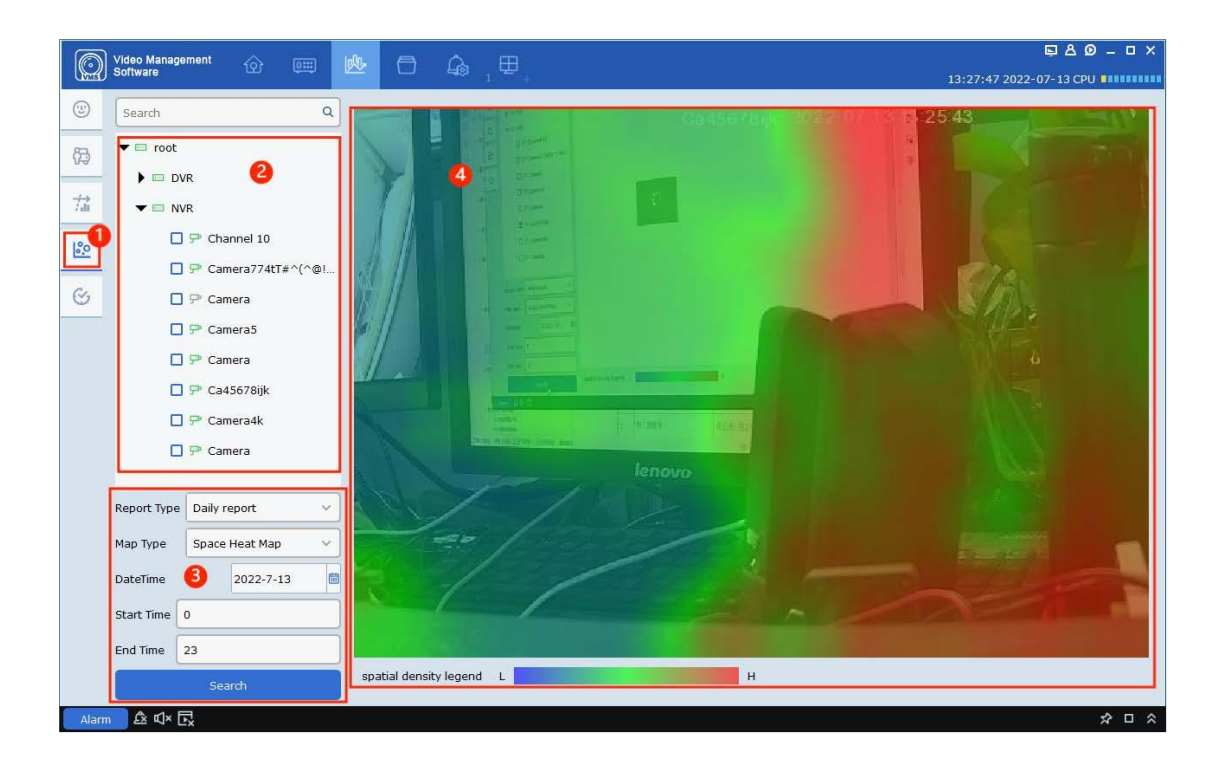

| いいえ | ፖイテム        | 説明                                                                                       |
|-----|-------------|------------------------------------------------------------------------------------------|
| 1   | ヒートマップモジュール | クリックするとヒートマップページに入ります                                                                    |
| 2   | デバイスツリー     | デバイス チャネルを表示します                                                                          |
| 3   | 検索設定エリア     | 検索する日付時間範囲検出タイプ表示モード<br>を設定します空間ヒートマップは画像モード<br>で表示され時間ヒートマップは縦棒グラフで<br>表示されます熱度値が表示されます |
| 4   | 結果表示エリア     | 検索結果は棒グラフまたは画像で表示されま<br>す                                                                |

## 13.5 フェイス出席統計

上のデータ分析ページをクリック 🤡 出席統計ページに入ります

| 0        | ideo N  | lanag | ement 🏠 🛛            |                       | <br>⊞               | Ę≜Ø_□×                  |
|----------|---------|-------|----------------------|-----------------------|---------------------|-------------------------|
| Chines C | sontwar | e     |                      |                       | T +                 | 13:31:48 2022-07-13 CPU |
| 3        | Atter   | ndanc | e Record Attendar    | nce Calculation 2     |                     |                         |
| ص        |         |       | Start Time           | 2022-7-13             | End Time: 2022-7-13 |                         |
| -<br>7ai |         |       | Data Sources         | N5316 ~               | Name:               | Search                  |
| 1°0      | Expo    | ort   |                      |                       |                     |                         |
| 0,-      |         | No.   | Name                 | Clock in              | End of clocking     | Replay                  |
| <b>C</b> |         | 1     | lizhiyang_0_0_[g2_f  | f 2022-07-13 08:08:40 | 2022-07-13 08:08:43 |                         |
|          |         | 2     | lizhiyang_0_0_[g2_f. | f 2022-07-13 08:08:40 | 2022-07-13 08:08:44 |                         |
|          |         | з     | lizhiyang_0_0_[g2_f. | f 2022-07-13 08:08:40 | 2022-07-13 08:08:44 | D                       |
|          |         | 4     | lizhiyang_0_0_[g2_f. | f 2022-07-13 09:13:47 | 2022-07-13 09:13:48 |                         |
|          |         | 5     | lizhiyang_0_0_[g2_f. | f 2022-07-13 09:13:48 | 2022-07-13 09:13:51 | Ð                       |
|          |         | 6     | zhangjinbiao_0_0_[.  | 2022-07-13 11:54:09   | 2022-07-13 11:54:14 |                         |
|          |         | 7     | zhangjinbiao_0_0_[.  | 2022-07-13 12:07:11   | 2022-07-13 12:07:12 | Ð                       |
|          |         | 8     | zhangjinbiao_0_0_[.  | 2022-07-13 12:07:12   | 2022-07-13 12:07:15 |                         |
|          |         | 9     | zhangjinbiao_0_0_[.  | 2022-07-13 12:07:12   | 2022-07-13 12:07:15 | Ð                       |
|          |         | 10    | zhangjinbiao_0_0_[.  | 2022-07-13 12:07:14   | 2022-07-13 12:07:15 | Ð                       |
|          |         | 11    | chengxiangqian       | 2022-07-13 12:08:25   | 2022-07-13 12:08:31 | Þ                       |
|          |         |       |                      |                       |                     |                         |
|          |         |       |                      |                       |                     |                         |
|          |         |       |                      |                       |                     |                         |
|          |         |       |                      |                       |                     |                         |
|          |         |       |                      |                       |                     |                         |
| Alarm    | Ê       | ď× [  |                      |                       |                     | ☆□ ☆                    |

| いい | えアイテム     | 説明                             |
|----|-----------|--------------------------------|
| 1  | 出席統計モジュール | クリックすると出席統計ページが表示されま<br>す      |
| 2  | タブ        | 出勤記録と出勤計算のページを切り替えま<br>す       |
| 3  | 検索設定エリア   | デバイスを選択し検索の開始時刻と終了時刻<br>を設定します |
| 4  | 結果表示エリア   | 検索結果は表に表示されます                  |

出勤記録: デバイスがカバーするエリア内の全員の出勤開始時間と終了時間および関連する記録イベントを毎回表示します

出勤計算:出勤管理で設定された出勤ルールに基づいて人の出勤状況を計算します

# 第14章 インテリジェントシーン

メインメニューからAIシーンAIシーンページに移動します

## 14.1 クロスカウント

上の**AIシーン**ページをクリック 🃅 クロスカウントシーンに入るには

次の図:

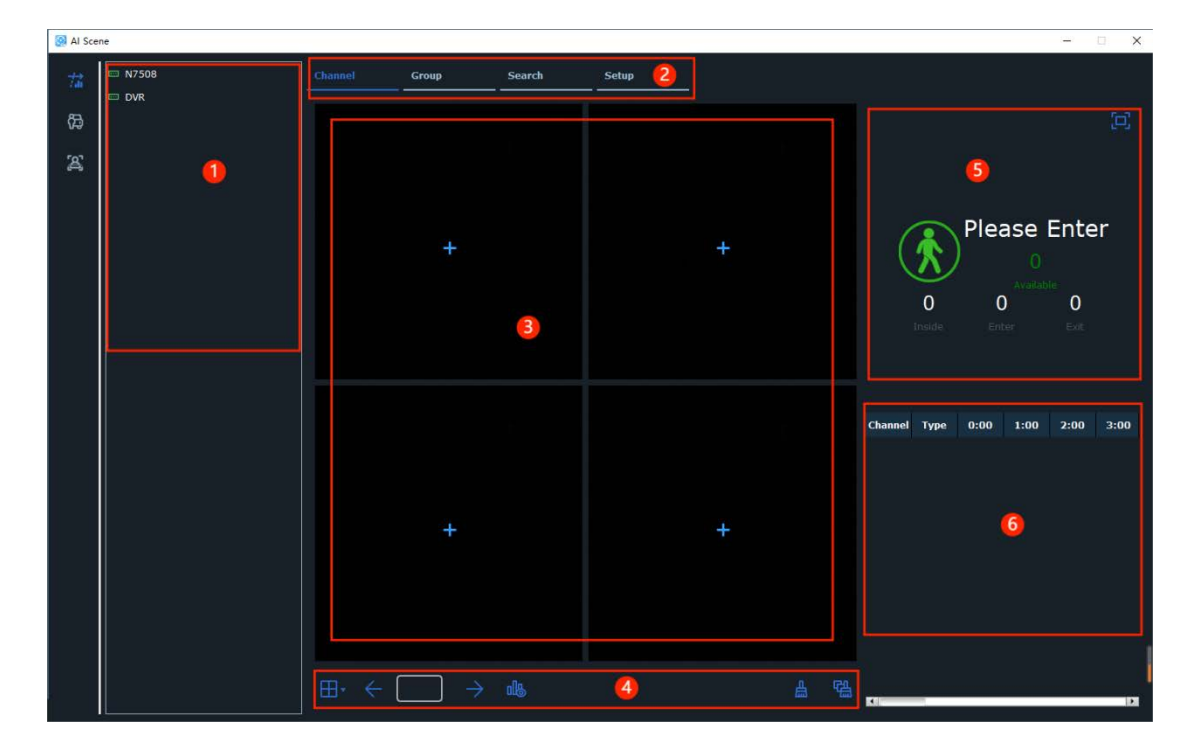

| いいえ | アイテム    | 説明                                            |
|-----|---------|-----------------------------------------------|
| 1   | デバイスツリー | デバイスを表示して選択します                                |
| 2   | タブ      | チャンネルプレビューグループプレ<br>ビューシーン検索設定のページを切り替えま<br>す |

| 3 | プレビューエリア | プレビュー チャネル シーンプレビュー中は<br>チャネルに参加している人数チャネルに参加<br>した人数チャネルから退出した人 数チャネ<br>ルに残っている人数の合計がそれぞれ表示さ<br>れます利用可能なチャネルがな<br>い場合は各ウィンドウの に が表示されま<br>すアイコンをクリックして設定ページに<br>入りチャネルを追加します                                           |
|---|----------|----------------------------------------------------------------------------------------------------|
| 4 | 機能制御エリア  | クリッ 分割ビューを切り替えるオプション<br>14689 です スイッチ分割<br>画面・クリック 前のページに戻る<br>ページのリック えのページに建みますまたは<br>ページ番号を入力してそのページに移動します<br>クリッ するとチャンネル数を表示するかど<br>うかを制御できます<br>チャンネルをクリックして その後チャンネル<br>カウントがクリアされますクリック<br>すべてのデバイスチャネルがクリアされます |

| 5 | 表示エリア   | <ul> <li>選択したチャネルまたはグループの数とステータスを表示します</li> <li>通常滞在人数が制限を超えていない場合アイコンは緑色になります表示される許可人数も緑色ですそして入力してくださいただし滞在人数が制限を超えるとアイコンが赤くなります表示される許可人数も赤くなりますそしてお待ちください</li> <li>表示領域でクリックすると</li> <li>表示領域でクリックすると</li> <li>エリアを全画面モードにします広告の表示が設定されていない場合表示エリアは全画面モードになりますそれ以外の場合は広告が順番に再生されますこの場合表示エリア内のすべての数字アイコンテキストが画面の右側に表示されるためチャンネルに関する特定の数字をリアルタイムで確認できます</li> <li>全画面モードを終了するには右クリックして終了しますすると元のウィンドウに戻ります</li> </ul> |
|---|---------|----------------------------------------------------------------------------------------------------|
| 6 | 統計表示エリア | 1日の各時間における入退館者数滞在者数を表示します数字が0の場合は次のように表示されます-                                                                                                    |

クリック**グループ**タブをクリックしてグループプレビューに入りますグループプレビューは チャンネルプレビューとは異なりますチャンネルプレビューでは各チャンネルのパラメータを設定 できますグループプレビューではグループ全体のパラメータのみ設定でき各チャンネルにはそれ ぞれ入室者と退室者の数のみが表示されますグループプレビュー マップモードで表示できます

Select Mode

| 🚱 Al Sce | ne    |         |         |             |       |      |         |         |              |           |                        | 7    | ×    |
|----------|-------|---------|---------|-------------|-------|------|---------|---------|--------------|-----------|------------------------|------|------|
| 72       | N7508 | Channel | Group   | Search      | Setup |      |         |         |              |           |                        |      |      |
| හි       |       | Group   |         | Select Mode | Live  | Мар  |         | Grou    | p1           |           |                        |      | Ħ    |
| æ        |       |         |         |             |       |      |         |         |              |           |                        |      |      |
|          |       |         | +       | 2           |       | +    |         | (       | 0<br>Irrelde | Plea<br>0 | ase  <br>10<br>Anation | Ente | r    |
|          |       |         |         |             |       |      |         | Group   | Туре         | 0:00      | 1:00                   | 2:00 | 3:01 |
|          |       |         |         |             |       |      |         | Group1  | Enter        |           |                        |      |      |
|          |       |         |         |             |       |      |         | Chorden | Inside       |           |                        |      |      |
|          |       |         |         |             |       |      |         |         | Enter        |           |                        |      |      |
|          |       |         | T.      |             |       | T.   |         | Group2  | Exit         |           |                        |      |      |
|          |       |         |         |             |       |      |         |         | Enter        |           |                        |      |      |
|          |       |         |         |             |       |      |         | Group3  | Exit         |           |                        |      |      |
|          |       |         |         |             |       |      |         |         | Inside       |           |                        |      |      |
|          |       |         |         |             |       |      |         |         | Enter        |           |                        |      |      |
|          |       | ⊞• ←    | [1]/1 → |             |       |      | 唱       | Group4  | Exit         |           |                        |      |      |
|          |       | and the |         |             |       | 1.11 | 8 (and) | K.      |              |           |                        |      |      |

■ セットモードを選択モードを切り替えますライブは

プレビューモード**地図**マップモードを意味しますプレビューモードがデフォルトです

クリック地図次の図に示すようにマップ モードに入ります

#### モード

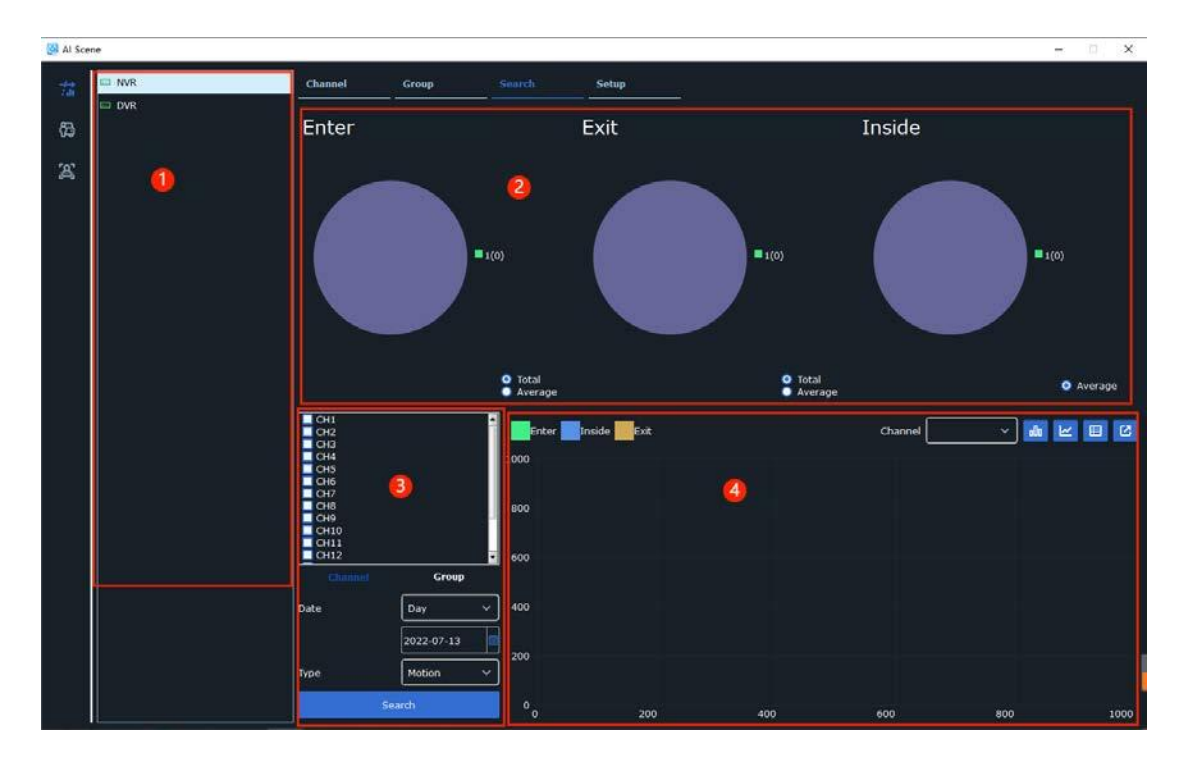

クリック検索タブをクリックして次の図に示すようにクロスカウント ページに移動します

| いいえ | アイテム    | 説明                                                                                    |
|-----|---------|---------------------------------------------------------------------------------------|
| 1   | デバイスリスト | クロスカウントシーンをサポートするデバイスを<br>表示します                                                       |
| 2   | 検索表示エリア | 円グラフは一定期間内に入場退場滞在した人の<br>総数と平均数を示します<br>各チャンネルまたはグループごとに Average に<br>総人数と平均人数を切り替えます |
| 3   | 検索設定エリア | 検索するチャネルまたはグループ日付期間タイプを<br>設定します                                                      |

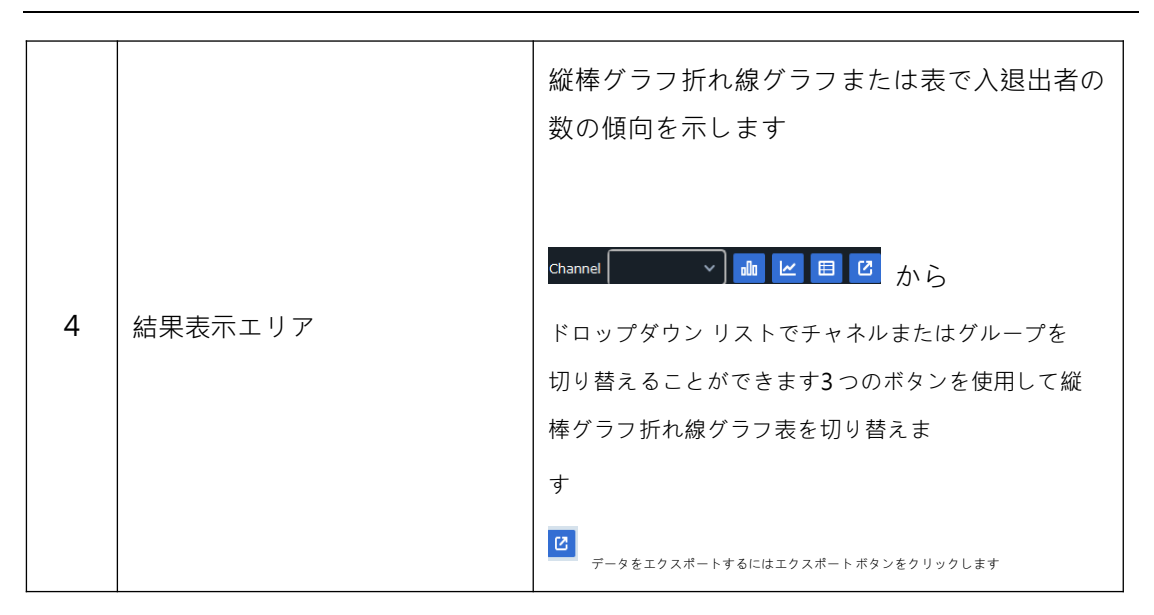

上のAIシーンページ選択設定次の図に示すようにクロスカウントシーン構成ページに入ります

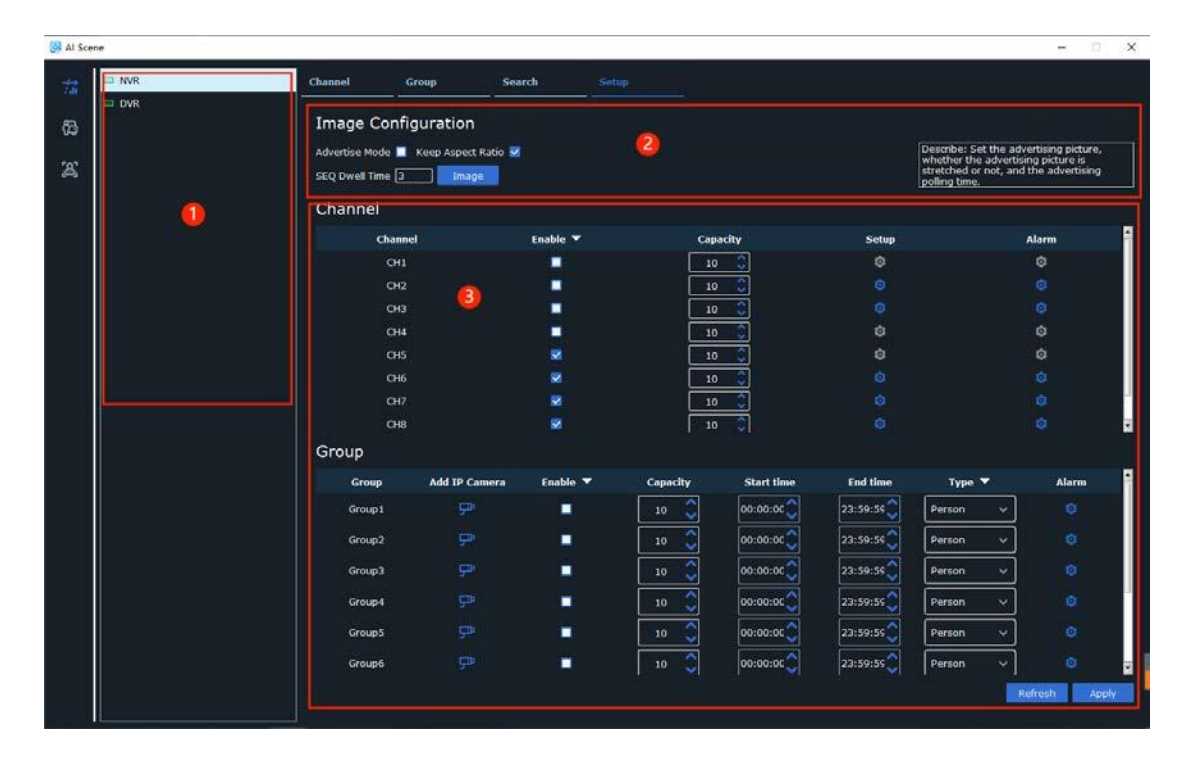

| いい | えアイテム              | 説明                                                                                                    |
|----|--------------------|----------------------------------------------------------------------------------------------------|
| 1  | デバイスリスト            | クロスカウントシーンをサポートするデバイ<br>スを表示します                                                                                                    |
| 2  | 広告設定               | 広告モード:広告モードかどうか<br>アスペクト比を維持:アスペクト比を維持する<br>かどうか<br>SEQ 滞留時間:ポーリング時間を示します<br>画像ボタン:画像管理に入り広告画像を追加<br>および削除します                                                                                                    |
| 3  | チャネル そして グルー<br>構成 | チャネル構成:<br>デバイスの1つのチャネルにつき1つのデータ項目チ<br>ャネル:チャネル番号有効:表示するかどうか容量:入室<br>および滞在できる人数の制限を設定しますセットアッ<br>プ:クロスカウントパラメータを設定します図15-7を<br>参照してくださいアラーム:アラーム出力パラメータを<br>設定します図15-8を参照してください<br>プグループ構成:<br>グループには最大8つのグループを含めることができますグ<br>ループ:グループ番号IPカメラの追加:クリック<br>グループチャネルを設定します有効:表<br>■するかしないか容量:入室および滞在できる<br>人数の制限を設定します開始時間と終了時間:<br>開始時間と終了時間を設定しますタイプ:検出<br>タイプ (人間または車両)を設定します<br>アラーム出力パラメータを設定します |

次の図に示すようにアラーム画像を追加および削除します

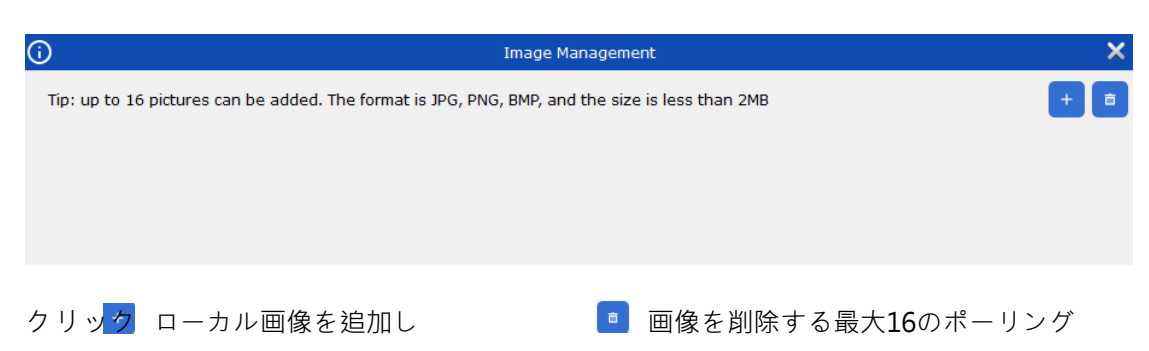

広告画像を追加できますが各画像のサイズは2MBを超えることはできません

次の図に示すようにクロスカウント チャネルを構成します

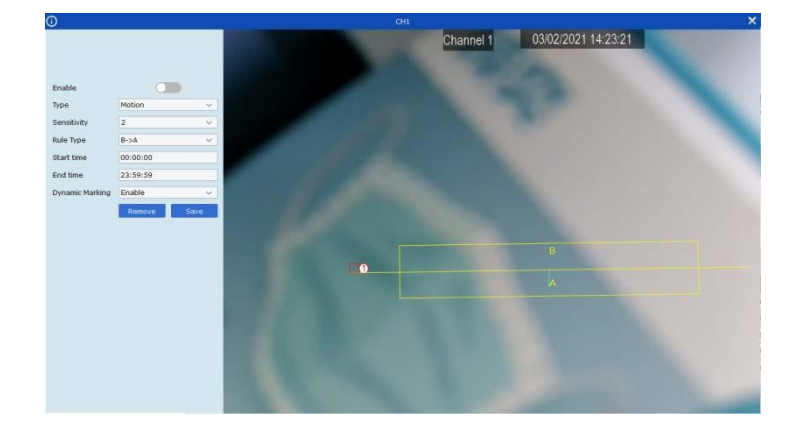

次の図に示すようにアラーム出力パラメータを設定します

| <b>(</b> ) |            | Group1              | × |
|------------|------------|---------------------|---|
|            | Buzzer     | Disable 🗸           |   |
|            | Alarm Out  | (Q)                 |   |
|            | Latch Time | Local->1            |   |
|            |            | IP_CH8->1 IP_CH5->1 |   |
|            |            | IP_CH6->1 IP_CH4->1 |   |
|            |            | □ IP_CH2->1         | Ц |
|            |            | □ IP_CH1->1<br>-    | • |

ブザー: ブザーを有効にするかどうか

アラーム出力: アラーム出力Local->1: ローカル アラーム出力IP\_CH1->1: フロントエンド アラーム出力

ラッチ時間:期間:

#### 注: グループにチャンネルが選択されている場合チャンネル設定リストのチャンネルは

灰色で表示され有効にできません同様にチャネル構成リストでチャネルを選択した場合その チャネルをグループに選択することはできませんまた同じチャネルが 2 つのグループに同時 に存在することはできません

### 14.2 ハイブリッド検出

上のAIシーンページをクリック 🚺 ハイブリッド検出シーンに入るには

次の図:

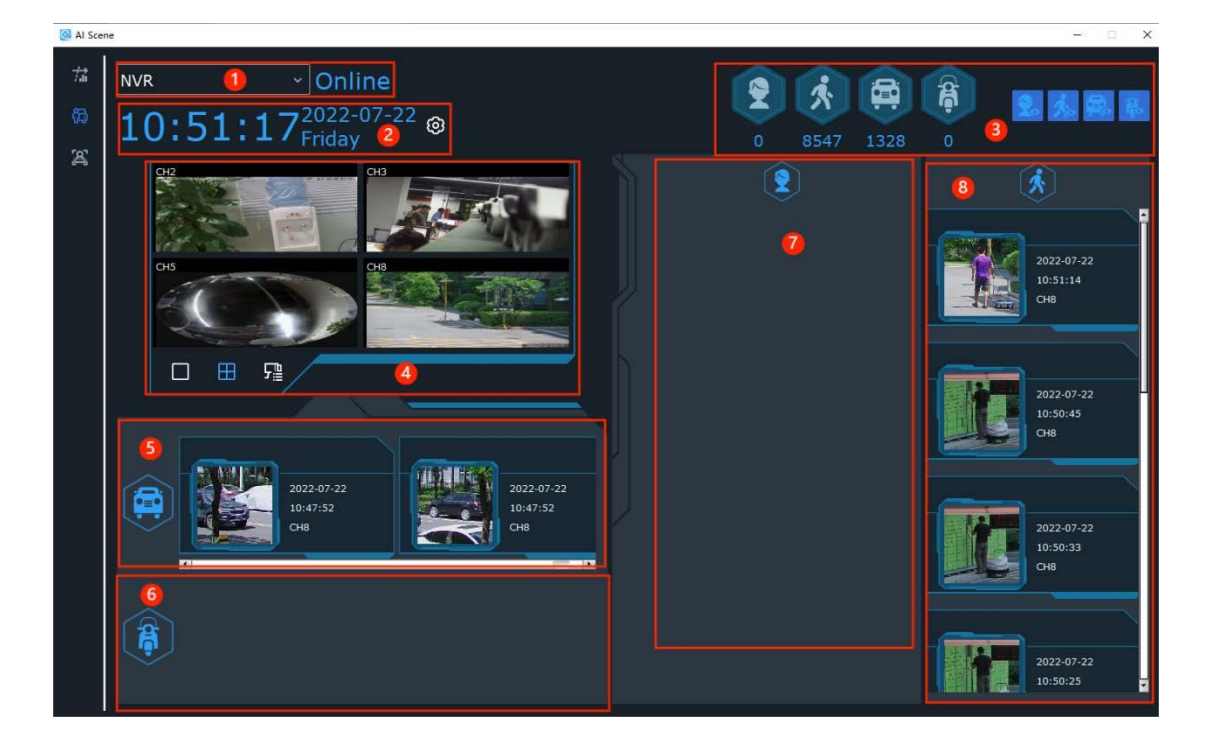

各部分については次の表で説明します

| いい | えアイテム                         | 説明                                                                                                    |
|----|-------------------------------|----------------------------------------------------------------------------------------------------|
| 1  | デバイス名とステータス                   | ドロップダウン リストでデバイスを切り替えることができますオンラ<br>イン: デバイスはオンラインですオフライン: デバイスはオフラインで<br>す                                                                    |
| 2  | 時間統計期間の設定                     | 現在の時刻を表示しハイブリッド検出タイプ<br>の統計期間を設定します                                                                                                    |
| 3  | 統計情報とコントロールエリアの表示を<br>キャプチャする | 指定した期間に選択したデバイスの検出タイ<br>プと蓄積されたキャプチャ データを表示しま<br>す                                                                                             |
| 4  | プレビューエリア                      | ライブビューウィンドウ単ーチャン の切ゆ替える<br>リックしクリックして4チャンネルのプレビューに 替え<br>ます連続してクリックするとプレビュー チャンネルが<br>切り替わります<br>必要な <mark>222</mark> ビュー チャネルをクリックして選択しま<br>す |
| 5  | 車両キャプチャ表示エリア                  | キャプチャされた車両の画像キャプチャ時間チャネル<br>をリアルタイムで表示します                                                                                                    |
| 6  | 軽車両<br>表示領域をキャプチャする           | キャプチャされた非動力車両の画像キャプチャ時<br>間およびチャネルをリアルタイムで表示します                                                                                                |
| 7  | 顔キャプチャ表示領域                    | キャプチャされた顔画像キャプチャ時間チャンネルをリアルタイムで表示します                                                                                                    |
| 8  | 通行人キャプチャ表示エリア                 | 撮影された通行人の画像撮影時間チャンネルをリア<br>ルタイムで表示します                                                                                                    |

# 14.3 対面出席

上のAIシーンページをクリック 🏼 顔の出席シーンに入るには

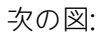

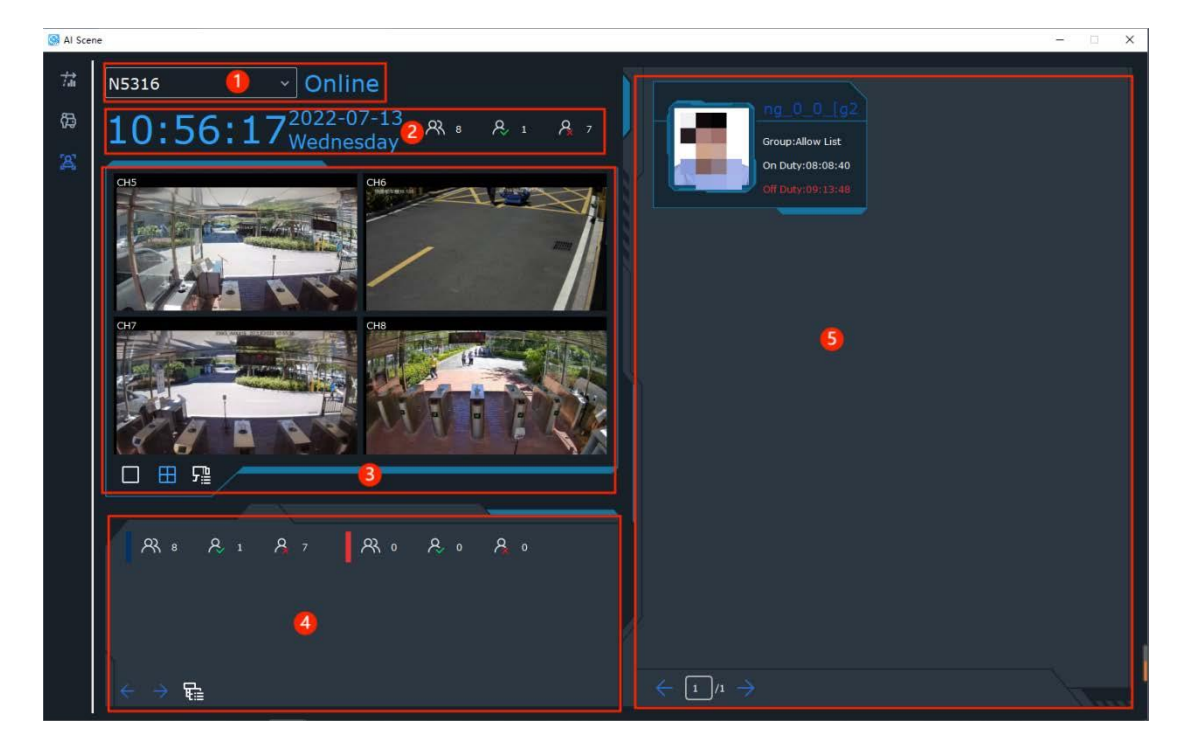

各部分については次の表で説明します

| いい | えアイテム       | 説明                                                                                                |
|----|-------------|---------------------------------------------------------------------------------------------------|
| 1  | デバイス名とステータス | 右クリックしてデバイスを切り替えますデバイスがオンラ<br>インの場合 <b>オンライン</b> 青色で表示されますデバイスがオフ<br>ラインの場合 <b>オフライン</b> 赤で表示されます |
| 2  | 時間合計数表示エリア  | 現在の時刻と出席予定者出席者不出席者のそ<br>れぞれの総数を表示します                                                              |

| 3 | プレビューエリア      | プレビューでチャンネルを選択しますクリック<br>単一チャンネルのプレビューに切り替えるには<br>●● 4チャンネルプレビューに切り替え<br>もう一度クリックするとページが切り替わりま<br>● リ<br>ックするとチャンネル選択ウィンドウが開き必要なプ<br>レビューチャンネルを選択できます |
|---|---------------|----------------------------------------------------------------------------------------------------|
| 4 | グループ出席統計エリア   | その日の各フェイスグループで出席予定人数<br>出席者数不出席者数をそれぞれ表示しますクリ<br>ック<br>ページを切り替えるには<br>クリック ご グループを選択する<br>統計                                                          |
| 5 | 出席情報<br>表示エリア | 参加した人の情報や参加時間などを閲覧できま<br>す<br>出勤時間が白くマークされている場合は出勤状<br>況は正常です<br>出勤時間が赤くマークされている場合は出勤状<br>況が異常です<br>クリッ <u>タ 1 1 → ページを切り替える</u>                      |

# 第15章 アラーム設定

アラーム設定ページではチャンネルアラームの設定やオン/オフの切り替えができます

#### 15.1 アラームインターフェースの概要

メインメニューからアラーム設定次の図に示すようにアラーム設定ページに移動します

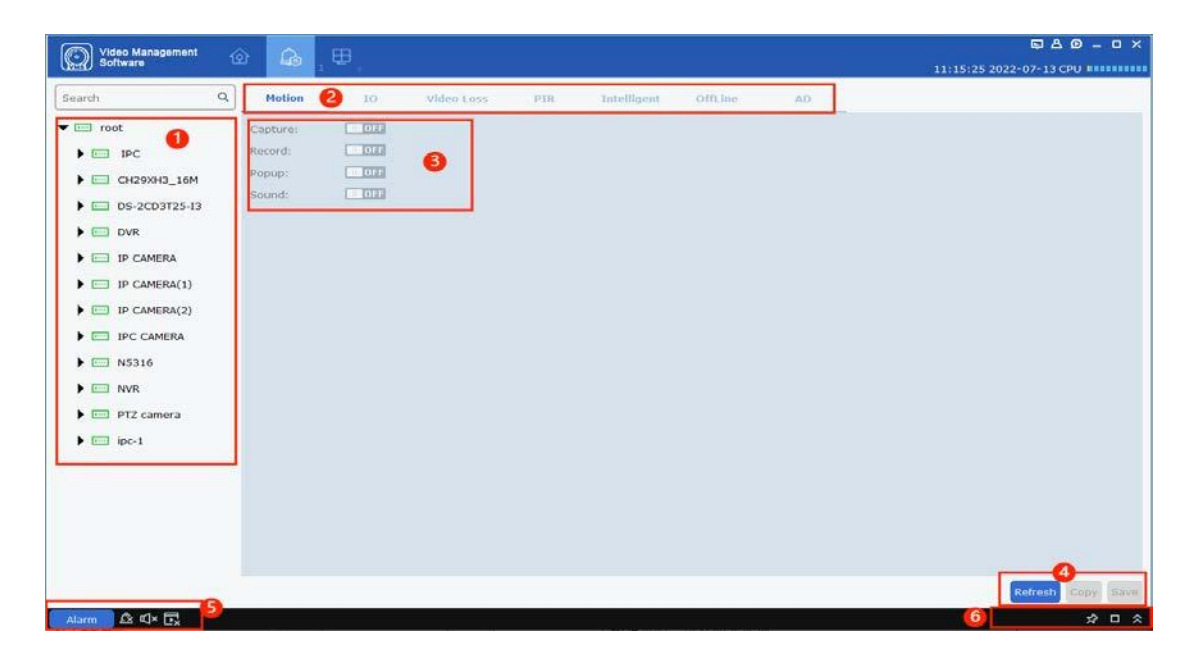

このページの機能については次の表で説明します

| いい | えぼメータ   | 説明                                                                                                    |  |  |  |
|----|---------|----------------------------------------------------------------------------------------------------|--|--|--|
| 1  | デバイスリスト | デバイス グループを開きチャネルを選択します                                                                                      |  |  |  |
| 2  | アラームの種類 | <ul> <li>アラームの種類次のオプションがあります</li> <li>モーション</li> <li>入出力</li> <li>ビデオロス</li> <li>パーム</li> <li>知的</li> </ul> |  |  |  |
| 2  | アラームの種類 | - ビデオロス<br>- パーム<br>- 知的<br>- <sup>オフライン</sup>                                                              |  |  |  |

| 3 | アラーム<br><sup>引き起こされた</sup><br>手術                 | トリガーされた操作次のオプションがあります<br>- 捕獲<br>- 記録<br>- <sup>ポップアップ</sup><br>- 音                                                                                        |
|---|--------------------------------------------------|----------------------------------------------------------------------------------------------------|
| 4 | コピーして<br>保存                                      | クリック <b>コピー</b> チャンネルのアラームトリガー操作を別のチャン<br>ネルまたはデバイスにコピーするには <b>保存</b> 設定を保存します                                                                             |
| 5 | アラームトリガー<br>ゥィンドゥ<br><sup>ポップアップそして</sup><br>音   | クリック アラームトリガーポップアップを開き  区 アラームトリガーポップアップを開き ド マラームトリガーポップアップ内のアラームを削除しますアラーム音を有効に い に は をクリックしアラーム音を無効にするには をクリ い しますアラームポップアップを 拒否するにはをクリックし              |
| 6 | アラーム<br>サムネイル<br>と警報<br>トリガー<br><sub>ウィンドウ</sub> | クリッごつまり Enable/disable auto hide 選択するか<br>プレビュー領域でアラームのサムネイルを非表示にしますアラーム トリガー ポロ Gア<br>ップでズームをクリックしますクリックするとアラーム トリガ <sup>会</sup> ポップアップが展開<br>または折りたたまれます |

### 15.2 アラーム設定操作

ステップ1:デバイスリストからデバイスを選択しデバイスのチャネルを選択します

**ステップ2:**アラームの種類を選択します

ステップ3:アラームタイプの下のアラームボタンをオンにして必要なオプションを選択します

**ステップ4:**クリック保存

ステップ5:同じアラーム設定を別のチャンネルまたはデバイスに適用するにはコピー表示されたメニューで対象のチャンネルを選択します確認する設定を保存します(注記:コピー機能はチャンネルのアラームトリガー操作を保存した後にのみ有効になります

#### 15.3 アラームトリガーウィンドウポップアップサウンド

- クリック 左下隅のアラームトリガーウィンドウを開きます(図を参照) 次の図:

| Alarm 🕰                | ₽× Ex                             |                       |                |            |           | * 🗆 * |
|------------------------|-----------------------------------|-----------------------|----------------|------------|-----------|-------|
| Alarm time             |                                   |                       |                |            |           |       |
| 2022-08-02<br>09:16:50 | 172.16.16.106 二号岗斜角 16.102        | Motion detection      | Motion begin   | No capture | No record |       |
| 2022-08-02<br>09:16:50 | 172.16.16.106 339G_IMX415         | Motion detection      | Motion begin   | No capture | No record |       |
| 2022-08-02<br>09:16:49 | IP CAMERA(2) Channel 10           | I/O                   | IO alarm begin | No capture | No record |       |
| 2022-08-02<br>09:16:49 | 172.16.16.106 快递柜车棚16.105         | Motion detection      | Motion begin   | No capture | No record | _     |
| 2022-08-02             |                                   |                       |                |            |           | 1     |
| Motion dete            | ction 🔽 Video exception 🔽 PIR 🔽 A | larm I/O 🔽 Intelligen | t              |            |           |       |

- アラームトリガーウィンドウには次の項目が表示されます

アラーム時間アラームソースアラームタイプ情報アラームキャプチャアラーム記録

アラームの種類を選択してください Video exception V PIR V Alarm I/O V Intelligent 画像をクリックしてください

またはスクリーンショットで詳細を表示します

#### クリッション 次の図に示すようにアラーム情報ウィンドウを拡大します

| 2022-08-02<br>09:21:01 | 8M-HY08 Camerjrjruj65               | Motion detection  | Motion begin                          | Capture failed | 30_6_Camerjrjruj65_20220802092101.mp4 |  |
|------------------------|-------------------------------------|-------------------|---------------------------------------|----------------|---------------------------------------|--|
| 2022-08-02<br>09:20:58 | 172.16.16.106 339G去光敏程序测试<br>16.104 | Intelligent alarm | FD alarm start                        | No capture     | No record                             |  |
| 2022-08-02<br>09:21:00 | CH29XH3_16M rftg658                 | Sound Alarm       | Sound alarm start                     | No capture     | No record                             |  |
| 2022-08-02<br>09:20:58 | 172.16.16.106 二号岗斜角16.102           | Motion detection  | Motion begin                          | No capture     | No record                             |  |
| 2022-08-02<br>09:20:59 | 172.16.16.106 RS-CH852H7C33-AP      | Intelligent alarm | PD alarm end                          | No capture     | No record                             |  |
| 2022-08-02<br>09:20:59 | CH29XH3_16M rftg658                 | Sound Alarm       | Sound alarm end                       | No capture     | No record                             |  |
| 2022-08-02<br>09:20:59 | N7508 RS-CH852H7C33-AP              | Intelligent alarm | End of human and<br>vehicle detection | No capture     | No record                             |  |
| 2022-08-02<br>09:20:56 | CH29XH3_16M rftg658                 | Motion detection  | Motion begin                          | No capture     | No record                             |  |
| 2022-08-02<br>09:20:54 | 172.16.16.106 1F-16.151500W         | Motion detection  | Motion begin                          | No capture     | No record                             |  |
| 2022-08-02<br>09:20:54 | 172.16.16.106 339G_IMX415           | Motion detection  | Motion end                            | No capture     | No record                             |  |
| 2022-08-02<br>09:20:54 | 172.16.16.106 339G去光敏程序测试<br>16.104 | Motion detection  | Motion end                            | No capture     | No record                             |  |
| 2022-08-02<br>09:20:54 | 172.16.16.106 1F-16.103200W         | Motion detection  | Motion end                            | No capture     | No record                             |  |
| 2022-08-02<br>09:20:54 | 172.16.16.106 1F-16.101200W         | Motion detection  | Motion end                            | No capture     | No record                             |  |
| 2022-08-02<br>09:20:52 | CH29XH3_16M rftg658                 | Motion detection  | Motion end                            | No capture     | No record                             |  |
| 2022-08-02<br>09:20:43 | 172.16.16.106 二号岗斜角16.102           | Motion detection  | Motion end                            | No capture     | No record                             |  |
| 2022-08-02 09:20:44    | 8M-HY08 CH233ee555                  | Motion detection  | Motion begin                          | 22_7_CH233ee5  | 22_6_CH233ee555_20220802092045.mp4    |  |
| 2022-08-02 09:20:44    | 8M-HY08 CH3                         | Motion detection  | Motion begin                          | 23_7_CH3_2022  | 23_6_CH3_20220802092045.mp4           |  |
| 2022-08-02 09:20:44    | 8M-HY08 CH4                         | Motion detection  | Motion begin                          | 24_7_CH4_2022  | 24_6_CH4_20220802092045.mp4           |  |
| 2022-08-02             | 8M-HY08 CH5                         | Motion detection  | Motion begin                          | 25_7_CH5_2022  | 25_6_CH5_20220802092045.mp4           |  |
| 2022-08-02             | 8M-HY08 CH6                         | Motion detection  | Motion begin                          | 26_7_CH6_2022  | 26_6_CH6_20220802092045.mp4           |  |
| 2022-08-02             | BM LIVOR CUZ                        | Motion dotoction  | Motion bogin                          | 27 7 647 2022  | 27 6 CH7 202200000045 mp4             |  |

#### アラームトリガー操作のあるデバイス チャネルが表示されるので次の図に示すように アラームをリアルタイムで確認できます

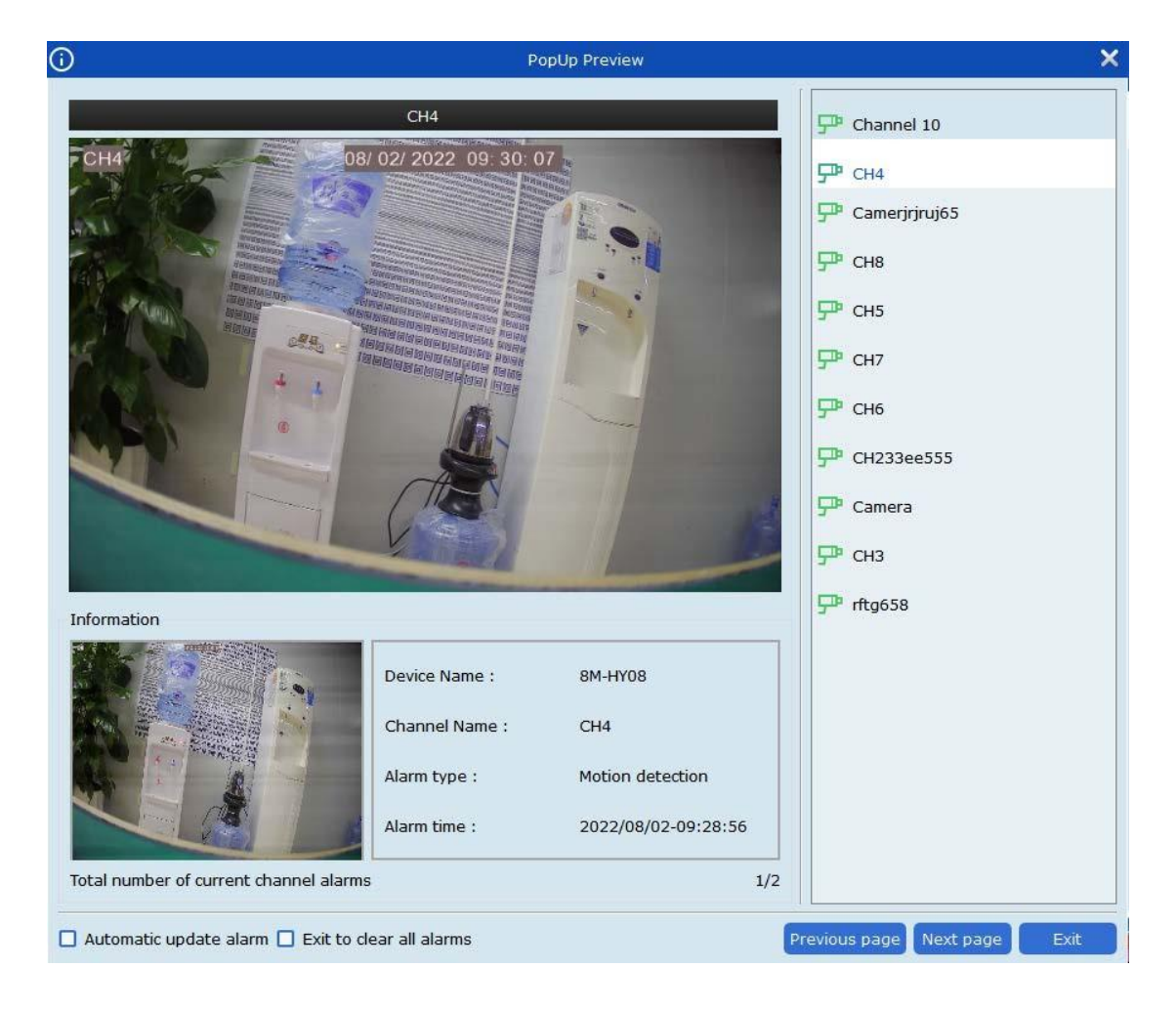

自動更新アラーム: 選択すると新しいアラームがトリガーされたときにアラーム チャネルが VMS Pro に自動的に表示されます

終了してすべてのアラームをクリアする: 選択するとアラーム ページを終了した後にすべてのチャネル アラームがクリアされます

# 第16章 アカウント管理

アカウント管理ページでユーザーを追加削除しユーザー権限を変更します

### 16.1 ユーザーの追加

**ステップ1:**メインメニューからアカウント管理次の図に示すようにアカウント管理ページに 入ります

| Video Management   | ô 🖻 📼 🖽   | ₽&_ • ×                   |
|--------------------|-----------|---------------------------|
| Soltware           |           | 14:17:42 2021-03-01 CPU 📕 |
|                    |           | •                         |
| No. User name Role | Operation |                           |
| 1 admin admin      | 0         |                           |
|                    |           |                           |
|                    |           |                           |
|                    |           |                           |
|                    |           |                           |
|                    |           |                           |
|                    |           |                           |
|                    |           |                           |
|                    |           |                           |
|                    |           |                           |
|                    |           |                           |
|                    |           |                           |
|                    |           |                           |
|                    |           |                           |
|                    |           |                           |
|                    |           |                           |
|                    |           |                           |
|                    |           |                           |
| Alarm 🖄 🗹× 🕞       |           | ☆□☆                       |

**ステップ2:**クリック + 右上隅に図のようなダイアログボックスが表示されます

次の図:

| <b>i</b>                                                                                                    | Add User                                                                                                    | ×                          |
|----------------------------------------------------------------------------------------------------|----------------------------------------------------------------------------------------------------|----------------------------|
| Role                                                                                                    | operator                                                                                                    |                            |
| User Name                                                                                                    | e                                                                                                    |                            |
| Password                                                                                                    |                                                                                                    | :                          |
| Confirm Pa                                                                                                    | assword                                                                                                    |                            |
| Base Rights          Select All         Device Management         E-map Management         AI Search         AI Config         AI Config         Channel Rights         Live View         PTZ Control         Capture | Log Management       ✓ Alarm config         Attendance management       ✓ Topology M         Data Analysis       ✓ AI Scene         Change Password       ✓         Channels       ✓         Topology M       ✓ | g Management<br>Janagement |
| Capture<br>Record<br>Playback<br>Download Record<br>Local Record Schedule<br>LocalPlayBack                                                                                                    | <ul> <li>In contrast</li> <li>In contrast</li> </ul>                                                                                                    | ,<br>1                     |
|                                                                                                    | Default                                                                                                    | ок                         |
パラメータについては次の表で説明します

| パラメータ               | 説明                                                                                                    |
|---------------------|----------------------------------------------------------------------------------------------------|
| ユーザー名               | ユーザーの唯一の識別子ユーザー名は一意です                                                                                                    |
| パスワード<br>パスワードを認証する | ユーザー パスワードとパスワードの確認パスワードは<br>一貫している必要があります                                                                                                    |
| 基地の権利               | 必要に応じて基本的なユーザー権限を設定します権限には次<br>のものが含まれます<br>デバイス管理: デバイス管理<br>ログ管理: ログ管理<br>アラーム設定管理: アラーム設定管理<br>Eマップ管理: 電子地図管理<br>勤怠管理: 勤怠管理<br>トポロジ管理: トポロジ管理<br>AI検索: インテリジェント検索データ分析: データ<br>分析<br>AI シーン: インテリジェントシーン; AI 構成: インテリ<br>ジェント構成<br>パスワードの変更: パスワードを変更する |

**ステップ3:**必要に応じてチャンネル権限を設定します権限ごとに右側のチャンネルを選択しますパラメータについては次の表で説明します

| パラメータ          | 説明             |
|----------------|----------------|
| ライブビュー         | リアルタイムプレビュー    |
| PTZコントロール      | PTZコントロール      |
| 捕獲             | 捕獲             |
| 記録             | 録音             |
| 再生             | 再生             |
| ダウンロード記録       | 録音をエクスポートする    |
| ローカルレコードスケジュール | ローカルレコーディングプラン |
| ローカル再生         | ローカル再生         |

ステップ4:設定後クリックわかりましたをクリックしてユーザーを追加しますデフォルトの権限に戻すには デフォル トクリックする前にわかりました

**注記**:管理者にはすべての権限があります権限を変更または削除することはできません追加 されたユーザーの権限を変更したりユーザーを削除したりできます

# 16.2 ユーザーの変更

| <b>(</b> )                                                                                                    |                                                          | Add User 🗙                                                                                                    |
|----------------------------------------------------------------------------------------------------|----------------------------------------------------------|----------------------------------------------------------------------------------------------------|
|                                                                                                    | Role                                                     | operator                                                                                                    |
|                                                                                                    | User Name                                                | abc123                                                                                                    |
|                                                                                                    | Password                                                 | •••••                                                                                                    |
|                                                                                                    | Confirm Password                                         | •••••                                                                                                    |
| Base Rights<br>Select All<br>Device Manage<br>E-map Manage<br>AI Search<br>AI Config<br>Channel Rights<br>Live View<br>PTZ Control | ment 🗹 Log Ma<br>ment 🗹 Attenda<br>🗸 Data Ai<br>🗸 Change | anagement I Alarm config Management<br>ance management I Topology Management<br>nalysis I AI Scene<br>e Password<br>Channels<br>I root I I I I I I I I I I I I I I I I I I |
| Capture<br>Record<br>Playback<br>Download Record<br>Local Record Sche<br>LocalPlayBack                                             | dule                                                     | <ul> <li>▶ □ 172.16.16.106</li> <li>▼ □ 8M-HY08</li> <li>▼ P CH1ttjj333</li> <li>▼ P CH233ee555</li> </ul>                                                                 |
|                                                                                                    |                                                          | Default OK                                                                                                    |

**ステップ1:**クリック *⊘* 変更するユーザーの横にある をクリックします

**ステップ2:**表示されるページで必要に応じてユーザー権限ユーザー名パスワードを変更します

ステップ3:クリックわかりました変更を保存します

### 16.3 ユーザーの削除

クリッルク 削除したいユーザーの横にあるをクリックしますダイアログボックスが表示されますわかりました または削除する複数のユーザーのチェックボックスをクリックしページの右上隅をクリックでして ユーザーを削除しますスーパーユーザーは削除できないことに注意してください

# 第17章 ローカル記録計画

この章ではローカル録画プランを構成する方法について説明します

ステップ1:メインメニューからローカルレコード次の図に示すように録画プランのパス選択 ページに入ります

| 0 |       |                     |                   | Select         | Path          |                   |                | ×      |
|---|-------|---------------------|-------------------|----------------|---------------|-------------------|----------------|--------|
|   |       |                     |                   |                |               |                   | Overwrite Auto | ✓ Save |
|   | Index | Video Save Path     | Modify Video Path | Total Size(GB) | Free Size(GB) | Reserved Size(GB) | Disk Status    |        |
|   | 1     | C:/localRecordFile/ | 0                 | 84.999         | 28.793        | 3.000             |                |        |
|   | 2     | D:/localRecordFile/ | 0                 | 120.007        | 35.985        | 3.000             |                |        |
|   | 3     | E:/localRecordFile/ | 0                 | 80.010         | 61.332        | 3.000             |                |        |
|   | 4     | F:/localRecordFile/ | 0                 | 180.739        | 96.919        | 3.000             |                |        |
|   |       |                     |                   |                |               |                   |                |        |
|   |       |                     |                   |                |               |                   |                |        |
|   |       |                     |                   |                |               |                   |                |        |
|   |       |                     |                   |                |               |                   |                |        |

**ステップ2:**パスを選択してクリック**保存**次の図に示すようにローカル録画プラン ページが表示されます

| Text       Board       Text       Text                                                                                                    | ſ      | ាររ     | leo Manapement      |                       |                |               |                   | ana ana ana ana ana ana ana ana ana ana | ₽&_&×             |
|----------------------------------------------------------------------------------------------------|--------|---------|---------------------|-----------------------|----------------|---------------|-------------------|-----------------------------------------|-------------------|
| Netword Statustion       Netword Statustion       Overwrite Acto        Same         1       Cr/localRecord/Ref       84.999       28.783       3.000         2       D.r/localRecord/Ref       84.999       28.783       3.000         3       E.r/localRecord/Ref       80.010       61.332       3.000         4       F.r/localRecord/Ref       9       150.739       94.919       3.000                                                                                                    | u<br>u | 20 °°   |                     | and the second second |                |               |                   | 15:16:50 2019-09                        | -09 CPU           |
| Index         Video Save Path         Hostity Video Path         Total Size(CD)         Video Save Path         Disk's Sates'           1         C./localRecordFile/         #         84.999         28.783         3.000           3         E./localRecordFile/         #         120.007         35.985         3.000           3         E./localRecordFile/         #         150.739         94.939         3.000                                                                                                    | Re     | cord Ma | nagement Record     | Schedale.             |                |               |                   | Quarante Lato                           | Carlos            |
| 1       C./focalRecordFile/       84.999       28.785       3.000         2       D./focalRecordFile/       80.010       61.322       3.000         3       E./focalRecordFile/       80.010       61.322       3.000         4       F./focalRecordFile/       150.739       96.919       3.000                                                                                                    | •      | Index   | Video Save Path     | Modify Video Path     | Total Size(GB) | Free Size(GB) | Reserved Size(GB) | Disk Status                             | Jore              |
| 2       D. Nocalificace of Hal       4       120,007       35,985       3,000         3       E: flocalificace of Hal       80,010       61,332       3,000         4       F: flocalificace of Hal       9       150,739       96,919       3,000                                                                                                    | 0      | 1       | C:/localRecordFile/ | 0                     | 84.999         | 28.785        | 3.000             |                                         |                   |
| 3       E_flocalRecordFile/       Ø       80.010       61.332       3.000         4       F_flocalRecordFile/       Ø       190.739       96.919       3.000             1       Index       Device Name       Channel Name       Record Stream       Record Status       Stralegy Name                                                                                                    |        | 2       | D:/localRecordFile/ | 0                     | 120.007        | 35,965        | 3.000             |                                         |                   |
| A FylocaRecordFile/     A FylocaRecordFile/     A |        | з       | E:/localRecordFile/ | 0                     | 80.010         | 61.332        | 3.000             |                                         |                   |
| Index Device Name Channel Name Record Stream Record Status Stratogy Name  Stratogy Name  Stratogy Name                                                                                                    |        | 4       | F:/localRecordFile/ | 0                     | 180.739        | 96.919        | 3.000             |                                         |                   |
| Index Device Name Channel Name Record Stream Record States Strategy Name  Strategy Name  Strategy Name                                                                                                    |        |         |                     |                       |                |               |                   |                                         |                   |
| Index Dervice Name     Channel Name     Record Stream     Record Stream     Record Status     Strategy Name      Strategy Name      Strategy Name                                                                                                    |        |         |                     |                       |                |               |                   |                                         |                   |
| Start Record Stop Rec<br>2 Ch Ch Ch                                                                                                    | 0      | Index   | Device Name         | Channel Nome          | Record Stream  | Record S      | latus             | Strategy Name                           |                   |
| Start Record Stop Rec                                                                                                    |        |         |                     |                       |                |               |                   |                                         |                   |
| Stark Record Stop Rec                                                                                                    |        |         |                     |                       |                |               |                   |                                         |                   |
| Start Record Stop Rec                                                                                                    |        |         |                     |                       |                |               |                   |                                         |                   |
| Start Record Stop Rec                                                                                                    |        |         |                     |                       |                |               |                   |                                         |                   |
| Start Record Stop Rec                                                                                                    |        |         |                     |                       |                |               |                   |                                         |                   |
| Start Record Stop Rec<br>A Dr D                                                                                                    |        |         |                     |                       |                |               |                   |                                         |                   |
| Start Record Stap Ree                                                                                                    |        |         |                     |                       |                |               |                   |                                         |                   |
| Start Record Stap Rec                                                                                                    |        |         |                     |                       |                |               |                   |                                         |                   |
| Stark Record Scip Rec                                                                                                    |        |         |                     |                       |                |               |                   | 0000                                    |                   |
|                                                                                                    |        | Laren   | A dx E              |                       |                |               |                   | Start R                                 | ecord Stop Record |

**ステップ3:**設定する領域をダブルクリックします**予約サイズ (GB)** クリック**上書き**右上隅をク リックして時間を上書きし**保存**  **ステップ4:**クリック**記録スケジュール**録画プラン設定ページに入りますデバイスツリー で 必要なデバイスを選択しますマウスの左ボタンを押したままドラッグしてグリッド領域で特 定の録画時間を設定し**保存**次の図に示すように:

| cord Management Reco                                                                                                    | 12 📰 🖽              |                                                                          |                          |                   |               | 15:23:14 2019-09-09 CPU |
|----------------------------------------------------------------------------------------------------|---------------------|--------------------------------------------------------------------------|--------------------------|-------------------|---------------|-------------------------|
| <ul> <li>Toot</li> <li>172.18.12.43</li> <li>221.4.210.68</li> <li>PIC1_221.4.3</li> <li>PIC2_221.4.3</li> <li>PIC2_221.4.3</li> </ul> | Strategy1 Strategy1 | Switch file i<br>0<br>Sun,<br>Mon,<br>Tue,<br>Wed<br>Thu<br>Fri,<br>Sat, | ntervals 30 2 minutes(5~ | 50Mina)           | 10 12 14      | Stream Type Substream v |
| > 🗄 🗔 N4008                                                                                                    |                     | Index                                                                    | Device Name              | Channel Name      | Record Stream | Strategy Name           |
|                                                                                                    |                     | 1                                                                        | 221.4.210.68             | IPC3_221.4.210.68 | Substream     | Strategy 1              |
|                                                                                                    |                     | 2                                                                        | 221.4.210.68             | IPC4_221.4.210.68 | Substream     | Strategy1               |
|                                                                                                    |                     | 3                                                                        | 221.4.210.68             | IPC5_221.4.210.68 | Substream     | Strategy1               |

**ステップ5:**設定後記録管理ページでチェックボックスをオンにします

必要なデバイスチャンネルを選択するかすべてのチャンネルを選択してクリックします Start Record 下の 右隅をタップして録音を開始します録音が始まったら**書き込み**に登場**ディスクステータス**コ ラムそして**録音**に登場**レコードステータス**レコード管理ページの列にと表示され次の図に示 すようにディスクがローカルに記録されていることを意味します

| Image         Control Schedule         Control Schedule           Image: Schedule         Schedule                                                                                                    | 6   | ত্রী গা | eo Management 🔗     |                          |                |                             |                   |               | © A – ♂ ×              |
|----------------------------------------------------------------------------------------------------|-----|---------|---------------------|--------------------------|----------------|-----------------------------|-------------------|---------------|------------------------|
| Record Standard         Record Standard         Owner(8, 4d/a)         Owner(8, 4d/a)         Owner(4d/a)         Owner(8, 4d/a)         Owner(8,                                                                                                    | 08  | en Se   | tware ca            |                          |                |                             |                   | 15:28:39 2019 | - 09- 09 CPU           |
| Index         Value Save Path         Modify Video Path         Tetal Size(C6)         Reserved Size(C6)         Object Size(C6)         Object Size(C6) </th <th>Ret</th> <th>cord Ma</th> <th>nagement Record</th> <th>Schedule</th> <th></th> <th></th> <th></th> <th></th> <th></th> | Ret | cord Ma | nagement Record     | Schedule                 |                |                             |                   |               |                        |
| Index         Vide Save UM         Modity Video Pauls         Total Stat(ci)         Preo Stat(Ci)         Reserved Stat(ci)         Otick Status           1         1         C/bccaRecordFie/         #         84.999         28.735         3.000           2         2         D/bccaRecordFie/         #         84.999         28.735         3.000           3         E/bccaRecordFie/         #         80.010         51.332         3.000           4         F/bccaRecordFie/         #         80.010         51.332         3.000         Writing           1         10.739         96.661         3.000         Writing         Writing           2         Index         Devicti Hame         Channel Hame         Record Stream         Record Status         Strategy Hame           2         1         221.4210.68         IPC5_221.4210.68         Substream         recording         Strategy 1           2         21.4210.68         IPC5_221.4210.68         Substream         recording         Strategy 1           3         221.4210.68         IPC5_221.4210.68         Substream         recording         Strategy 1                                                                                                    | -   |         |                     | AND CALIFORNIA PARAMETER |                | In the second second second |                   | Overwrite Au  | to 😪 Save              |
| 1       CificalRecordFile/       Image: PicealRecordFile/       Image: PicealRecordFile/       Image: PiceaRecordFile/       Image: Picea                                                      |     | Index   | Video Save Path     | Modily Video Path        | Total Size(GB) | Free Size(GB)               | Reserved Size(GB) | Disk Status   |                        |
| 1         2         0//0caRecord/Re/         0         120.007         35.895         3.000           3         E./bcaRecord/Re/         0         80.010         61.332         3.000           4         F./bcaRecord/Re/         0         180.739         96.861         3.000         Writing           1         1.002         Channel Name         Record Status         Strategy Hame           1         2214.210.68         IPC5_2214.210.68         Substream         recording         Strategy 1           2         3         2214.210.68         IPC5_2214.210.68         Substream         recording         Strategy 1           3         211.4210.68         IPC5_221.4.210.68         Substream         recording         Strategy 1           3         221.4.210.68         IPC5_2.21.4.210.68         Substream         recording         Strategy 1           3         221.4.210.68         IPC5_2.21.4.210.68         Substream         recording         Strategy 1                                                                                                    |     | 1       | C:/localRecordFile/ | 0                        | 84.999         | 28.735                      | 3.000             |               |                        |
| 3       E/docaRecordFile/       9       80.00       61.322       3.000         3       F/docaRecordFile/       9       180.739       96.861       3.000       Writing         2       Index       Device Name       Channel Rome       Record Stratus       Stratogy Home         2       1       221.4210.68       IPC5_221.4.210.68       Substream       recording       Stratogy Home         2       2       2.21.4210.68       IPC5_221.4.210.68       Substream       recording       Stratogy 1         3       2.21.4210.68       IPC5_221.4.210.68       Substream       recording       Strategy 1         3       2.21.4210.68       IPC5_221.4.210.68       Substream       recording       Strategy 1         3       2.21.4210.68       IPC5_221.4.210.68       Substream       recording       Strategy 1                                                                                                    |     | 2       | D:/localRecordFile/ | 0                        | 120.007        | 35.985                      | 3.000             |               |                        |
| C       4       F,fbcaßRecordFile/       P       190.739       96.861       3.000       Writing         C       Index       Devic's Name       Channel Name       Record Stream       Record Status       Strategy Name         C       1       221.4210.68       IPC3_221.4210.68       Substream       recording       Strategy 1         C       2       221.4210.68       IPC3_221.4210.68       Substream       recording       Strategy 1         C       3       221.4210.68       IPC3_221.4210.68       Substream       recording       Strategy 1         C       3       221.4210.68       IPC3_221.4210.68       Substream       recording       Strategy 1                                                                                                    |     | 3       | E:/localRecordFile/ | 0                        | 80.010         | 61.332                      | 3.000             |               |                        |
| Index       Device Name       Channel Name       Record Stream       Record Status       Strategy Hame         1       2214.210.68       IPC3_221.4.210.68       Substream       recording       Strategy 1         2       2214.210.68       IPC4_221.4.210.68       Substream       recording       Strategy 1         2       3       221.4.210.68       IPC5_221.4.210.68       Substream       recording       Strategy 1         3       221.4.210.68       IPC5_221.4.210.68       Substream       recording       Strategy 1                                                                                                    |     | 4       | F:/localRecordFile/ | 0                        | 180.739        | 96.861                      | 3.000             | Writing       |                        |
| Oracle Device Ream         Channel Reame         Record Streams         Record Status         Strategy1           1         221.4.210.68         IPC4_221.4.210.68         Substream         recording         Strategy1           2         3         221.4.210.68         IPC4_221.4.210.68         Substream         recording         Strategy1           3         221.4.210.68         IPC5_221.4.210.68         Substream         recording         Strategy1                                                                                                    |     |         |                     |                          |                |                             |                   |               |                        |
| I     221.4.210.68     IPC3_221.4.210.68     Substream     recording     Strategy1       I     2     221.4.210.68     IPC4_221.4.210.68     Substream     recording     Strategy1       I     3     221.4.210.68     IPC5_221.4.210.68     Substream     recording     Strategy1                                                                                                    |     | Index   | Device Name         | Channel Name             | Record Stream  | Record St                   | atus              | Strategy Name |                        |
| C         2         221.4.210.68         IPC4_221.4.210.68         Substream         recording         Strategy1           C         3         221.4.210.68         IPC5_221.4.210.68         Substream         recording         Strategy1                                                                                                    |     | 1       | 221.4.210.68        | IPC3_221.4.210.68        | Substream      | recordin                    | a                 | Strategy1     |                        |
| 3     221.4.210.68     IPCS_221.4.210.68     Substream       recording     Strategy1                                                                                                    |     | 2       | 221.4.210.68        | IPC4_221.4.210.68        | Substream      | recordin                    | a                 | Strategy1     |                        |
| Start Record Stop Record                                                                                                    |     | 3       | 221.4.210.68        | IPC5_221.4.210.68        | Substream      | recordin                    |                   | Strategy1     |                        |
| Start Record Stop Record                                                                                                    |     |         |                     |                          |                |                             |                   |               |                        |
| Start Record Stop Record                                                                                                    |     |         |                     |                          |                |                             |                   |               |                        |
| Start Record Stop Record                                                                                                    |     |         |                     |                          |                |                             |                   |               |                        |
| Start Record Stop Record                                                                                                    |     |         |                     |                          |                |                             |                   |               |                        |
|                                                                                                    |     |         |                     |                          |                |                             |                   | St            | art Record Stop Record |

ステップ6:クリック Stop Record 右下隅のをタップしてローカル録画を停止しますその後書き込み から消えるディスクステータスコラムそして録画停止に登場レコードステータス次の図に 示すように録画管理ページの列に表示されます

| 6    | ) via   | eo Management 🛛 🏑   | s an m            |                |               |                                                                                                    | Ģ                   | 8 - 0° X      |
|------|---------|---------------------|-------------------|----------------|---------------|----------------------------------------------------------------------------------------------------|---------------------|---------------|
| Ű.   | g) Soft | ware                |                   |                |               |                                                                                                    | 15:29:04 2019-09-09 | CPU (11111111 |
| Reci | ord Mar | nagement Record f   | Schedule          |                |               |                                                                                                    |                     |               |
| -    |         |                     |                   |                |               |                                                                                                    | Overwrite Auto      | - Save        |
| •    | Index   | Video Save Path     | Modify Video Path | Total Size(GB) | Free Size(G8) | Reserved Size(GB)                                                                                              | Disk Status         |               |
|      | 1       | C:/localRecordFile/ | 0                 | 84,999         | 28.733        | 3.000                                                                                                    |                     |               |
|      | 2       | D:/localRecordFile/ | 0                 | 120.007        | 35.965        | 3.000                                                                                                    |                     |               |
|      | з       | E:/localRecordFile/ | 0                 | 80.010         | 61.332        | 3.000                                                                                                    |                     |               |
|      | 4       | F:/localRecordFile/ | 0                 | 180.739        | 96.846        | 3.000                                                                                                    |                     |               |
|      |         |                     |                   |                |               |                                                                                                    |                     |               |
| -    | Index   | Device Name         | Channel Name      | Record Stream  | Record State  | 8                                                                                                    | Strategy Name       |               |
|      | 1       | 221.4.210.68        | IPC3_221.4.210.68 | Substream      | Recording Sb  | 9p                                                                                                    | Strategy1           |               |
| 2    | 2       | 221.4.210.68        | IPC4_221.4.210.68 | Substream      | Recording St  | 9p                                                                                                    | Strategy1           |               |
|      | 3       | 221.4.210.68        | IPC5_221.4.210.68 | Substream      | Recording St  | ab de la companya de la companya de la companya de la companya de la companya de la companya de la companya de | Strategy1           |               |
|      |         |                     |                   |                |               |                                                                                                    |                     |               |
|      |         |                     |                   |                |               |                                                                                                    | Start Recor         | d Stop Record |
| A    | arm 1   | ≙ \$×⊡              |                   |                |               |                                                                                                    |                     | 20 \$         |

ステップ7:メインメニューからローカル再生ローカル再生ページに移動しますチャンネルを 選択すると次の図に示すようにカレンダーにローカル録画の日付がマークされていることが わかります

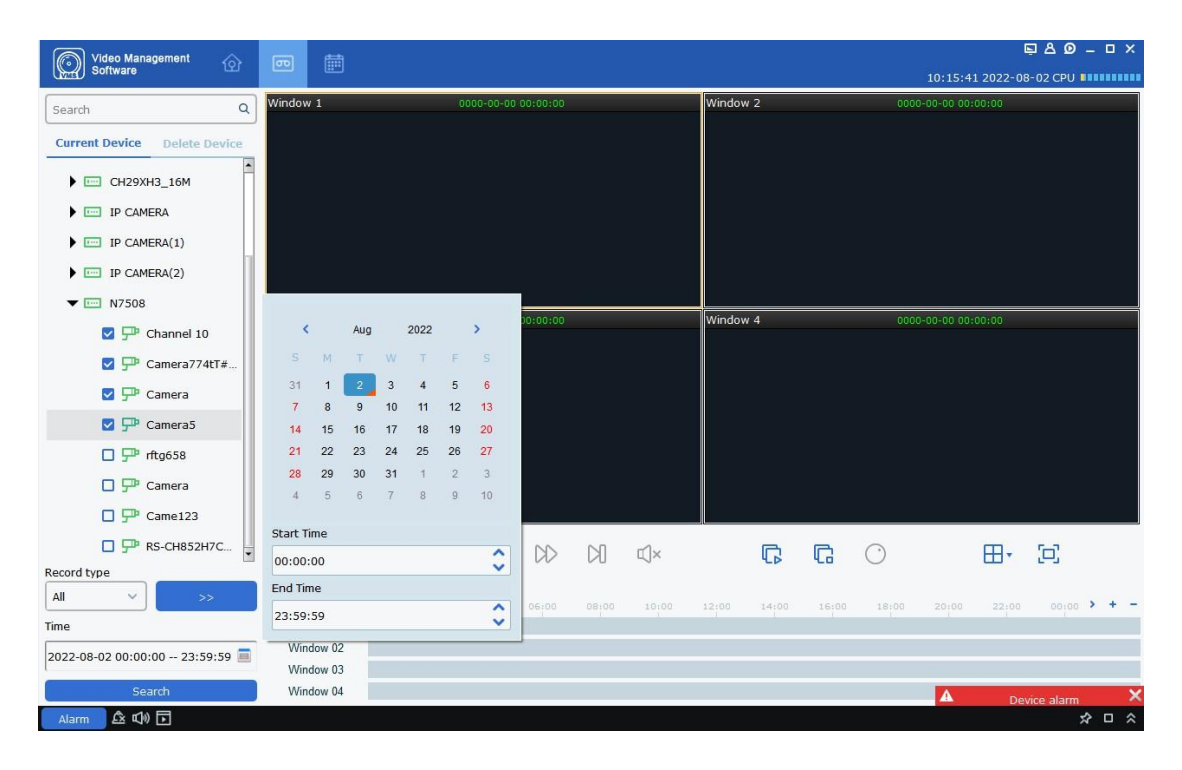

**ステップ8:**ローカル再生の詳細な操作については第8章「ローカル再生」を参照してください

# 第18章 ファイル管理

ローカルの録画と画像を表示および再生します録画と画像にはプレビューの録画とキャプチ ャが含まれます

### 18.1 ローカル画像の再生とエクスポート

ステップ1:メインメニューからファイル管理次の図に示すようにファイル管理ページに移動 します

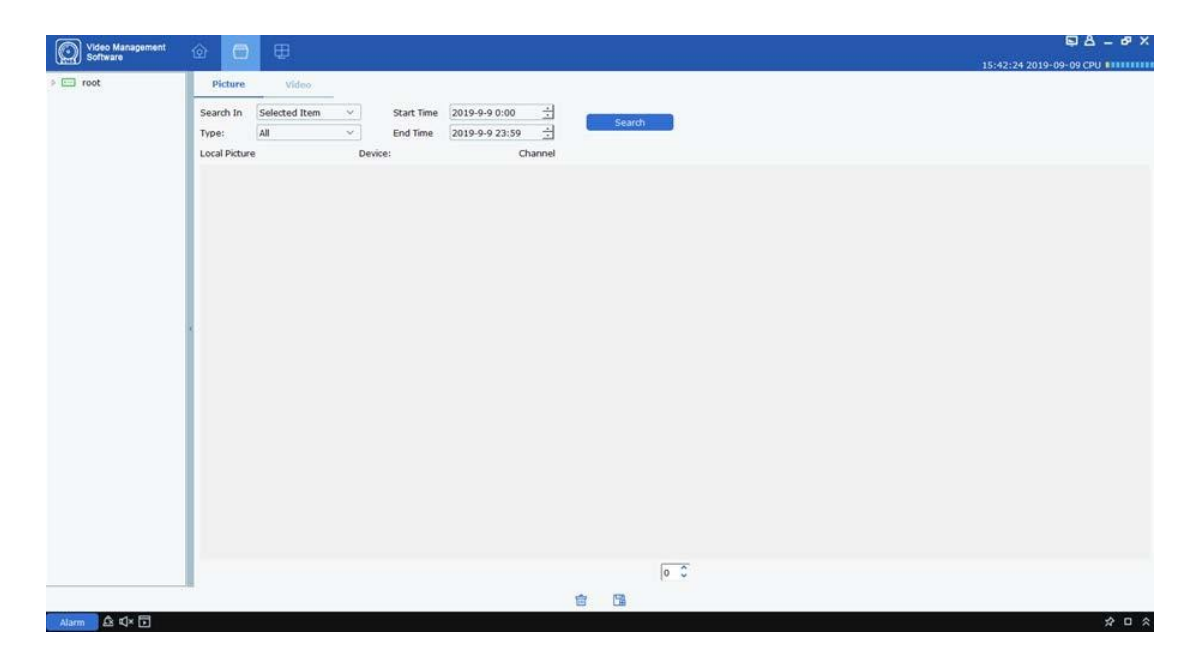

**ステップ2:**左側のデバイスグループで目的のデバイスチャンネルを選択し日付と時刻を設定 してクリックします検索画像を検索します次の図に示すように検索結果が表示されます

| <ul> <li>root</li> <li>172.16.12.43</li> <li>221.4.210.68</li> <li>IPC1_221.4.210.</li> <li>IPC2_221.4.210.</li> </ul> | Picture         Video           Search In         Selected Item         Start Time         2019-9-9 0:00         Search           Type:         All         V         End Time         2019-9-23:50         Search           Incal String         2214-210-68         105-5-23:24-210-58         Search |  |
|----------------------------------------------------------------------------------------------------|----------------------------------------------------------------------------------------------------|--|
| P IC1_221.4.210.                                                                                                    |                                                                                                    |  |
|                                                                                                    |                                                                                                    |  |

### **ステップ3:**表示したい画像をダブルクリックします

| 注記:画像を右ク                 | リックして選択        | Show in Explorer | レダ        |           |    |
|--------------------------|----------------|------------------|-----------|-----------|----|
| 画像が表示されます右ク <sup>」</sup> | リックして選択してください  | Deleted File     | 画像を削除する機能 |           |    |
| と同じです                    | 💼 ページの下部にあります右 | ロクリックして選         | 択してください   | Copy File | 12 |

画像を別のディレクトリにエクスポートします機能はページと同じで 📲 下部の

### 18.2 ローカル録画の再生とエクスポート

**ステップ1:**メインメニューからファイル管理ファイル管理ページに移動しますビデオビデオ ページに切り替えます

**ステップ2:**左側のデバイスグループで目的のデバイスチャンネルを選択し日付と時刻を設定 してクリックします検索録画を検索します次の図に示すように指定した日付に録画が存在す る場合録画が表示されます

| Video Management<br>Software | ල 📄         |               |          |                                                                                                    |                |           |         |              |  |       | ଲ A              | - 6ª X |
|------------------------------|-------------|---------------|----------|----------------------------------------------------------------------------------------------------|----------------|-----------|---------|--------------|--|-------|------------------|--------|
| root                         | Picture     | Video         |          |                                                                                                    |                |           |         |              |  | 15:54 | 09 2019-09-09 CF |        |
| • 🖾 221.4.210.68             | Search In   | Selected Item | × 4      | Start Time                                                                                                    | 2019-9-9 0.00  | 승         | Search  |              |  |       |                  |        |
| P IPC1_221.4.210.0           | Local Video |               | 221.4.21 | 10.60                                                                                                    | 2019-9-9-23:59 | EC5_221.4 | .210.60 |              |  |       |                  |        |
| P IPC3_221.4.210.            | (Trad       | -             | Fand     | -                                                                                                    |                |           |         |              |  |       |                  |        |
| 🗭 IPC4_221.4.210.            | 30          | 1             | 1 sto    | and the second second s |                |           |         |              |  |       |                  |        |
| P IPC5_221.4.210.4           | 100 m       | $\odot$       | -        | $\odot$                                                                                                    |                |           |         |              |  |       |                  |        |
| P IPC7_221.4.210.1           | 1000        |               |          |                                                                                                    |                |           |         |              |  |       |                  |        |
| P IPC8_221.4.210.4           |             |               |          |                                                                                                    |                |           |         |              |  |       |                  |        |
| > 🖾 N4008                    |             |               |          |                                                                                                    |                |           |         |              |  |       |                  |        |
|                              |             |               |          |                                                                                                    |                |           |         |              |  |       |                  |        |
|                              |             |               |          |                                                                                                    |                |           |         |              |  |       |                  |        |
|                              |             |               |          |                                                                                                    |                |           |         |              |  |       |                  |        |
|                              |             |               |          |                                                                                                    |                |           |         |              |  |       |                  |        |
|                              |             |               |          |                                                                                                    |                |           |         |              |  |       |                  |        |
|                              |             |               |          |                                                                                                    |                |           |         |              |  |       |                  |        |
|                              |             |               |          |                                                                                                    |                |           |         |              |  |       |                  |        |
|                              |             |               |          |                                                                                                    |                |           |         |              |  |       |                  |        |
|                              |             |               |          |                                                                                                    |                |           |         |              |  |       |                  |        |
|                              | -           |               |          |                                                                                                    |                |           |         |              |  |       |                  |        |
| a:                           |             |               |          |                                                                                                    |                |           | 1       | • <i>v</i> 1 |  |       |                  |        |
|                              |             |               |          |                                                                                                    |                |           |         |              |  |       |                  | A 7 A  |

**ステップ3:**再生するローカル録画をダブルクリックすると次の図に示すように録画の再生が 開始されます

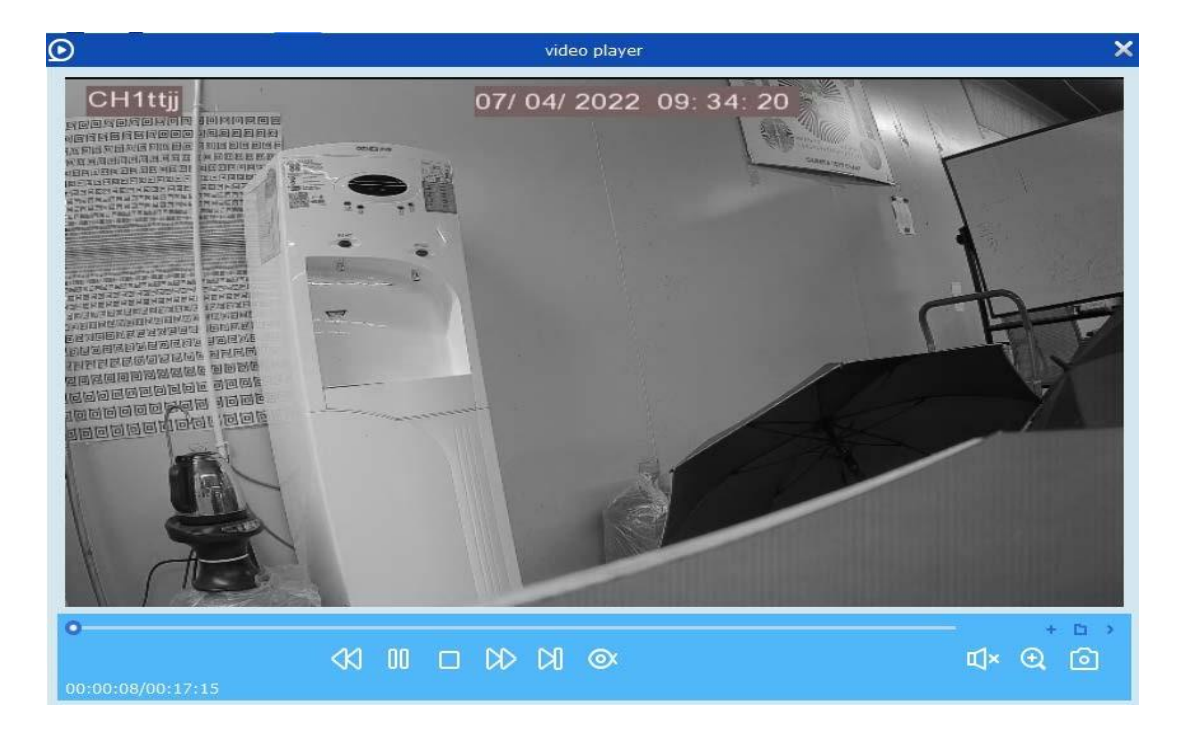

| <b>注記:</b> 録画画像を右クリックして選択   | Show in Explorer | 保存するフォルダ |
|-----------------------------|------------------|----------|
| 録画が表示されます右クリックして選択してください    | Deleted File     | 録音を削除します |
| 機能はページの下部と同じです右分リックして選択し    | てください            |          |
| Copy File 録音を別のディレクトリにエクスポー | トします機能は          | ζ        |

똅

# 第19章 システム構成

ページの下部にあります

一般設定とファイル設定を含むソフトウェア システム パラメータを設定します

**ステップ1:**メインメニューから**システム構成**次の図に示すようにシステム構成ページに移動 します

| 🔊 Video Management 🚕                 | - CO.                | ⊑AØ_ □ ×                |
|--------------------------------------|----------------------|-------------------------|
| Software 🖾                           |                      | 14:21:49 2022-07-13 CPU |
| General                              | File config Hot Keys |                         |
| Language:                            | English V            |                         |
| Keep System Logs for:                | One month v          |                         |
|                                      |                      |                         |
| Enable Auto-login                    |                      |                         |
| Resume Live View Status              |                      |                         |
|                                      |                      |                         |
|                                      |                      |                         |
|                                      |                      |                         |
|                                      |                      |                         |
|                                      |                      |                         |
|                                      |                      |                         |
|                                      |                      |                         |
|                                      |                      |                         |
|                                      |                      |                         |
|                                      |                      |                         |
|                                      |                      |                         |
|                                      |                      |                         |
| Configure some general parameter     | S.                   |                         |
| (e.g. view scale, language selection | n, etc.)             |                         |
|                                      |                      | Default Save            |
|                                      |                      | <u>да с</u>             |

**ステップ2:**システム パラメータを設定しますパラメータについては次の表で説明します

| パラメータ  |                            | 説明                                                                         |
|--------|----------------------------|----------------------------------------------------------------------------|
|        | 言語                         | 英語がサポートされています                                                              |
| 一般的な   | システムログを保存する                | システムログの保存期<br>間:<br>- 1週間<br>- 半月<br>- 1ヶ月                                 |
|        | 自動ログインを有効にする               | 自動ログインを有効にします                                                              |
|        | ライブビューステータスを再開             | ライブビューを復元します                                                               |
|        | ファイルタイプ                    | ファイルストレージタイプ次のオプシ<br>ョンがあります<br>- <sup>無線周波数</sup><br>- 動画<br>- <b>mp4</b> |
| ファイル設定 | 最大ファイルサイズ                  | 最大ファイル サイズ交のオプ<br>ションがあります<br>- 1G<br>- 2G                                 |
|        | ディスク容量がMB未満になっ<br>たときに警告する | 値を設定しますディスク容量が<br>値より少なくなるとアラームが<br>トリガーされますチェックボッ<br>クスを選択して値を設定します       |
|        | 保存した画像のパス                  | ローカルのストレージパスを設定する                                                          |

|       |                                                                                                    | 画像                                                                     |
|-------|----------------------------------------------------------------------------------------------------|------------------------------------------------------------------------|
|       | 保存した動画のパス                                                                                                    | ローカル録画の保存パスを設定<br>します                                                  |
|       | アラーム音                                                                                                    | 各アラームトリガータイプのアラー<br>ム音を設定します                                           |
| ホットキー | フルスクリーンでリアルプレイ<br>(フルスクリーンモードを有効<br>にする) (病効にする ブレビュー<br>モード); リモート 再生<br>(リモート再生を有効にする)<br>システム構成(システム設定を<br>開く);アラームイベント(ア<br>ラームを開く);クルーズ設定<br>(クルーズ設定を開く); デバイス<br>管理 (開け <i>G</i> デバイ<br>管理); ロック画面<br>(画面をロック)<br>ユーザーの切り替え(ユーザー<br>の切り替え);開閉アラーム音<br>(アラーム音を有効または無効に<br>する)<br>ローカル記録(ローカル記録を<br>開く) | ホットキーを使用してモジュー<br>ルにすばやく入り後半部分のホッ<br>ストキーをダブルクリックして変<br>更<br>することができます |

ステップ3:クリック保存システム設定を完了します

# 第20章 電子地図管理

電子地図を使用して警報チャンネルが存在する位置を表示したりチャンネルのビデオや警報 を表示したりできます

## 20.1 マップの追加

**ステップ1:**メインメニューから**Eマップ設定**次の図に示すようにマップ構成ページに移動します

| Video Management | പ്പ പ്പ | ₽ & Ø = ¤ ×             |
|------------------|---------|-------------------------|
| Software         |         | 14:37:10 2022-07-13 CPU |
| Search Q         | _       |                         |
| 🕨 📼 root         |         |                         |
|                  |         |                         |
|                  |         |                         |
|                  |         | +                       |
|                  |         |                         |
|                  |         |                         |
|                  |         |                         |
|                  |         |                         |
|                  |         |                         |
|                  |         |                         |
|                  |         |                         |
|                  |         |                         |
|                  |         |                         |
|                  |         |                         |
|                  |         |                         |
|                  |         |                         |
|                  |         |                         |
|                  |         |                         |
|                  |         |                         |
|                  |         |                         |
|                  |         |                         |
|                  |         |                         |
| Alarm 🖄 🗤 🕞      |         | × □ <                   |

**ステップ2**:クリック + ページにマップ選択ダイアログボックスが表示されます 次の図:

| (j) |           | Add Emap           | ×      |
|-----|-----------|--------------------|--------|
|     |           |                    |        |
|     | Map Name: | Street_Zone        |        |
|     | Path:     | esktop/png (2).png | ,      |
|     |           |                    |        |
|     |           | Yes                | Cancel |

ステップ3:マップに名前を付けマップパスを指定します

**ステップ4:**クリック**はい**保存します

# 20.2 マップの編集

次の図に示すように編集するマップをダブルクリックして編集ページに移動します

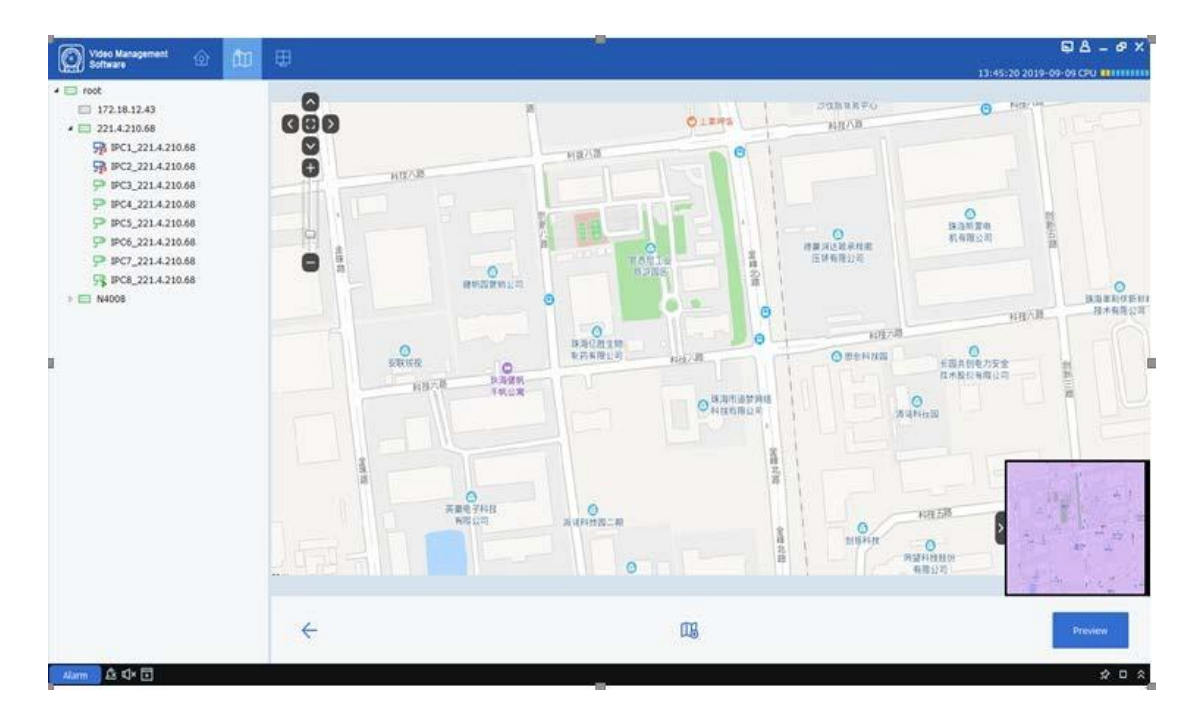

ステップ1:左側のデバイス グループで必要なデバイスをマップ上の特定の位置にドラッグします

**ステップ2:**クリック 🍱 地図上にホットエリアを追加します

注記:ホットエリアを追加するには新しいマップを追加する必要があります

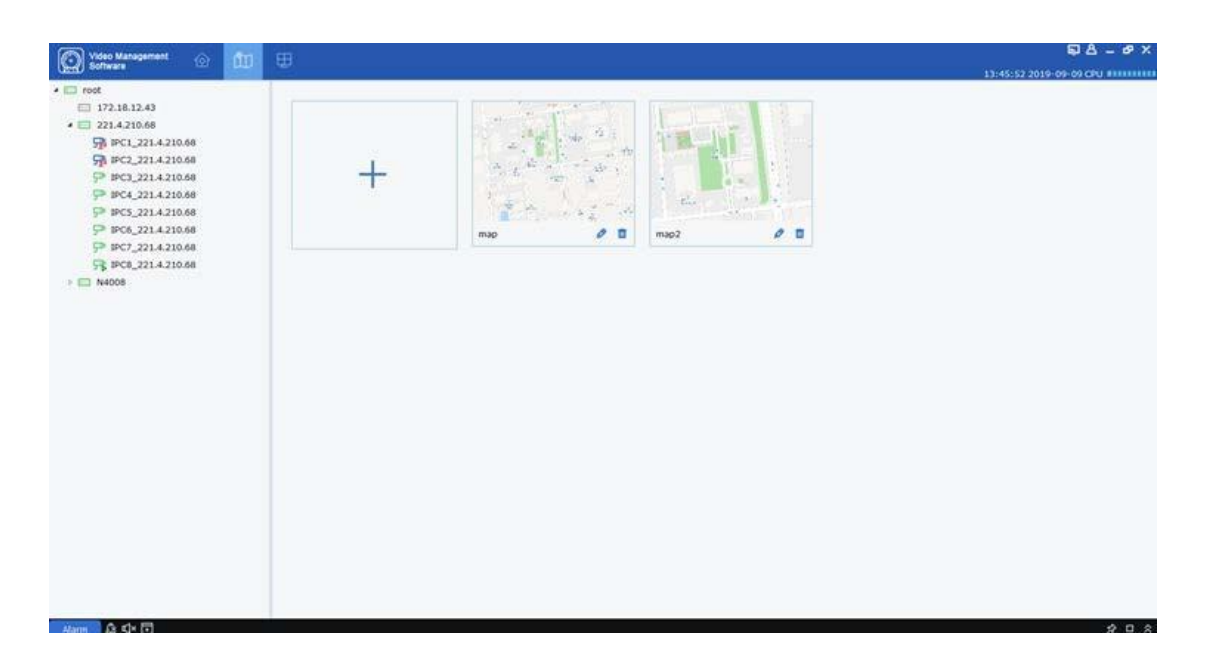

**ステップ3:**次の図に示すようにマップにホット エリアを追加し必要なデバイスをマップ上の 特定の位置にドラッグします

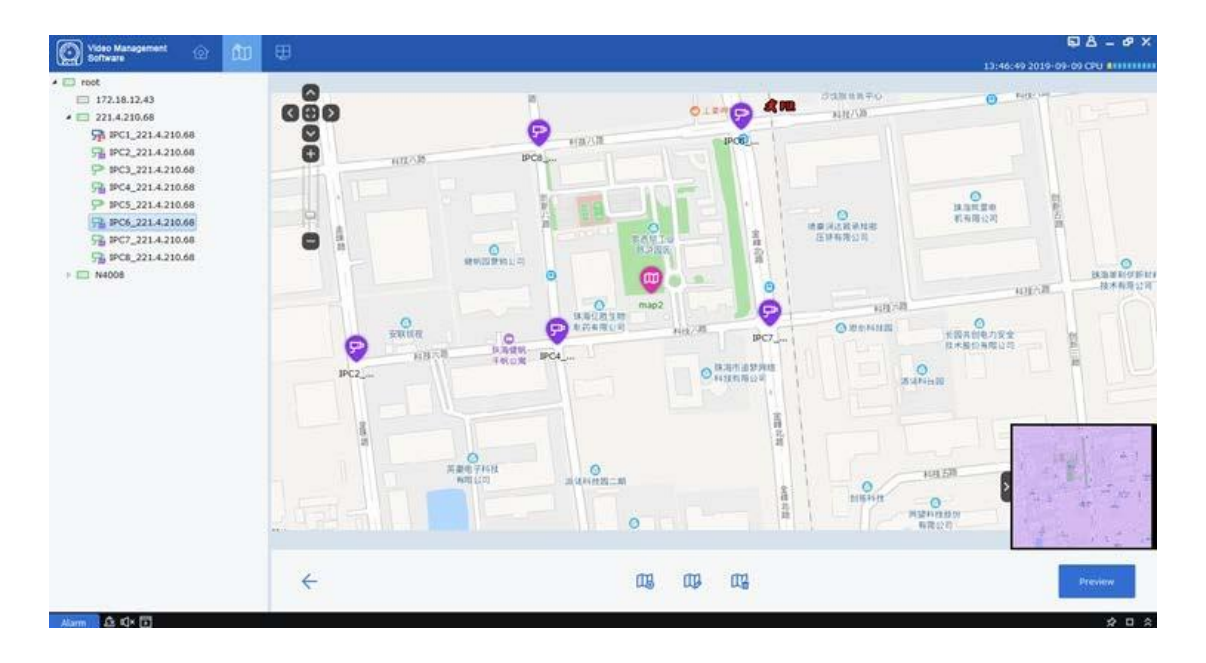

注記:クリックプレビュー右下隅にあるをクリックするとデバイスからリアルタイムのアラームを受信できますデバイスをダブルクリックするとデバイス監視ビューが表示されます

ホットエリアアイコンをダブルクリックしてホットエリアマップに入りますプレビュー右下隅にある をクリックするとデバイスからのリアルタイムアラームを受信できますデバイスをダブルクリックするとデバイス監視ビューが 表示されますクリックするとデバイスかののアラームがマップ上に鮮明に表示されます

# 20.3 デバイスの変更と削除

1.デバイスアイコンをクリックしダブルクリックまたはクリックします デバイスの変更を入力する

ページは次の図のように表示されます

| j) Modi                    | fy Hot Spot | ×       |
|----------------------------|-------------|---------|
| Hot spot name: CH1_1080    | P-HY16N     |         |
| Linked camera:             |             |         |
| CH1_1080P-HY16N            |             |         |
|                            |             |         |
|                            |             |         |
|                            |             |         |
| list on standard Plasta    | . Teens     |         |
| Hot spot color: Black      | v Icon:     |         |
| Hot spot background color: |             | White 🗸 |
|                            | Yes         | No      |

パラメータの説明:

ホットスポット名: カメラスポットの名前

リンクされたカメラ: 関連するカメラ

ホットスポットカラー:カメラスポットの色

アイコン:カメラスポットのアイコン

ホットスポットの背景色: カメラスポット名の背景色

2. デバイスアイコンをクリックしをクリック 🕞 すデバイス削除ダイアログボックスが表示されます わかりました削 除を完了します

# 第21章 インテリジェント構成

### 21.1 認識管理

上のAI設定ページをクリック認識顔編集ページを開きますこのページにはモデル構成顔デー タベース管理データベース同期ナンバープレート管理が含まれます

### 1. モデル構成

顔モデルを管理しさまざまな顔計算方法を選択します次の図に示すようにモデル構成アイコンをクリックしてモデル構成ページに入ります

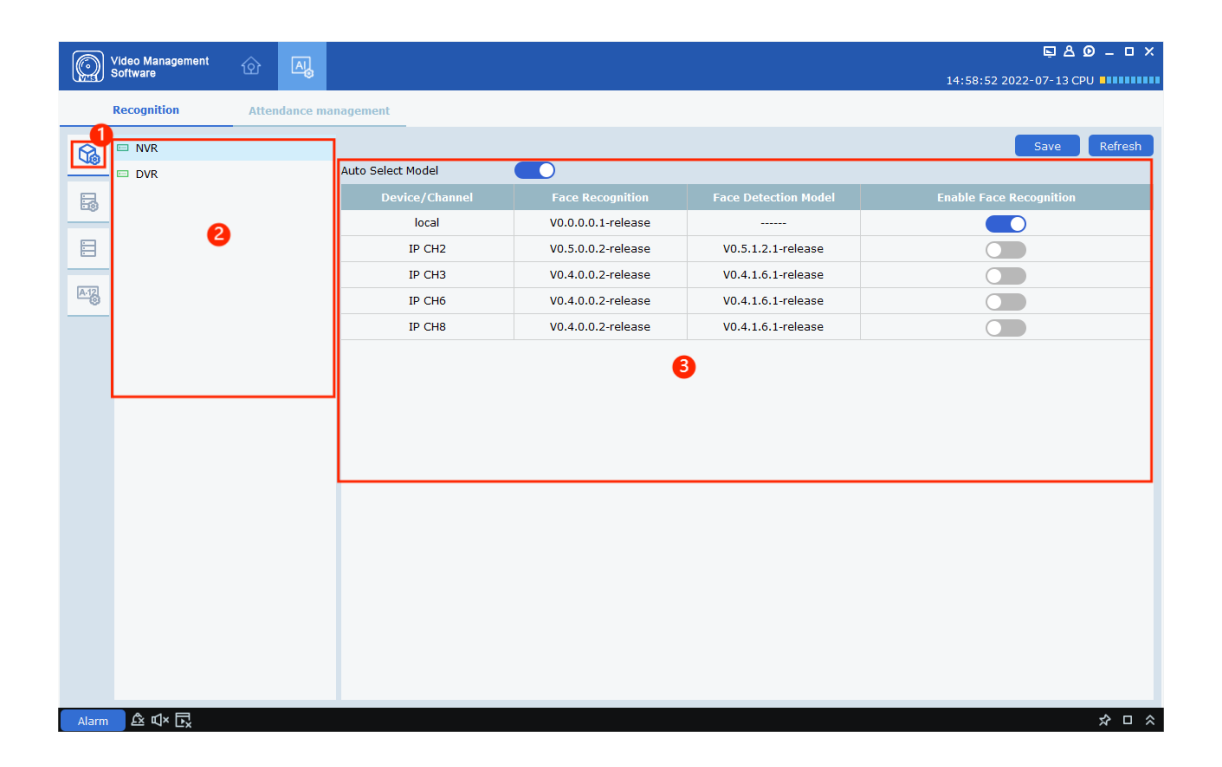

| いい | えアイテム   | 説明                                                                                                    |
|----|---------|----------------------------------------------------------------------------------------------------|
| 1  | モデル管理タブ | クリックするとモデル管理ページに入ります                                                                                                |
| 2  | デバイスツリー | デバイスを表示して選択します                                                                                                    |
|    |         | ページに入りデバイスを選択してデバイスモデ<br>ル情報を表示します                                                                                  |
|    |         | <b>地元</b> の <b>デバイス/チャネル</b> 列はデバイス モデルを<br>示します                                                                    |
| 3  | モデル管理領域 | <b>Ch1…IP</b> カメラのモデルを示します選択できるモ<br>デルは1つだけです <b>自動選択モデル</b> 手動でモデル<br>を選択することはできません設定後 <b>保存</b> 選択し<br>たモデルを保存します |
|    |         | <b>顔認識:</b> 顔認識バージョンを表示します                                                                                          |
|    |         | <b>顔検出モデル</b> : 顔検出モデルのバージョンを表示<br>します                                                                              |
|    |         | <br>  <b>保存</b> :変更を保存します                                                                                           |
|    |         | <b>リフレッシュ</b> : データを更新します                                                                                           |

### 2. 顔データベース管理

顔グループを追加削除し顔グループ情報を変更します顔データベース管理ページを次の図に 示します

| Video Management 🕜 🛺       |            |    | 15:0 | SA 9 - 0        |
|----------------------------|------------|----|------|-----------------|
| Recognition Attendance man | agenient   |    |      |                 |
| NVR                        |            |    | 076  | dd Save Refresh |
| D DVR                      | Group Name |    |      |                 |
|                            | Allow List |    | 0    |                 |
|                            | Block List |    | 0    |                 |
|                            | Stranger   |    |      |                 |
|                            | Test Group | Ċ  | 0    |                 |
| 0                          | Group 1    | Ċ. | 0    |                 |
|                            | Group 2    | Ū  | 0    |                 |
| 1                          | Group 3    | Ċ. | 0    |                 |
|                            |            |    |      |                 |
|                            |            |    |      |                 |
|                            |            |    |      |                 |
|                            |            |    |      |                 |
|                            |            |    |      |                 |
|                            |            |    |      |                 |

| いいえ | アイテム         | 説明                                                                                                    |
|-----|--------------|----------------------------------------------------------------------------------------------------|
| 1   | 顔データベース管理タブ  | クリックすると顔データベース管理ページに入りま<br>す                                                                                                    |
| 2   | デバイスツリー      | デバイスを表示して選択します                                                                                                    |
| 3   | 顔データベース管理エリア | 1つのデバイスにつき最大16個のフェイスグループを作成できます<br>許可リストプロックリスト そして見知らぬ人固定されており削除す<br>ることはできません<br>グループ名:変更可能なフェイスグループ名を表<br>示します<br>消去:固定された3つのグループ以外の顔グルー<br>プを削除します<br>編集:顔グループ内の画像を追加削除変更します<br>有効にする:フェイスグループのステータスを表示します追加<br>:フェイスグループを追加します<br>保存:変更を保存します<br>リフレッシュ:データを更新します |

🧖 入力する

顔画像情報を追加削除編集しますグループを選択してクリックします

グループ設定ページは次の図のようになります

| Select all Refresh | Delete Import export Download import template | Edit Face                                   |                                                                                    |                       |           |
|--------------------|-----------------------------------------------|---------------------------------------------|------------------------------------------------------------------------------------|-----------------------|-----------|
|                    |                                               | Name                                        | (                                                                                  |                       | _         |
|                    |                                               |                                             |                                                                                    |                       |           |
|                    |                                               | Sex                                         | male ~                                                                             | 1                     |           |
|                    |                                               | Age                                         |                                                                                    |                       |           |
|                    |                                               | Country                                     |                                                                                    | 1                     |           |
|                    |                                               | Nationality                                 | <u>`</u>                                                                           | 1                     |           |
|                    |                                               | Tracorrant;                                 | -                                                                                  |                       |           |
|                    |                                               | Native Place                                | 1                                                                                  | II.                   |           |
|                    |                                               |                                             | Alarm Channel Ø                                                                    | Voice                 | Prompts ( |
|                    |                                               | Id Code                                     |                                                                                    |                       |           |
|                    |                                               | Occupation                                  |                                                                                    |                       |           |
|                    |                                               | Phone Num                                   | ber                                                                                |                       |           |
|                    |                                               | Email                                       |                                                                                    |                       |           |
|                    |                                               | Residence                                   |                                                                                    |                       |           |
|                    |                                               | Residence                                   |                                                                                    |                       |           |
|                    |                                               | Nemark                                      |                                                                                    |                       |           |
|                    |                                               |                                             |                                                                                    |                       |           |
|                    |                                               |                                             |                                                                                    |                       |           |
|                    |                                               | Sync to Dev                                 | ice                                                                                |                       |           |
|                    |                                               | Sync to Dev                                 | ice<br>Device                                                                      | Status                | Resul     |
|                    |                                               | Sync to Dev                                 | Device                                                                             | Status                | Resu      |
|                    |                                               | Sync to Dev                                 | Device<br>IP CAMERA(1)<br>172.16.16.106                                            | Status                | Resul     |
|                    |                                               | Sync to Dev                                 | CE<br>Device<br>IP CAMERA(1)<br>172.16.16.106<br>IP CAMERA(4)                      | Status<br>9           | Resul     |
|                    |                                               | Sync to Dev                                 | Ce Unice Device<br>IP CAMERA(1)<br>172.16.16.106<br>IP CAMERA(4)<br>8M-HY08        | Status<br>B<br>B      | Resul     |
|                    |                                               | Sync to Dev<br>No.<br>1<br>2<br>3<br>4<br>5 | Ce Unice Device IP CAMERA(1) IP CAMERA(1) I72.16.16.106 IP CAMERA(4) 8M-HY08 N7508 | Status<br>B<br>B<br>B | Resul     |

顔画像の追加: クリック**輸入**次の図に示すようにインポート方法のダイアログ ボックスが表示されます

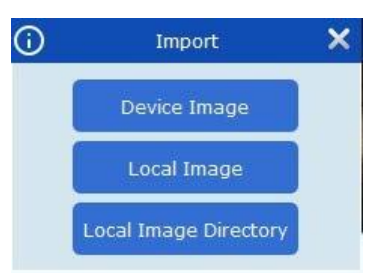

デバイス画像: デバイスでキャプチャされた顔画像を検索し特定のグループに画像をインポートします

ローカル画像:ローカルに保存されている顔画像を選択し特定のグループに画像をインポートします

ローカル画像ディレクトリ: 顔画像を保存するローカルディレクトリを選択し画像を特定のグル ープに一括でインポートします

顔画像をエクスポート:現在のグループ内の顔画像を選択し**輸出**次にローカル ストレージ パスを選 択して画像をローカル ストレージにエクスポートします インポートテンプレートをダウンロードする: クリック**インポートテンプレートをダウンロード**をクリックしロー カルストレージパスを選択してインポートテンプレートをローカルストレージにダウンロードしますテンプレートフ ァイルの説明に基づいて画像を編集します**ローカルイメージ.csv**ファイルをインポートして画像と関連情報を一括で アップロードします

顔画像の削除:現在のグループ内の顔画像を選択し消去選択した画像を削除します

更新: クリックリフレッシュ現在のグループを更新します

#### 3. データベースの同期

認識管理ページで顔とナンバープレートのデータベースをインポートおよびエクスポートしま す

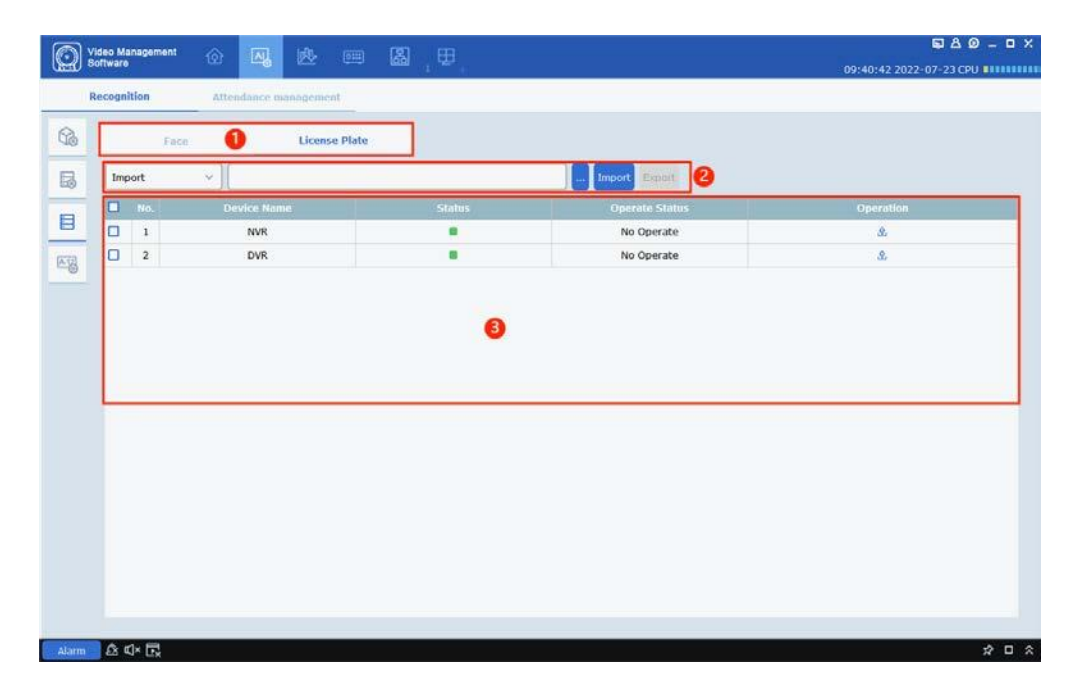

| いいえ | アイテム      | 説明                                            |
|-----|-----------|-----------------------------------------------|
| 1   | データベースの選択 | クリックすると顔またはナンバープレートのデータベースペ<br>ージに入ります        |
| 2   | 輸入と輸出     | データベースをインポートおよびエクスポートしローカル ストレ<br>ージ パスを選択します |
| 3   | デバイスリスト   | データベース操作をサポートするデバイスを表示<br>します                 |

| ·タベースをインボートまたはエクスボートする:クリック | <b>企</b> ダイアログボックスが表示されます |   |
|-----------------------------|---------------------------|---|
| $\odot$                     | Upload DataBase           | × |
| Select Path                 | 0%                        | Þ |

パスを選択してクリック 🍡 進行状況バーがいっぱいになるとインポートまたはエクスポートは成功します

4. ナンバープレート管理

上のAI設定ページをクリック 🌇 プレート管理ページに入り

ナンバープレートグループを追加および削除しグループ情報を編集します

| <b>M</b> | video Management | কি    | AL          |        |            |            |   |        |      | <u></u> 20 – 0         | × |
|----------|------------------|-------|-------------|--------|------------|------------|---|--------|------|------------------------|---|
|          | Sonware          |       | -0          |        |            |            |   |        | 15   | 5:53:08 2022-07-22 CPU |   |
| -        | Recognition      | Atter | ndance mana | gement |            |            |   |        |      |                        |   |
| G.       | D NVR            |       |             |        |            |            |   |        |      | Add Refresh Save       |   |
|          | DVR              |       |             |        |            | Group Name |   | Delete | Edit | Enable                 |   |
| 50       |                  |       |             |        | Allow List |            |   |        | 0    |                        |   |
|          | 0                |       |             |        | Block List |            |   |        | Ø    |                        |   |
|          | •                |       |             |        | Unknown    |            |   |        |      |                        |   |
| A12      |                  |       |             |        |            |            | 2 |        |      |                        |   |
|          |                  |       |             |        |            |            |   |        |      |                        |   |
| L        |                  |       |             |        |            |            |   |        |      |                        |   |
|          |                  |       |             |        |            |            |   |        |      |                        |   |
|          |                  |       |             |        |            |            |   |        |      |                        |   |
|          |                  |       |             |        |            |            |   |        |      |                        |   |
|          |                  |       |             |        |            |            |   |        |      |                        |   |
|          |                  |       |             |        |            |            |   |        |      |                        |   |
|          |                  |       |             |        |            |            |   |        |      |                        |   |
|          |                  |       |             |        |            |            |   |        |      |                        |   |
|          |                  |       |             |        |            |            |   |        |      |                        |   |
|          |                  |       |             |        |            |            |   |        |      |                        |   |
|          |                  |       |             |        |            |            |   |        |      |                        |   |
|          |                  |       |             |        |            |            |   |        |      |                        |   |
|          |                  |       |             |        |            |            |   |        |      |                        |   |
| Alarm    | ≜ ⊈× 🗗           |       |             |        |            |            |   |        |      | 2 4                    | * |

| いい | えアイテム                   | 説明                                                                                                    |
|----|-------------------------|----------------------------------------------------------------------------------------------------|
| 1  | デバイスツリー                 | デバイスを表示して選択します                                                                                                    |
| 2  | ナンバープレートデータ<br>ベース管理エリア | 1つのデバイスに対して最大64個のナンバープレートグ<br>ループを作成できます許可リストブロックリスト<br>および不明は固定されており削除できません<br>グループ名:変更可能なナンバープレートグルー<br>プ名を表示します<br>消去:作成したナンバープレートグループを削除し<br>ます<br>編集:ナンバープレート情報を追加削除変更しま<br>す<br>有効にする:ナンバープレートグループのステータスを表示します<br>追加:ナンバープレートグループを追加します<br>保存:変更を保存します<br>リフレッシュ:データを更新します |

グループを選択してクリック 🙋 ナンバープレート設定ページに入るには

次の図:

| Û |      |               |       |           |          |       |                |              |             |               | ×              |
|---|------|---------------|-------|-----------|----------|-------|----------------|--------------|-------------|---------------|----------------|
|   | Edit | License Plate | Color | Car Brand | Car Type | Owner | Gender         | Id Code      | Phone       | Plate Detail  |                |
|   |      |               |       |           |          |       |                |              |             | License Plate |                |
|   |      |               |       |           |          |       |                |              |             | Color         |                |
|   |      |               |       |           |          |       |                |              |             | Car Brand     |                |
|   |      |               |       |           |          |       |                |              |             | Car Type      |                |
|   |      |               |       |           |          |       |                |              |             | Owner         |                |
|   |      |               |       |           |          |       |                |              |             | Gender        |                |
|   |      |               |       |           |          |       |                |              |             | Phone         |                |
|   |      |               |       |           |          |       |                |              |             | Id Code       |                |
|   |      |               |       |           |          |       |                |              |             |               |                |
|   |      |               |       |           |          |       |                |              |             | Occupation    |                |
|   |      |               |       |           |          |       |                |              |             |               |                |
|   |      |               |       |           |          |       |                |              |             | Residence     |                |
|   |      |               |       |           |          |       |                |              |             |               |                |
| • |      |               |       |           |          |       |                |              | -           | Remark        |                |
|   |      |               |       |           |          |       | K < 1          |              | 1 > >I      |               |                |
|   |      |               |       |           |          | Im    | nport Import F | orm CSV Impo | rt Form Cap | ture Delete   | Move To export |

クリック輸入次の図に示すようにナンバープレート情報入力ページが表示されます

| <b>(</b> )      | Plate  | e Edit          | ×         |
|-----------------|--------|-----------------|-----------|
| License Plate   |        |                 |           |
| Color           | Blue ~ |                 |           |
| Car Brand       |        | Car Type        |           |
| Owner           |        | Gender          | male v    |
| Id Code         |        |                 |           |
| Occupation      |        |                 |           |
| Phone           |        |                 |           |
| Residence       |        |                 |           |
| Remark          |        |                 |           |
| Alarm Channel 🔉 |        | Voice Prompts 🧔 | Save Exit |

ページに該当するナンバープレート情報を入力し対応するオーディオおよびアラームチ ャネルを設定します

クリック**輸出**ローカル ストレージ パスを選択して現在のグループからナンバー プレート情報をエクスポートしますファイル形式は .csv です

クリック**CSV フォームのインポート**ローカルの.csv ファイルを選択して車両情報を一括でインポートします

クリック**インポートフォームキャプチャ**表示されるページでデバイスで撮影したナンバープ レートの画像を検索します検索結果から画像を選択し情報を編集してインポートします

クリック移動する選択したナンバープレート情報を別のグループに移動します

クリック**消去**選択したナンバープレート情報を削除します

# 21.2 出席管理

メインメニューからAI設定AI設定ページに移動します 勤怠管理次の図に示すように

| Video Management        |                                                                                                    |
|-------------------------|----------------------------------------------------------------------------------------------------|
| Software                | 17:26:13 2022-07-13 CPU                                                                                 |
| Recognition             | Attendance management                                                                                   |
| Basic rules             | Setting of commuting time                                                                               |
| Overtime setting        | arrive time 8:30                                                                                        |
| Holiday settings        | leave time 17:30 C Valid time of signing out 17:30 C - 18:30 C                                          |
| Leave type setting      | Weekend settings                                                                                        |
| Personnel<br>management | Set weekend time 📋 Monday 📄 Tuesday 📄 Wednesday 📄 Thursday 📄 Friday 💟 Saturday 💟 Sunday                 |
|                         | Absence settings                                                                                        |
|                         | Checked in, late more than 30 Minutes, recorded as absence. If 0, this item will not take effect        |
|                         | Signed off, early leave more than 30 Minutes, recorded as absence. If 0, this item will not take effect |
|                         | No sign in,Recorded as Late                                                                             |
|                         | Not signed out,Recorded as Leave Early                                                                  |
|                         |                                                                                                    |
|                         |                                                                                                    |
|                         |                                                                                                    |
|                         |                                                                                                    |
|                         |                                                                                                    |
|                         | Save                                                                                                    |
| Alarm 🖄 🕬× 🕞            | × □ <                                                                                                   |

出席管理ページの機能については次の表で説明します

| パラメータ         | 説明                                                                                                    |
|---------------|----------------------------------------------------------------------------------------------------|
| アラーム設定<br>タイプ | <ul> <li>アラーム設定タイプ次のオプションがあります</li> <li>基本ルール</li> <li>残業時間設定</li> <li>休日設定</li> <li>休暇の種類設定</li> <li>人事管理</li> </ul> |
|               |                                                                                                    |

#### 1. 基本ルール

| Video Management        | ۵۵۹ ها<br>۱۹                                                                                                    |
|-------------------------|----------------------------------------------------------------------------------------------------|
| Sortware                | 17:26:13 2022-07-13 CPU                                                                                                    |
| Recognition             | Attendance management                                                                                                    |
| Basic rules             | Catting of computing time                                                                                                    |
| Overtime setting        | security of commutanty time $(8:30)$ and $(2:30)$ Valid time of sign in $(2:30)$ and $(2:30)$ and $(2:30)$ a |
| Holiday settings        | leave time [17:30 C Valid time of signing out [17:30 C - 18:30 C                                                                                                    |
| Leave type setting      | Weekend settings                                                                                                    |
| Personnel<br>management | Set weekend time 🔲 Monday 🗋 Tuesday 🗋 Wednesday 📄 Thursday 📄 Friday 💟 Saturday 💟 Sunday                                                                                                    |
|                         | Absence settings                                                                                                    |
|                         | Checked in, late more than 30 Minutes, recorded as absence. If 0, this item will not take effect                                                                                                    |
|                         | Signed off, early leave more than 30 Minutes, recorded as absence. If 0, this item will not take effect                                                                                                    |
|                         | No sign in,Recorded as Late                                                                                                    |
|                         | Not signed out,Recorded as Leave Early                                                                                                    |
|                         |                                                                                                    |
|                         |                                                                                                    |
|                         |                                                                                                    |
|                         |                                                                                                    |
|                         | Save                                                                                                    |
|                         |                                                                                                    |
| Alarm 🖄 🗹 × 🕞           | ☆□☆                                                                                                    |

**Setting of commuting time**: 勤務時間を設定し出勤と退勤の有効時間を設定します 退勤

Weekend settings: 週末の日数を設定します選択した日は休日となります

Absence settings: 不在を設定します人がサインインしていて遅刻した到着時間が 出勤開始時刻より X 分以上遅れるとその人は欠勤として記録されますサインオフした人が早 退時刻が終了時刻より X 分以上遅れるとその人は欠勤として記録されますどちらの場合も値 が 0 の場合データは無効ですサインインまたはサインアウトが記録されない場合は値を欠勤 または早退に設定できます

### 2. 残業時間の設定

| Video Management   |                                                                                                   | × ם ـ Ø & طِ            |
|--------------------|---------------------------------------------------------------------------------------------------|-------------------------|
| Software           |                                                                                                   | 19:11:34 2022-07-13 CPU |
| Recognition        | Attendance management                                                                             |                         |
| Basic rules        | Working day overtime level                                                                        |                         |
| Overtime setting   | Overtime level 🛛 📒 Overtime level 1 🖤 📕 Overtime level 2 💟 📃 Overtime level 3                     |                         |
| Holiday settings   | Time 0h 2h 4h 6h 8h 10h 12h 14h 16h 18h 20h 22h 24h                                               |                         |
| Leave type setting | Monday                                                                                            |                         |
| Personnel          | Tuesday                                                                                           |                         |
|                    | Wednesday                                                                                         |                         |
|                    | Thursday                                                                                          |                         |
|                    | Friday                                                                                            |                         |
|                    | Saturday                                                                                          |                         |
|                    | Sunday                                                                                            |                         |
|                    | Man hour Ratio                                                                                    |                         |
|                    | Overtime level 1 1.5 Overtime level 2 2.0 Overtime level 3 3.0 C                                  |                         |
|                    | Weekend overtime rule setting                                                                     |                         |
|                    | Computing method    Normal operation   O Overtime level 1  O Overtime level 2  O Overtime level 3 |                         |
|                    | Save                                                                                              |                         |
|                    |                                                                                                   |                         |
| Alarm 🖄 🗹 🕞        |                                                                                                   | ☆ □ ☆                   |

Working day overtime level : 勤務日残業レベル合計3つのレベル

残業レベルのチェックボックスをオンにするとそのレベルが選択されますカラーバーをドラッグして残業レベ ルの時間範囲を設定します

Man hour Ratio: 工数比率残業時間レベルごとに工数比率を設定します残業時間は比率に応じてカウントされます

Weekend overtime rule setting:週末の残業ルール週末の残業レベルを設定します残 業残業時間はレベルに応じてカウントされます

クリックマーズをシステムデータベースに保存します

### 3. 休日設定

| Video Manageme<br>Software | m 💮 📖              | Δ,          |                       |             |              |           |        |                       |             | 19:     | 12:45 202 | C A  | © _ □ .    |
|----------------------------|--------------------|-------------|-----------------------|-------------|--------------|-----------|--------|-----------------------|-------------|---------|-----------|------|------------|
| Recognition                | Attendance mar     | nagement    |                       |             |              |           |        |                       |             |         |           |      |            |
| Basic rules                | + Add Delete       |             |                       |             |              | 2022 🗘    | •      | Jur                   |             | > <     |           | 2022 | ,          |
| Overtime setting           | Holiday Name Holid | day Days Ho | liday Type<br>Regular | Date        | Annual Cycle | Operation | Sun    | Mon                   | Tue         | Wed     | Thu       | Fri  | Sat        |
| Holiday settings           | L 355              |             | holiday               | 00/10-00/1/ | res          | . M       | 29     | 30                    | 31          | 1       | 2         | 3    | 4          |
| Leave type setting         |                    |             |                       |             |              |           | 5      | 6                     | 7           | 8       | 9         | 10   | 11         |
| Personnel<br>management    |                    |             |                       |             |              |           |        |                       |             |         |           |      |            |
|                            |                    |             |                       |             |              |           | 12     | 13                    | 14          | 15      | 16<br>888 | 17   | 18         |
|                            |                    |             |                       |             |              |           | 19     | 20                    | 21          | 22      | 23        | 24   | 25         |
|                            |                    |             |                       |             |              | 2         | 26     | 27                    | 28          | 29      | 30        | 1    | 2          |
|                            |                    |             |                       |             |              |           | 3      | 4                     | 5           | 6       | 7         | 0    | 9          |
|                            |                    |             |                       |             |              |           | 2022/0 | 06/16<br>v. configura | tion detail |         |           |      | \$55       |
|                            |                    |             |                       |             |              |           | sss Re | corded as             | Normal ope  | eration |           |      |            |
|                            | kAL.               |             |                       |             |              | 100       | 1      |                       |             |         |           |      | <b>Ф</b> П |

休日または代休の取り決めを設定しますパラメータについては次の表で説明します

| パラメータ  | 説明                               |
|--------|----------------------------------|
| 休日名    | 休日名名前は必須です空白のままにするとリマインダーが表示されます |
| 休日     | 休日日数                             |
| 休日の種類  | 休日タイプ                            |
| 日付     | 休日の開始日と終了日                       |
| 年間サイクル | 毎年サイクルするかどうか                     |
| 手術     | 設定された休日を変更する                     |

クリックすると + Add 休日設定が表示され休日の種類を選択できます

選択した Regular holiday 休日名を入力し開始時間を設定し休日の数を入力します 休日数残業時間年間サイクルを選択するかどうかを選択します休日の

Irregular holiday 開始日が

毎年異なるため年日週末曜日を設定する必要があります

クリックDelete 追加および選択された休日を削除します

クリッション ページの右側にあるカレンダーで年を選択します

|               |                            |                 | <                            | Jul                            | 2022    | :        | >        |
|---------------|----------------------------|-----------------|------------------------------|--------------------------------|---------|----------|----------|
|               |                            |                 | 5 M                          | T W                            | T<br>20 | F        | S        |
| <u>(</u> )    | Add                        | ×               | 3 4                          | 5 6                            | 7       | 8        | 9        |
| Туре          | 💿 Regular holiday 🔵 Irregu | lar holiday 1   | 7 18                         | 12 13<br>19 <u>20</u><br>26 27 | 21      | 22<br>29 | 23<br>30 |
| Holiday Name  | Please enter Holiday Name  | . 3             | 1 1                          | 2 3                            | 4       | 5        | 6        |
| Start date    | 2022-8-2                   | <b></b>         |                              |                                |         |          | Yes      |
| Holiday Days  | 1                          |                 |                              |                                |         |          |          |
| Calculated as | Normal operation           | ~               |                              |                                |         |          |          |
|               | Annual Cycle               |                 |                              |                                |         |          |          |
|               | ок Са                      | ancel           |                              |                                |         |          |          |
|               |                            |                 |                              |                                |         |          |          |
|               | $\bigcirc$                 | Add             |                              | ×                              |         |          |          |
|               | Type 🔿 Re                  | gular holiday   | <ol> <li>Irregula</li> </ol> | ar holiday                     |         |          |          |
|               | Holiday Name Pleas         | se enter Holida | ay Name                      |                                |         |          |          |
|               | Start date 2021            | · ~             | Jan                          | ~                              |         |          |          |
|               | same month the f           | irst ~          | Monday                       | ~                              |         |          |          |
|               | Holiday Days 1             |                 |                              |                                |         |          |          |
|               | Calculated as Norm         | al operation    |                              | ~                              |         |          |          |
|               | 🗆 An                       | nual Cycle      |                              |                                |         |          |          |
|               |                            | ок              | Car                          | ncel                           |         |          |          |
|               |                            |                 |                              |                                |         |          |          |

休日を追加すると休日の日付がカレンダーにマークされます

| + A | dd Dillote     |   |              |             |    | 2021 | 4               | M                                 | ar .         | > <                   |       | 2021 | >   |
|-----|----------------|---|--------------|-------------|----|------|-----------------|-----------------------------------|--------------|-----------------------|-------|------|-----|
| •   | Holiday Name I |   | Holiday Type |             |    |      | 560             | Mon                               | Ture :       | Wed                   |       | F0.  | 542 |
|     | 111            | 1 | holiday      | 03/04-03/05 | No | 0    | 28              | 1                                 | 2            | 3                     | 4 111 | 5    | 6   |
|     |                |   |              |             |    |      | 7               | 8                                 | 9            | 10                    | 11    | 12   | 13  |
|     |                |   |              |             |    |      | 14              | 15                                | 16           | 17                    | 18    | 19   | 20  |
|     |                |   |              |             |    |      | 21              | 22                                | 23           | 24                    | 25    | 26   | 27  |
|     |                |   |              |             |    |      | 28              | 29                                | 30           | 31                    | 1     | 2    | 3   |
|     |                |   |              |             |    |      | 4               | 3                                 | 6            | ž                     | 0.    | 9    | 10  |
|     |                |   |              |             |    |      | 2021/<br>Holida | 33/04<br>y configur<br>ecorded as | ation detail | <b>Is</b><br>peration |       |      | 111 |

#### 4. 休暇の種類の設定

| Video Managemo     | ent 🚓 📖 🗚             |     |                      |   |   |  |    |              | ۵ ک         | D _ C     |  |
|--------------------|-----------------------|-----|----------------------|---|---|--|----|--------------|-------------|-----------|--|
| Software           |                       |     |                      |   |   |  | 19 | 9:15:21 2022 | 2-07-13 CPI | U <b></b> |  |
| Recognition        | Attendance management |     |                      |   |   |  |    |              |             |           |  |
| Basic rules        | + Add 🗖 Delete        | + A | dd 💿 Delete          |   |   |  |    |              |             |           |  |
|                    | Search Q              |     |                      |   |   |  |    |              |             |           |  |
| Overtime setting   | C Leave               |     | Paternity<br>leave   | Ø |   |  |    |              |             |           |  |
| Holiday settings   | Compensatory leave    |     | Parental leave       | Ø |   |  |    |              |             |           |  |
| Leave type setting | R Be away on business |     | Sick leave           | Ø |   |  |    |              |             |           |  |
|                    | R Fill Check          |     | Home leave           | Ø |   |  |    |              |             |           |  |
| management         |                       |     | Annual leave         | Ø |   |  |    |              |             |           |  |
|                    |                       |     | Maternity<br>leave   | Ø |   |  |    |              |             |           |  |
|                    |                       |     | Compassion<br>leave  | Ø |   |  |    |              |             |           |  |
|                    |                       |     | Bereavement<br>leave | 0 |   |  |    |              |             |           |  |
|                    |                       |     |                      |   |   |  |    |              |             |           |  |
|                    |                       |     |                      |   |   |  |    |              |             |           |  |
|                    |                       |     |                      |   |   |  |    |              |             |           |  |
|                    |                       |     |                      |   |   |  |    |              |             |           |  |
|                    |                       |     |                      |   |   |  |    |              |             |           |  |
|                    |                       |     |                      |   |   |  |    |              |             |           |  |
|                    |                       |     |                      |   |   |  |    |              |             |           |  |
|                    |                       |     |                      |   |   |  |    |              |             |           |  |
|                    |                       |     |                      |   |   |  |    |              |             |           |  |
|                    |                       |     |                      |   |   |  |    |              |             |           |  |
|                    |                       |     |                      |   |   |  |    |              |             |           |  |
|                    |                       |     |                      |   | _ |  |    |              |             |           |  |
| Alarm 🖄 🗗 🖳        |                       |     |                      |   |   |  |    |              |             | ☆□        |  |

休日の種類を分類しますカテゴリは左側にリストされサブカテゴリはカテゴリの横にリスト されますローカル データベースから種類を読み取り種類を保存します

| クリッ <mark>クAdd</mark> また <sup>重</sup> telete | 休暇の種類を追加または削除します |          |       |
|----------------------------------------------|------------------|----------|-------|
| カテゴリを検索する                                    | Search           | Q をクリックし | Q.その後 |
| カテゴリのサブカテゴリはペ                                | ージの右側にリストされます    | -        |       |
|                                              |                  |          |       |

クリック サブカテゴリを変更するには

### 5. 人事管理

| Video Manageme<br>Software | int | ଡ     | 0111     | ₽.       |               |        |     |         |              | 10:15:25 202 | 6     |          |
|----------------------------|-----|-------|----------|----------|---------------|--------|-----|---------|--------------|--------------|-------|----------|
| Recognition                |     | Atten | dance ma | nagement |               |        |     |         |              | 19:10:30 202 | 2-07  | 13 090   |
| Basic rules                | NV  | ĸ     |          | ~        | Get personnel | Export | ĺ   |         |              |              |       |          |
| Overtime setting           |     | No.   | Name     | Face     | Group ID      | Sex    | Age | Id Code | Phone Number | Op           | erati | on       |
| Holiday settings           |     | 1     | fhk      |          | 2             | male   | 24  |         |              | 0            | ø     | <b>0</b> |
|                            |     | 2     | lpl      |          | 2             | female | 28  |         |              | 0            | Φ     | Ū        |
| Leave type setting         |     | 3     | yhj      |          | 2             | male   | 29  |         |              | Ø            | ٥     | 0        |
| Personnel<br>management    | D   | 4     | yhj      |          | 2             | male   | 29  |         |              | 0            | ø     | Ċ.       |
|                            |     | 5     | fct      |          | 2             | male   | 33  |         |              | 0            | Φ     | 0        |
|                            |     | 6     | cxq      |          | 2             | male   | 34  |         |              | 0            | ٥     | 0        |
|                            |     |       |          |          |               |        |     |         |              |              |       |          |
| Alarm 🖄 🕬 💽                |     |       |          |          |               |        |     |         |              |              |       | * - *    |

デバイスを選択

Get personnel ボタンをクリックしますするとローカル

データベースが照会されデバイスの顔情報が VMS Pro に同期されます情報には名前顔グループ ID性別年齢ID コード連絡先などが含まれます

クリックport 選択した顔情報をローカルストレージにエクスポートします**手術**次 列をクリック 🖉 の図に示すように顔情報を変更します

NVR

| ( | D               |             |                                     | ×           |            |           |      |    |  |
|---|-----------------|-------------|-------------------------------------|-------------|------------|-----------|------|----|--|
|   | Add To Group    | roup 1      |                                     |             |            |           |      |    |  |
|   | Name            | juelly      | Sex                                 |             | female 🗸 🗸 |           |      |    |  |
|   | Age             | 36          | 36                                  |             | 36         |           |      | ик |  |
|   | Nationality     | london      | don                                 |             | ace        | cambridge |      |    |  |
|   | Id Code         | S588712888  | 3                                   |             |            |           |      |    |  |
|   | Occupation      | london      | on                                  |             |            |           |      |    |  |
|   | Phone Number    | 235891576   | 35891576 Email tsgd82ajdy@gmail.com |             |            |           | Add  |    |  |
|   | Residence       | london      |                                     |             |            |           |      |    |  |
|   | Remark          | ntr gerhh e | grgre r                             | egrerg rtho | ,          |           |      |    |  |
|   | Additional Face | Image       |                                     |             |            |           |      |    |  |
|   | <               | ł           |                                     |             |            |           | >    |    |  |
|   |                 |             |                                     |             |            |           | Save |    |  |

記載されている情報はすべて変更可能ですまた複数の顔画像をアップロードすることも可能です

クリッゆ 顔情報を削除します

クリッシア 仕事や休暇などの理由でサインインできなかった人のために後でサインインする機能を追加するには 代休以降のサインイン タイプは次の図に示すように休暇タイプと同じです

| <b>(</b> ) |     |      |                                        | Fill Check |    |          |      |                 |         |         |      | >    | < |
|------------|-----|------|----------------------------------------|------------|----|----------|------|-----------------|---------|---------|------|------|---|
| <b>D</b>   |     |      |                                        |            |    |          |      |                 | Ado     | I       |      |      |   |
|            | No. | Edit | Main Type Sub Type Start Time End Time | Remark     |    | <        | Mar  | r <b>&gt; (</b> | 2021>   |         |      |      |   |
|            |     |      |                                        |            |    | S        | Μ    | 4 Т             | W       | т       | F    | s    |   |
|            |     |      |                                        |            |    | 28       | 1    | 2               | 3       | 4       | 5    | 6    |   |
|            |     |      |                                        |            |    | 7        | 8    | 9               | 10      | 11      | 12   | 13   |   |
|            |     |      |                                        |            |    | 14<br>21 | 22   | 2 23            | 24      | 25      | 26   | 20   |   |
|            |     |      |                                        |            |    | 28       | 29   | 9 30            | 31      | 1       | 2    | 3    |   |
|            |     |      |                                        |            |    | 4        | 5    | j 6             | 7       | 8       | 9    | 10   |   |
|            |     |      |                                        |            | м  | ain Ty   | pe E | Be away (       | on busi | ness    |      | ~    |   |
|            |     |      |                                        |            | S  | ub Typ   | pe E | Business        | travel  |         |      | ~    |   |
|            |     |      |                                        |            | St | tart Ti  | ime  | 0:00            | 0 E     | nd Time | 0:00 | 0    |   |
|            |     |      |                                        |            |    |          |      |                 |         |         |      |      |   |
|            |     |      |                                        |            | Re | emark    | c    |                 |         |         |      |      |   |
|            |     |      |                                        |            |    |          |      |                 |         |         |      |      |   |
|            |     |      |                                        |            |    |          |      |                 |         |         |      |      |   |
|            |     |      |                                        |            |    |          |      |                 |         | Save    |      | Quit |   |